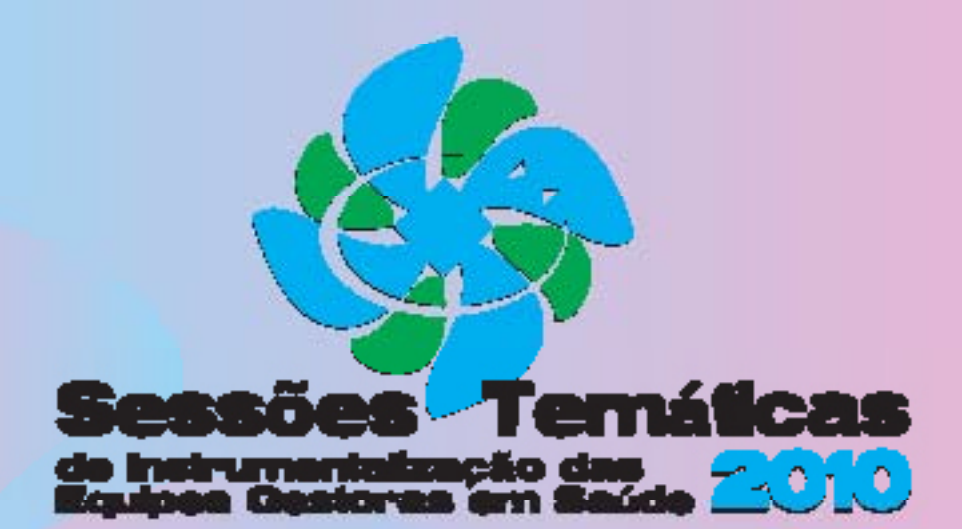

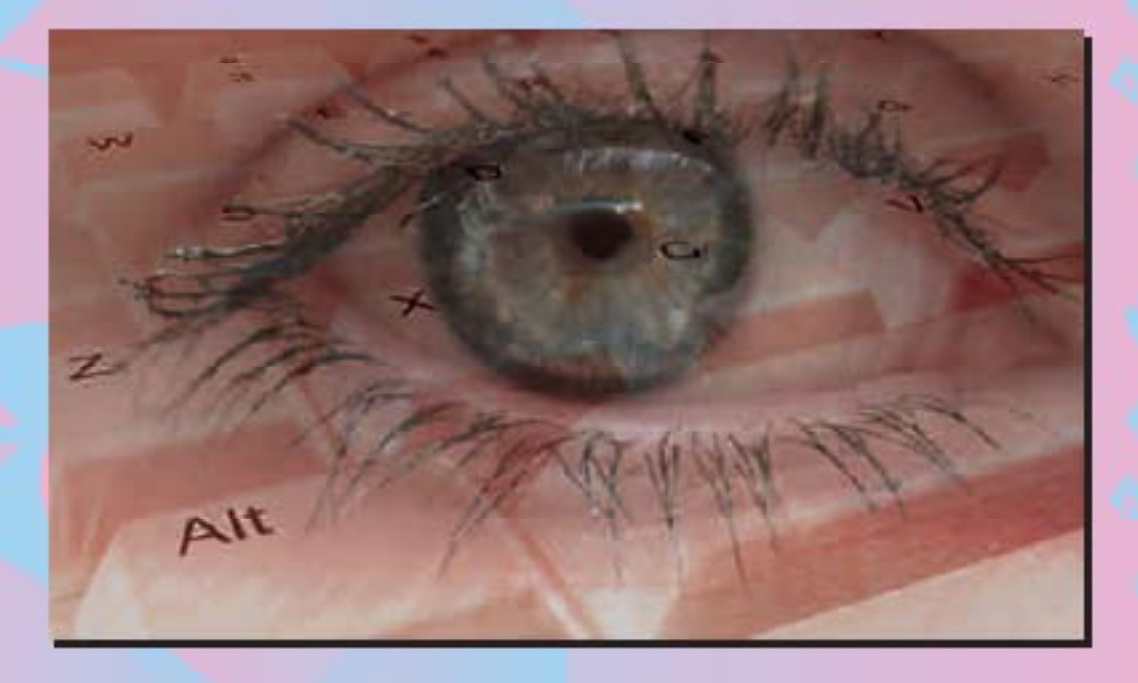

Informação e Informática: Instrumentalizando a Gestão Municipal

# ÓDULO 1

# Manuseio de Sistemas de Informação do SUS

PARCERIAS

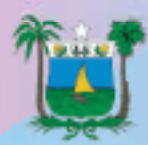

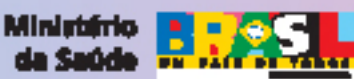

REALIZAÇÃO

## APRESENTAÇÃO

pós os inúmeros avanços ocorridos nos últimos anos no âmbito da Saúde em nosso país, os maiores desafios que se apresentam hoje, são aqueles de ordem gerencial e assistencial que repercutem diretamente sobre a saúde da população, bem como, aqueles voltados ao fortalecimento das políticas públicas que viabilizem estruturas organizacionais resolutivas e recursos financeiros, em todas as esferas de governo, compatíveis com a importância que o setor saúde tem e a sua relação sobre a qualidade de vida das pessoas, deixando de ser um componente periférico e assumindo definitivamente seu espaço como eixo central do processo de desenvolvimento do país.

Os processos de gestão de um sistema de saúde é muito complexo e requer constante aprimoramento de conhecimentos, bem como, de ferramentas que atendam as constantes exigências conjunturais. Nessa perspectiva, há no mercado uma avidez por profissionais capacitados, considerados verdadeiros experts em gerenciamento da saúde, preparados academicamente ou com mais freqüência formados no cotidiano da administração de um órgão municipal de saúde.

O presente curso é voltado para você, técnico atuante na área de informação e informática utilizando-se uma metodologia simples e eficaz, de alta qualidade, capaz de compensar seu esforço e acima de tudo o compromisso com a construção do SUS, tendo sido planejado para suprir as necessidades das pessoas envolvidas no processo de gestão e sistemas de informação.

Nossa expectativa com esse curso é de dar continuidade ao processo de produção de conhecimento marcado pela horizontalidade e a capacidade de converter experiências vividas em conhecimentos acumulados a serviço da sociedade.

> Solane María Costa Presidente do COSEMS/RN

Divaneide Ferreira de Souza Coordenadora Pedagógica

## ESTRUTURA PEDAGÓGICA DO CURSO

O curso está organizado em dois módulos, sendo: o primeiro módulo aborda o tema **Manuseio de Sistemas de Informação**, enfocando principalmente a operacionalização dos principals aplicativos e bancos de dados oficiais atualmente coordenados pela Direção Nacional do SUS. Esses sistemas e aplicativos são: SIA/SUS, SIH/SUS, SCNES, BPA, APAC e FPO, em especial. A data prevista para esse módulo é de **01 a 03/12/2010** para a primeira turma e **08 a 10/12/2010** para a segunda turma.

Para o segundo módulo será explorado o tema **Transformando Dados em Informações e Ações** que será ministrado em 3 (três) turmas, nas datas a saber: de **02 a 04/02/2011** para a primeira turma, **09 a 11/02/201**1 a segunda turma e **16 a 18/02/2011** para a última turma.

#### **CORPO DOCENTE E PARCERIAS**

O corpo docente é formado por profissionais de ensino e serviço que irão compartilhar conhecimentos científicos e da rotina do serviço, unindo a teoria à prática, objetivando a instrumentalização e incorporação do saber para a aquisição de uma nova rotina, partindo da realidade concreta do sujeito para um processo de abstração do conhecimento, tendo como base o diálogo entre o monitor e o gestor.

A Coordenação geral do curso está sob a tutela do COSEMS/RN, tendo como parceiros o Ministério da Saúde, através do PlanejaSUS, Secretaria de Estado da Saúde Pública e Secretarias Municipais de Saúde do RN. A estrutura organizacional é composta por Coordenação Geral, Coordenação Pedagógica, Coordenação Administrativa e instrutores.

#### MATERIAL DIDÁTICO

O material foi elaborado em caráter autoinstrucional, em dois volumes, cujos conteúdos estão voltados para atender a programação, apresentada de maneira clara e compreensível para que haja o maior aproveitamento na rotina diária representando perfil adotado para o curso.

#### EMENTAS E CALENDÁRIO DAS SESSÕES TEMÁTICAS

As unidades são divididas em duas sessões temáticas.

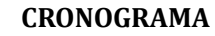

Módulo I

6

MANUSEIO DE SISTEMAS DE INFORMAÇÃO (SIA/SIH ) Turma 1: 01 a 03 de dezembro de 2010 Turma 2: 08 a 10 de dezembro de 2010 Horário do curso: 08 h às 12 e 14 às 18 h. Local: Hotel Monza – Natal/RN Número de participantes: 30/turma

#### Módulo II

TRANSFORMANDO DADOS EM INFORMAÇÃO E AÇÃO

Turma 1: 02 a 04 de fevereiro de 2011 Turma 2: 09 a 11 de fevereiro de 2011 Turma 3: 16 a 18 de fevereiro de 2011 Horário do curso: 08 h às 12 e 14 às 18 h. Local: Hotel Monza – Natal/RN Número de participantes: 20/turma

# SESSÃO TEMÁTICA

# MANUSEIO DE SITEMAS DE INFORMAÇÃO DO SUS

Coordenador do Grupo: Enéas Neto Colaboradores: Edivomar Varela, Genilda Lima, Clélio Público Alvo: Gestores Municipais e Operadores dos Sistemas de Informação Carga Horária: 24 horas/aula

#### EMENTA

Capotação de dados. Manuseio e alimentação de sistemas de informação do SUS.

#### **OBJETIVOS GERAL**

Aprimorar a captação de dados, manuseio e alimentação dos Sistemas de Informação Ambulatorial e Hospitalar.

#### **OBJETIVOS ESPCÍFICOS**

- Realizar todas as etapas do processamento das informações pertinentes ao processo de descentralização da Gestão.
- Qualificar as informações em saúde a partir dos registros nos sistemas de informação.
- Orientar os gestores quanto a importância da alimentação do Sistema de Cadastro Nacional de Estabelecimento de Saúde (SCNES).
- Sensibilizar gestores e técnicos quanto a integração das informações entre os sistemas.
- Atualizar servidores, auxiliando na gestão descentralizada à luz da Tabela Unificada de Procedimentos, Medicamentos, Órteses OPM do SUS

#### METODOLOGIA

As atividades serão baseadas em aulas expositivas e práticas.

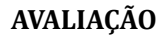

8

A avaliação será contínua, durante todo o desenvolvimento do módulo. Os aspectos a serem observados compreendem: o interesse do participante, a assiduidade, a participação no cumprimento das atividades, além da pertinência das discussões questionada junto ao grupo. Serão priorizadas as impressões verbais dos participantes.

# PROGRAMAÇÃO - SEQUÊNCIA DE ATIVIDADES

| DATA   | HORA     | ATIVIDADE/TEMA                                                                                                    | ESTRATÉGIA METODOLÓGICA          |
|--------|----------|----------------------------------------------------------------------------------------------------|----------------------------------|
| 1º Dia | 08h00min | Credenciamento e entrega de material                                                                                                    |                                  |
|        | 09h00min | Abertura e Introdução;<br>• Apresentação dos participantes;<br>• Apresentação: Cadastro Nacional de<br>Estabelecimentos de Saúde – CNES;<br>• Apresentação: Atenção de Média e Alta<br>Complexidade Ambulatorial e Hospitalar; | Apresentações<br>Aula Expositiva |
|        | 10h00min | Intervalo                                                                                                    |                                  |
|        | 10h15min | Continuação das atividades                                                                                                    |                                  |
|        | 12h00min | Almoço                                                                                                    |                                  |
|        | 13h00min | <ul> <li>Apresentação: Informação da Tabela<br/>Unificada de Procedimentos, Medicamen-<br/>tos, Órteses OPM do SUS;</li> <li>Obtenção e instalação dos programas e<br/>aplicativos;</li> </ul>                                 | Exposição dialogada              |
|        | 16h00min | Intervalo                                                                                                    |                                  |
|        | 16h15min | Continuação das atividades                                                                                                    |                                  |
| 2º Dia | 08h00min | • Processamento Ambulatorial –<br>CNES – FPO – SIA;                                                                                                    | Exposição dialogada              |
|        | 10h00min | Intervalo                                                                                                    |                                  |
|        | 10h15min | • Processamento Ambulatorial –<br>CNES – FPO – SIA; (Continuação)                                                                                                    | Exposição dialogada              |
|        | 12h00min | Almoço                                                                                                    |                                  |
|        | 13h00min | Análise das Informações Processadas;                                                                                                    | Exposição dialogada              |
|        | 16h00min | Intervalo                                                                                                    |                                  |
|        | 16h15min | Continuação das atividades                                                                                                    |                                  |
| 3º Dia | 08h00min | • Processamento Hospitalar – CNES – SIH;                                                                                                    | Exposição dialogada              |
|        | 10h00min | Intervalo                                                                                                    |                                  |
|        | 10h15min | Continuação das atividades                                                                                                    |                                  |
|        | 12h00min | Almoço                                                                                                    |                                  |
|        | 13h00min | Análise das Informações Processadas;                                                                                                    | Exposição dialogada              |
|        | 16h00min | Intervalo                                                                                                    |                                  |
|        | 16h15min | Continuação das atividades                                                                                                    | Exposição dialogada              |
|        | 17h30min | Avaliação e encerramento das atividades                                                                                                    |                                  |

### **TEXTO 1:**

## MANUAL DE INSTALAÇÃO SIA/SUS SISTEMA DE INFORMAÇÕES AMBULATORIAIS

Brasil. Ministério da Saúde/Secretaria de Atenção à Saúde/Departamento de Regulação, Avaliação e Controle/Coordenação Geral de Sistemas de Informação. Manual de instalação SIA/SUS - Aplicativos de captação da produção ambulatorial APAC. Brasília, 2009.

#### 1 APRESENTAÇÃO

Este Manual tem como objetivo descrever as instruções básicas para a instalação dos sistemas e aplicativos envolvidos no processamento e captação da produção ambulatorial: SIA/SUS, APAC-Mag, BPA-Mag, VERSIA, FPO-Mag e VERSIA.

O Sistema de Informação Ambulatorial (SIA/SUS) é o sistema de processamento das informações ambulatoriais. O APAC-Mag e o BPA-Mag são os aplicativos de captação da produção ambulatorial. O VERSIA, o FPO e o DE-PARA são os aplicativos de apoio/intermediários utilizados em conjunto com o SIA/SUS para processamento da informação ambulatorial.

Este Manual cumpre um importante papel como instrumento de referência auxiliando os gestores estaduais, municipais e prestadores do Sistema Único de Saúde (SUS) na instalação do sistema SIA/SUS: de seus aplicativos de captação e de processamento da produção ambulatorial, que é realizada mensalmente pelos estabelecimentos de saúde que integram a rede do SUS no âmbito ambulatorial.

#### 2 INTRODUÇÃO

O SIA/SUS foi implantado pelo Ministério da Saúde em todo o país na década de noventa e, na época, constituiu-se em um elo fundamental no processo de consolidação do SUS, por ser um sistema padronizado, em âmbito nacional. Seu processamento é realizado de forma descentralizada de acordo com as gestões estadual ou municipal.

O SIA/SUS a partir de seu desenvolvimento e implantação vem sendo aprimorado em função das deliberações dos órgãos gestores e especificamente pelas Normas Operacionais Básicas

do SUS e do Pacto de Gestão, visando ser efetivamente um sistema que gere informações referentes ao atendimento ambulatorial e que possa subsidiar os gestores estaduais e municipais no monitoramento dos processos de planejamento, programação, regulação, avaliação e controle dos serviços de saúde, na área ambulatorial.

O processamento ambulatorial utiliza atualmente além do SIA/SUS aplicativos de apoio/intermediários que auxiliam o sistema a realizar as críticas da produção e se comunicar com os sistemas de base: SCNES e SIGTAP.

#### 3 REQUISITOS MÍNIMOS PARA INSTALAÇÃO DO SISTEMA

#### 3.1 Configurações desejáveis de Hardware & Software

- Memória RAM: 256 MB ou superior.
- HD de 40 Gb de capacidade mínima com pelo menos 10 Gb de espaço livre.
- Processador: Pentium III (ou superior).
- Leitor/Gravador de CD ou DVD.
- Drive de disquete.
- Impressora Jato de Tinta ou Matricial.
- No-break desejável, para evitar danos ao banco no caso de queda de energia.
- Sistema Operacional: Windows 95/98/ME/2000/XP/Vista/W7, devidamente atualizados com seus respectivos Service Pack.
- Firebird versão 1.5 ou superior:
- <http://cnes.datasus.gov.br/Mod\_DownLoad\_Fces1\_Firebird.asp>
- Conexão com a Internet: Dial-up ou banda larga (recomendável) disponível.

#### 3.2 Habilidades Requeridas do Usuário do Sistema

- Conhecimentos mínimos de hardware.
- Conhecimentos sobre Tabela Unificada.
- <http://sigtap.datasus.gov.br> Usuário e Senha = publico
- Conhecimento da Classificação Internacional de Doenças (CID).
- Conhecimento da Classificação Cadastro Brasileira de Ocupação (CBO).
- Conhecimento do FPO Magnético. < http://sia.datasus.gov.br>
- Conhecimento do SCNES Local e WEB <http://cnes.datasus.gov.br>
- Conhecimento sobre o DE-PARA. <http://sia.datasus.gov.br>
- Conhecimento sobre o VERSIA. <http://sia.datasus.gov.br>
- Conhecimento sobre o Transmissor DATASUS.
   <a href="http://transmissor.datasus.gov.br">http://transmissor.datasus.gov.br</a>
- Noções fundamentais sobre o Gerenciador de Arquivos do Windows.
- Noções fundamentais sobre rede.

10

#### **4 CONFIGURAÇÕES DE SISTEMA**

Os sistemas utilizados na captação e processamento da informação ambulatorial foram desenvolvidos pelo DATASUS/MS para ambiente MS-DOS ou MS-WINDOWS©.

Os sistemas desenvolvidos para ambiente Windows não necessitam de nenhuma configuração especial neste sistema operacional. Estes utilizam linguagem DELPHI e gerenciador de banco de dados FIREBIRD. São estes: BPA-Mag, VERSIA, FPO, DEPARA.

Já os sistemas desenvolvidos para ambiente MS-DOS necessitam de algumas configurações especiais para funcionamento em MS-WINDOWS©. Estes utilizam linguagem CLIPPER e banco de dados DBASE. São eles: APAC-Mag e SIA/SUS.

Serão descritas neste documento como inserir as configurações necessárias para funcionamento destes sistemas nas diferentes versões existentes do Microsoft Windows©.

#### 4.1 Verificando e Preparando o Sistema Operacional para o SIA/SUS

Para que o SIA/SUS funcione corretamente em computadores com sistema Operacional Windows ME/2000/XP/Vista/W7 é necessária a verificação/configuração de alguns parâmetros de inicialização do sistema. Sendo assim, sugerimos seguir os seguintes passos:

#### 1º PASSO

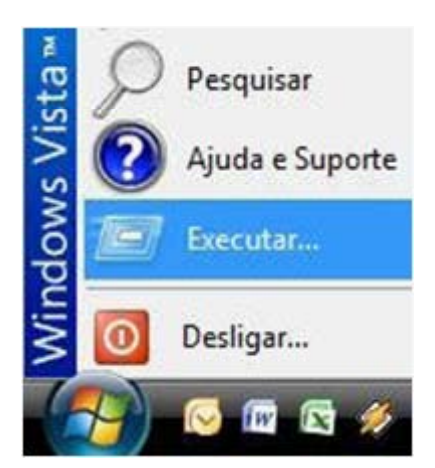

 I – Clique no menu Iniciar, e selecione Executar.
 II – Este comando abrirá a caixa de diálogo abaixo:

III – Digite na caixa de diálogo o comando: notepad c:\windows\system32\config.nt.
Este comando vai abrir o arquivo solicitado no Notepad conforme figura abaixo:
OBS: caso o Sistema Operacional seja o
Windows 95/98, o arquivo a ser editado é o
CONFIG.SYS

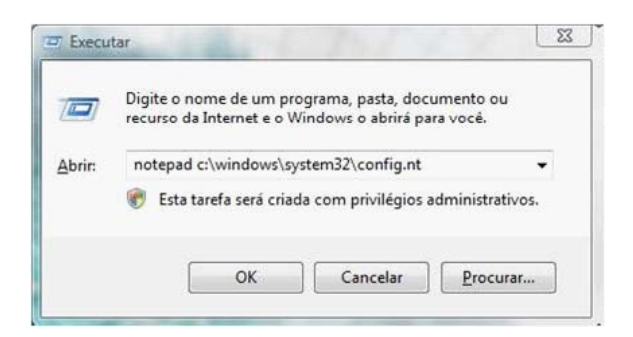

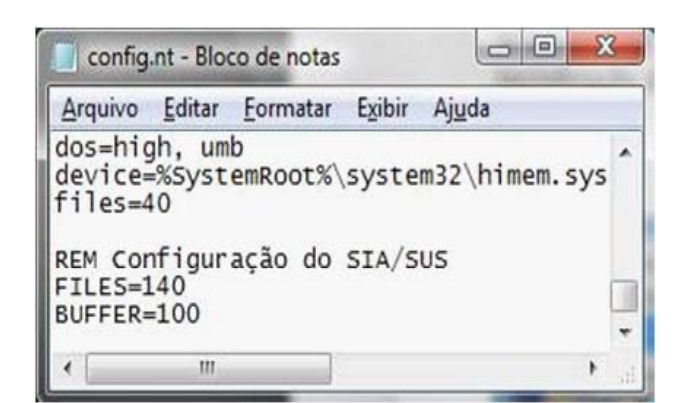

IV - Digitar no final do arquivo a seguinte informação, caso não exista: **REM Configuração do SIA/SUS FILES=140 BUFFERS=100** V - Salve as alterações (Crtl+S) e feche o arquivo (Alt+A+S)

#### 2º PASSO

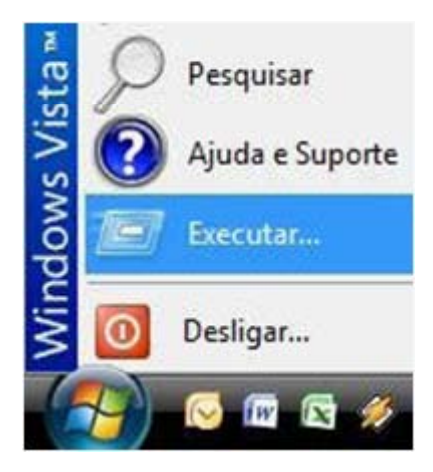

III – Digite na caixa de diálogo o comando:

#### notepad c:\windows\system32\ autoexec.nt.

Este comando vai abrir o arquivo solicitado no Notepad conforme figura abaixo:

**OBS:** caso o Sistema Operacional seja o Windows 95/98, o arquivo a ser editado é o **AUTOEXEC. BAT**  I – Clique no menu Iniciar, e selecione**Executar.**II – Este comando abrirá a caixa de diálogo ao lado:

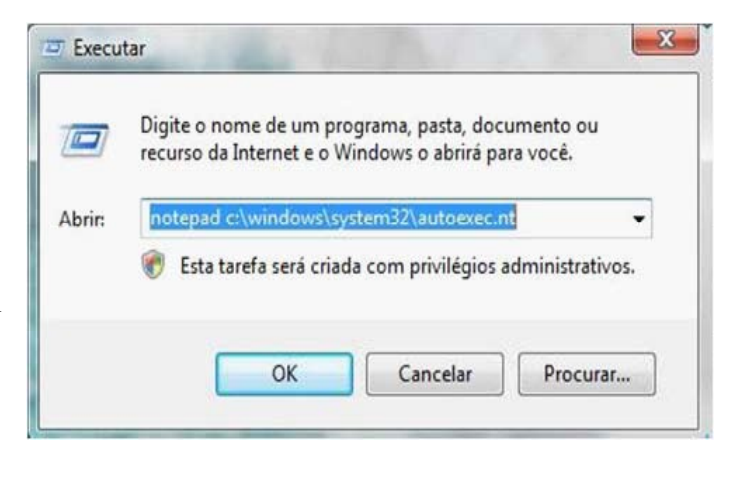

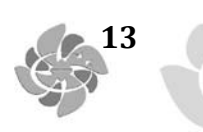

| autoexec.nt - Bloco de notas |                        |                                  |                     |                |                 | x   |
|------------------------------|------------------------|----------------------------------|---------------------|----------------|-----------------|-----|
| Arquivo                      | Editar                 | Formatar                         | Exibir              | Ajuda          |                 |     |
| REM TO<br>REM SB<br>REM      | disab<br>base<br>SET B | le the s<br>I/O port<br>LASTER=/ | sound<br>addr<br>40 | blaste<br>ess. | r 2.0<br>For ex | s   |
| REM CON                      | NFIGUR                 | AÇÃO DO<br>F140                  | SIA/S               | US             |                 |     |
| •                            | m                      |                                  |                     |                | 1               | F . |

IV - Digitar no final do arquivo a seguinte informação, caso não exista: **REM Configuração do SIA/SUS** 

**SET CLIPPER=140** V - Salve as alterações (Ctrl+S) e feche o arquivo (Alt+A+S).

Após a realização das modificações **Reinicie** o computador. O Sistema Operacional do Windows está configurado.

**OBS:** Lembramos que esse processo deve ser feito somente uma única vez.

#### **5 INSTALANDO O SIA/SUS**

#### 5.1 Antes da instalação do SIA/SUS

Verifique se existe uma pasta denominada **C:\SIA**. Caso exista, troque o nome da pasta ou faça uma cópia de segurança. Crie uma pasta no drive C:\ denominada **INSTSIA**.

#### 5.2 Instalando o SIA/SUS pela primeira vez

Localize o Instalador do **SIA/SUS** no site <http://sia.datasus.gov.br> e clique na opção SIA/SUS. Será aberta a janela **Arquivos para Download**, onde se encontram os arquivos: Instalador do sistema, as Versões e o Banco Dados do SIA/SUS. Clique no arquivo **INSTSIA0100.EXE**, salvando o arquivo na pasta **C:\INSTSIA.** 

| CATASUS - Microsoft Internet Explorer formecido por DATASUS CATASUS CATASUS - Microsoft Internet Explorer formecido por DATASUS CATASUS - Microsoft Internet Explorer formecido por DATAS | • 47                 | 🗙 🛂 Google     |                                                                                                    |
|----------------------------------------------------------------------------------------------------|----------------------|----------------|----------------------------------------------------------------------------------------------------|
| Favoritos DATASUS                                                                                                    |                      |                |                                                                                                    |
| Ministerio da Saúde                                                                                                    | Destaques do g       | overno         | •                                                                                                    |
| istemas Ambulatoriais e Hospitalares do SUS<br>Ace                                                                                                    | esso Rápido: Selecio | one a opção    |                                                                                                    |
| DATASUS                                                                                                    | Inicio   f           | órum   Fale Co | nosco IMS-BBS 🛛 A A 🥸                                                                                          |
| Arquivos Remessas Versões de Aplicativos Documentação Notícias                                                                                                    | Arquivos para        | Downloads      |                                                                                                    |
| Jem-vindo ao SIASUS                                                                                                    | Arquivo              | Data           |                                                                                                    |
|                                                                                                    | SIA0229.EXE          | 08-Feb-2010    |                                                                                                    |
| Novo1 09/02/2009 - MODULO                                                                                                    | LERNOTAS.TXT         | 08-Feb-2010    | VERSÕES PARA DOWNLO                                                                                            |
| TRANSMISSOR - 01/2010                                                                                                    | INSTSIA0100.EXE      | 20 Apr 2000    | Sistemas                                                                                                    |
| · · · · · · · · · · · · · · · · · · ·                                                                                                    | INSTALA.TXT          | 28-Apr-2008    |                                                                                                    |
| Download de Arquivos - Aviso de Segurança                                                                                                    | BDSIA201002a.EXE     | 25-Feb-2010    | TABWINSIA                                                                                                    |
|                                                                                                    | BDSIA201001b.EXE     | 10-Feb-2010    |                                                                                                    |
| Deseja executar ou salvar este arquivo?                                                                                                    | BDSIA200912b.EXE     | 30-Dec-2009    | BPA-MAGNETICO                                                                                                  |
|                                                                                                    | BDSIA200911c.EXE     | 16-Dec-2009    |                                                                                                    |
| Nome: INSTSIA0100.EXE                                                                                                    | BDSIA200910b.EXE     | 19-Nov-2009    | APAC-MAGNETICO                                                                                                 |
| Tipo: Aplicativo, 2,60MB                                                                                                    | BDSIA200909b.EXE     | 30-Sep-2009    | DE-PARA-SIA                                                                                                    |
| Origem: arpoador.datasus.gov.br                                                                                                    | BDSIA200908d.EXE     | 10-Sep-2009    |                                                                                                    |
|                                                                                                    | BOSIA200907b.EXE     | 28-Jul-2009    | FPO-MAGNÉTICO                                                                                                  |
| Executar Salvar Cancelar                                                                                                    | BDSIA200906b.EXE     | 06-Jul-2009    | COLO 1                                                                                                    |
|                                                                                                    | BDSIA200905b.EXE     | 05-Jun-2009    | 218                                                                                                    |
| (E1) 3303 72727 3303 70047 3303 7042 Informaçõe                                                                                                    | BDSIA200904c.EXE     | 13-May-2009    | SIGTAP                                                                                                    |
| SIASUS sobre ass                                                                                                    | BDSIA200903b.EXE     | 31-Mar-2009    | And a second second second second second second second second second second second second second second second |
| geração de relató                                                                                                    | BDSIA200902c.EXE     | 06-Mar-2009    | VERSIA                                                                                                    |
|                                                                                                    | BDS14200901c FXF     | 13-Feb-2009    |                                                                                                    |

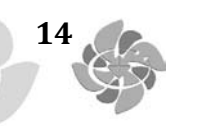

Localize a pasta C:\INSTSIA e o arquivo INSTSIA0100.EXE. A execução desse arquivo descompacta os outros arquivos de configuração necessários para a instalação correta do SIA/SUS. Um deles, muito importante, é o INSTALA.EXE. Clique duas vezes no arquivo INSTSIA0100.EXE. Abre-se a tela ao lado, clicar no botão executar.

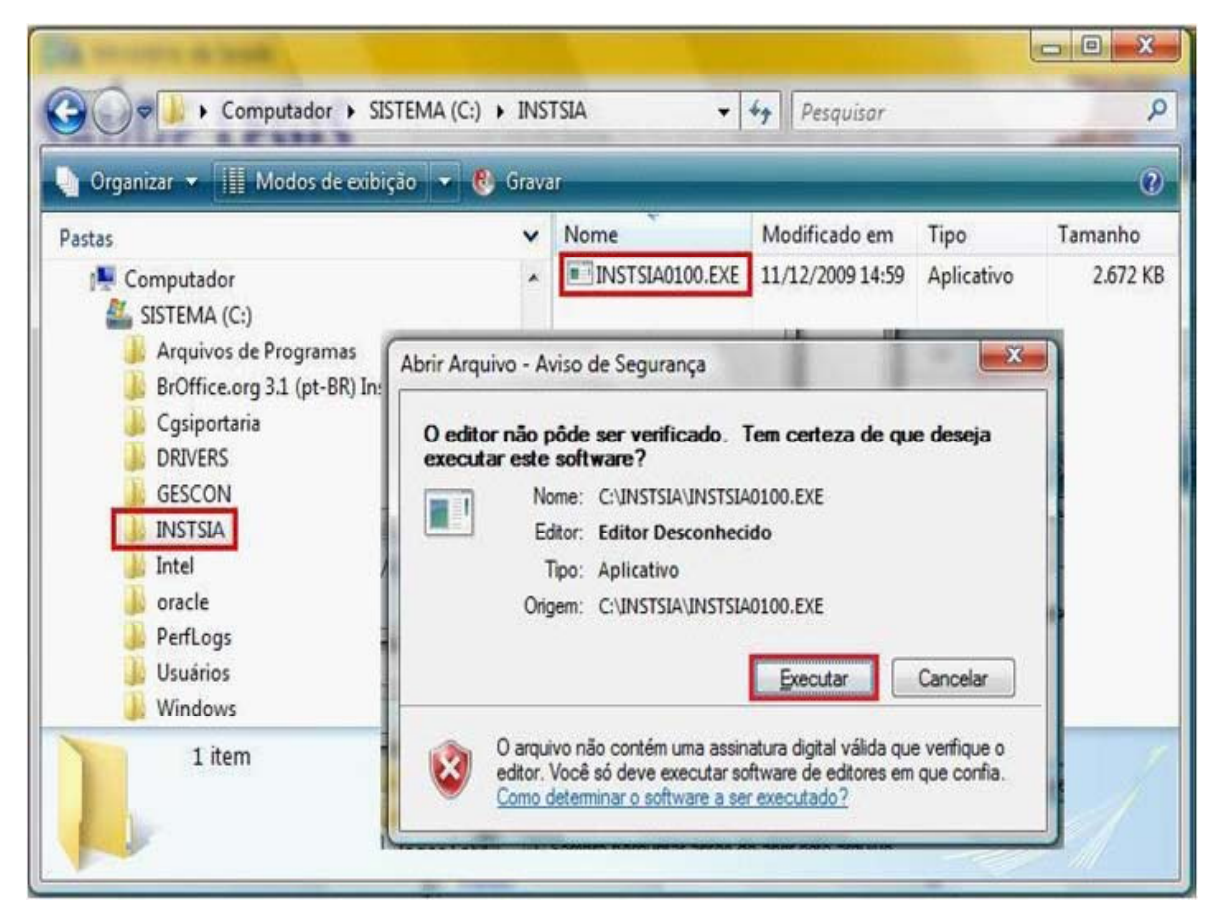

Ao clicar no botão executar, abre-se a tela abaixo e tem início a instalação da **versão base do sistema**. Caso apareça a opção Overwrite [Y/N] segurar a tecla **Y**. Ao final, a tela se fecha automaticamente.

C:\INSTSIA\INSTSI~1.EXE LHA's SFX 2.13S (c) Yoshi, 1991 DBF Overwrite DMIIN DRF Overwr te <u> 0 T.O</u> Quer БX ite ALA te E Overwr APA.DBF Overwr ite ٠ .

Após a instalação da **versão base**, localizar o arquivo **INSTALA.EXE**, na pasta **C:\INSTSIA.** Clique duas vezes nesse arquivo e será aberta a tela do Instalador. Pressione a **Barra Espaço** para continuar a instalação.

15

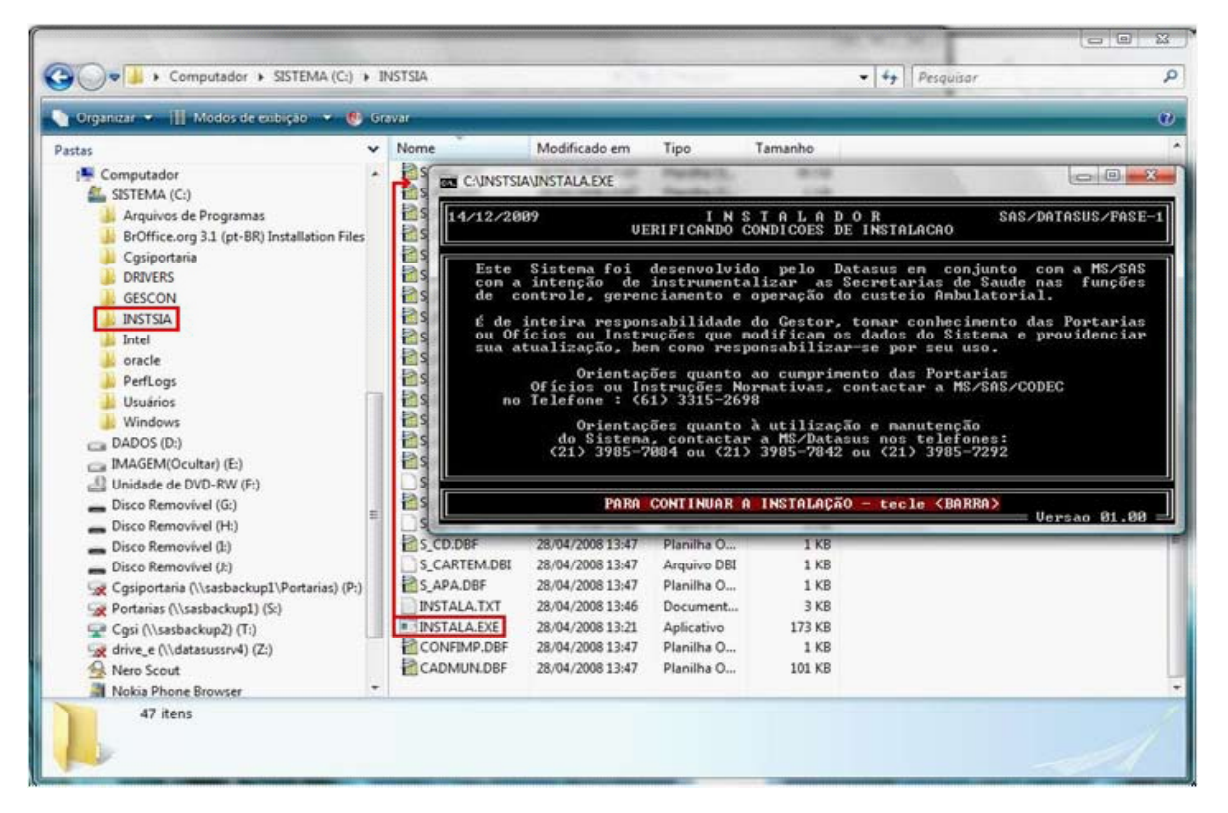

Selecione o HD C:\ pressionando a letra C para continuar.

| STALACAO | VERIFICANDO CONDICO                                 |
|----------|-----------------------------------------------------|
| D:       | ESCOLHA O DISCO RIGIDO<br>Para instalacao do sistem |
| D:       | ESCOLHA O DISCO RIGIDO<br>Para instalacao do sistem |

Em seguida informe a UF, na tela **Atualizar os Dados da Secretaria**. Após selecionar a UF, preencher na mesma tela as informações do **indicador** da Secretaria: **E** (estadual) ou **M** (municipal).

| 14/12/2009                                                                         | I N S T A L A D O R<br>ATUALIZAR OS DADOS DA SECRETARIA                                                                                                    | SAS/DATASUS/FASE- |
|------------------------------------------------------------------------------------|----------------------------------------------------------------------------------------------------|-------------------|
| INFORME A SIGLA<br>SIGLA DA UNI<br>CODIGO DA UNI<br>NOME DA UNI<br>INDICADOR DE SE | DA UNIDADE DA FEDERACAO (UF) : DE<br>DADE DA FEDERACAO: DF<br>DADE DA FEDERACAO: 53<br>DADE DA FEDERACAO: DISTRITO FEDERAL<br>CRETARIA:<br>E - SE SECRETARIA ESTA<br>M - SE SECRETARIA MUNI | DUAL<br>CIPAL     |
| INDICHDOR DE SE                                                                    | E - SE SECRETARIA ESTA<br>M - SE SECRETARIA MUNI<br>SEJA ATUALIZAR A TABELA DE MUNICIPIOS? 3                                                                                                | DUAL<br>CIPAL     |

Caso a Secretaria seja marcado o **M** (municipal), será aberta a seguinte tela para que seja selecionado o Município de sua Secretaria.

| 4/12/2009    | INSTAD<br>ATUALIZAR OS DAD | LADOR S<br>DS DA SECRETARIA | AS/DATASUS/FASE-       |
|--------------|----------------------------|-----------------------------|------------------------|
| Escolha o mu | nicipio posicionano        | do a barra luminosa e I     | ECLE < <esc>&gt;</esc> |
| U u          | suario devera HGUH         | RDHR - V disquete e' LE     | NIU.                   |
| OPOLOPO      |                            | 0010                        | B.G.E.                 |
| OCOROPE      |                            | 0010                        |                        |
| ACARAII      |                            | 0020                        |                        |
| ACOPIARA     |                            | ดดวัด                       |                        |
| ATHARA       |                            | 0040                        |                        |
| ALCANTARA    | S                          | ดัตร์ดั                     |                        |
| ALTANEIRA    |                            | ดัดดัด                      |                        |
| ALTO SANT    | 0                          | 0070                        |                        |
| AMONTADA     |                            | 0075                        |                        |
| ANTONINA     | DO NORTE                   | 0080                        |                        |
| APUIARES     |                            | 0090                        |                        |
| AQUIRAZ      |                            | 0100                        |                        |
| ARACATI      |                            | 0110                        |                        |

Após a escolha do Município, caso seja necessária, preencher o restante das informações na tela anterior, visando atualizar os dados da Secretaria de Saúde, conforme o indicativo de numeração.

| C:\INSTSIA\INSTALA.E                                                                   | XE                                                                                                    |                       |
|----------------------------------------------------------------------------------------|----------------------------------------------------------------------------------------------------|-----------------------|
| 15/12/2009                                                                             | INSTALADOR<br>Atualizar os dados da secretari                                                                            | IA SAS/DATASUS/FASE-2 |
| INFORME A SIGLA<br>SIGLA DA UNII<br>CODIGO DA UNII<br>NOME DA UNII<br>INDICADOR DE SEC | DA UNIDADE DA FEDERACAO (UF) :<br>DADE DA FEDERACAO: CE<br>DADE DA FEDERACAO: 23<br>DADE DA FEDERACAO: CEARA<br>CRETARIA | ESTADUAL<br>Municipal |
| SIGLA DA SEC<br>II CGC DA SEC                                                          | CRETARIA DE SAUDE: SMS-FORTAL<br>CRETARIA DE SAUDE:<br>III Tipo de Gestão:                                               |                       |
| IV PROCESSAMENTO                                                                       | INICIAL (AAAAMM): 200800                                                                                                 |                       |
|                                                                                        | INFORME A SIGLA DA SECRETARIA DE S                                                                                       | SAUDE                 |

Observações:

 I - Selecionar neste campo, a Secretaria Municipal de Saúde correspondente. Este campo não aparece para Secretarias de Estado da Saúde;

II - Colocar o CNPJ da Secretaria de Saúde;

- III Inserir o tipo de gestão da Secretaria de Saúde na seguinte forma:
  - EP Gestão Estadual Plena do Sistema
  - MN Gestão Municipal Plena do Sistema pela NOAS
  - PA Gestão Municipal Plena da Atenção Básica pela NOAS
  - PG Gestão Municipal com Adesão ao Pacto de Gestão
- IV Informar a competência inicial de Processamento.

Localize na pasta C:\SIA, o arquivo do sistema C:\SIA.EXE. Esta versão base do sistema (versão 1.00) está instalada, agora é necessário atualizar o aplicativo.

OBS: O arquivo **INSTSIA0100.EXE** é usado apenas para instalar o SIA/SUS. Após essa etapa o SIA deverá ser atualizado, observando-se a última versão disponível no site do DATASUS, para o processamento da competência desejada.

#### 5.3 Atualizando o SIA/SUS

Localize no site <http://sia.datasus.gov.br> a última versão do SIA/SUS e do Kit Base de Dados, para atualizar o SIA/SUS. Clique nos links das versões **SIA0228.EXE e BDSIA200911b.EXE** assinaladas na figura acima e salve ambos na pasta C:\SIA.

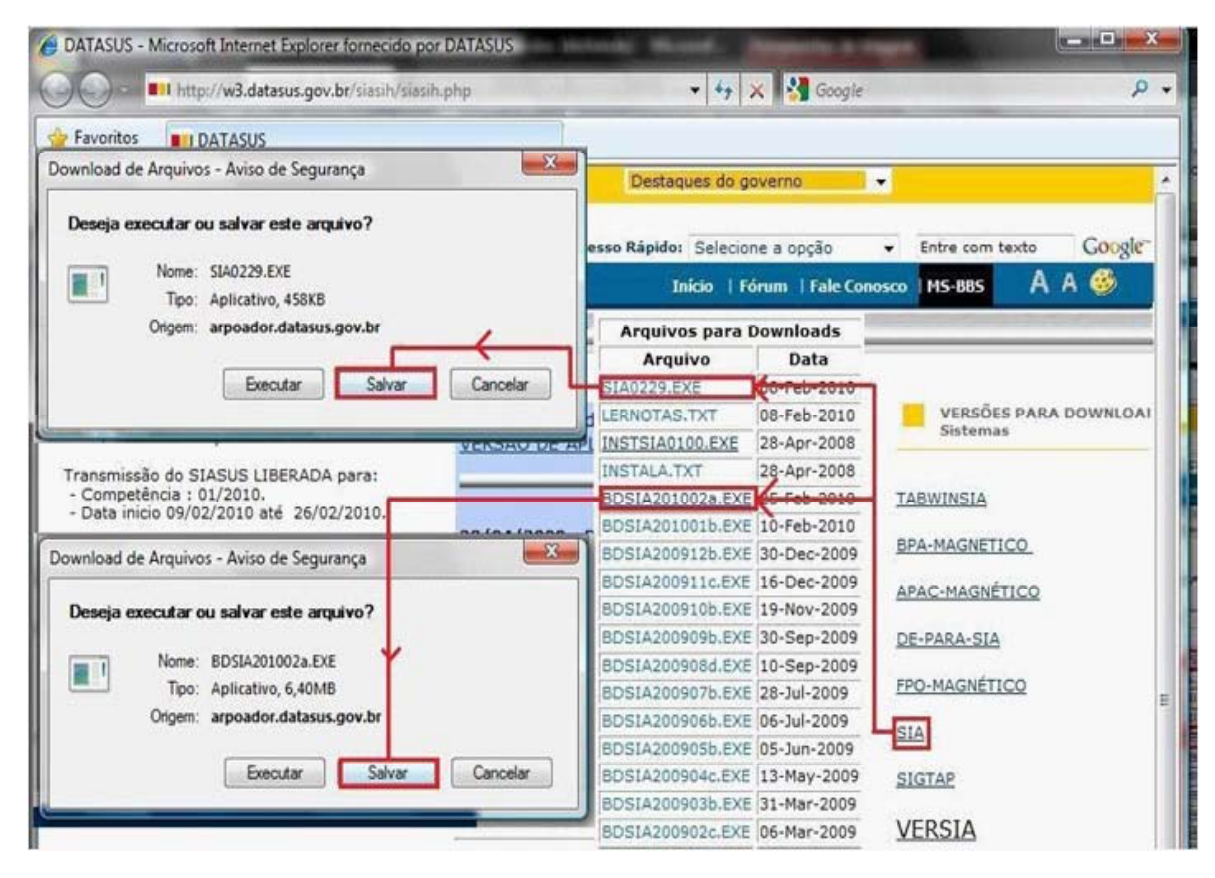

**OBS:** A descrição dos arquivos **SIA0229.EXE** e **BDSIA201002a.EXE** são meramente ilustrativas, o nome dos arquivos muda a cada competência. A nomenclatura da versão do Banco de Dados será detalhada mais adiante.

Localizar na pasta **C:\SIA**, pasta onde foi instalado o SIA/SUS. Clicar duas vezes no arquivo da versão atual do arquivo **(SIA0229.EXE)**, para atualizar o SIA. Ao executá-lo é iniciada a atualização do aplicativo SIA/SUS. Selecione a Opção Overwrite [Y/N], segurando a tecla **Y**, até a tela se fechar automaticamente.

|                                                                                                    |                                                                                 | - [ - Fil Pesdolau                                              |                                         |   |
|----------------------------------------------------------------------------------------------------|---------------------------------------------------------------------------------|-----------------------------------------------------------------|-----------------------------------------|---|
| Organizar 🔻 🏢 Modos                                                                                                    | de exbição 💌 🦳 Abrir 🧃                                                          | 🖲 Gravar                                                        |                                         |   |
| istas                                                                                                    |                                                                                 | THE OWNERS OF                                                   |                                         | ж |
| SISTEMA (C:)<br>Arquivos de Progran<br>BrOffice.org 3.1 (pt-<br>Cgsiportaria                                                                                                    | LHA'S SFX 2.13S<br>SIA_EXE Ouerwrit<br>SR) LERNOTAS_TXT Oue<br>S_RELAT.DBF Ouer | <pre>(c) Yoshi, 1991 te [Y/N] V srwrite [Y/N] write [Y/N]</pre> |                                         | - |
| CRIVERS CESCON CINSTSIA CINSTSIA CINST |                                                                                 |                                                                 |                                         |   |
| DRIVERS     GESCON     INSTSIA     Intel     oracle     PerfLogs     SIA                                                                                                    | Ħ _                                                                             |                                                                 |                                         | • |
| DRIVERS<br>GESCON<br>INSTSIA<br>Intel<br>oracle<br>PerfLogs<br>SIA<br>BACKUP                                                                                                    | = +                                                                             | 08/02/2010 10:47                                                | Aplicativo                              |   |
| DRIVERS<br>GESCON<br>INSTSIA<br>Intel<br>oracle<br>PerfLogs<br>SIA<br>BACKUP<br>BD_NAC                                                                                                    | = +<br>= SIA.EXE<br>= SIA0229.EXE                                               | 08/02/2010 10:47<br>01/03/2010 16:41                            | Aplicativo<br>Aplicativo                |   |
| DRIVERS<br>GESCON<br>INSTSIA<br>Intel<br>oracle<br>PerfLogs<br>SIA<br>BACKUP<br>BD_NAC<br>Usuários                                                                                                    | SIA.EXE<br>SIA0229.EXE<br>UPSGES01.NTX                                          | 08/02/2010 10:47<br>01/03/2010 16:41<br>26/01/2010 15:05        | Aplicatīvo<br>Aplicatīvo<br>Arguivo NTX |   |

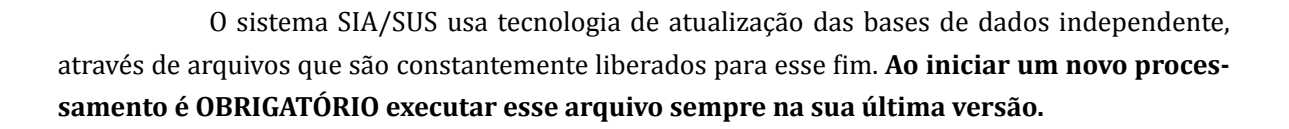

O arquivo tem o seguinte formato: BDSIAaaaammv.EXE, onde:

- BDSIA = indica que esse é o arquivo de base de dados do SIA/SUS
- **aaaa** = indica ano de competência. Exemplo: 2009
- **mm** = indica mês de competência. Exemplo: 08
- **v** = indica a versão da base de dados. Exemplo: a.
- Na mesma competência pode haver várias atualizações de versão (v).

A seguir, localize o arquivo **BDSIA** da competência desejada na pasta **C:\SIA**. Ao executar a versão **BDSIA201002a.EXE** (exemplo), tem inicio a atualização do Banco de Dados do aplicativo do SIA/SUS. Selecione Overwrite [Y/N] segurando a tecla **Y**, até a tela se fechar automaticamente.

| 🖌 Organizar 💌 📗                                                                                               | Modos de exibiç                 | ão 👻 📄 Abrir 🔞 Gr                                                                                                    | avar                                                                       |                  |
|----------------------------------------------------------------------------------------------------|---------------------------------|----------------------------------------------------------------------------------------------------|----------------------------------------------------------------------------|------------------|
| astas                                                                                                    | ~                               | Nome                                                                                                    | Modificado em                                                              | Тіро             |
| SISTEMA (C:)                                                                                                  | *                               | BDNOTAS.TXT                                                                                                    | 16/12/2009 10:06                                                           | Documento de tex |
| 🌗 Arquivos de                                                                                                 | Programas                       | BDSIA201002a.EXE                                                                                                    | 01/03/2010 16:41                                                           | Aplicativo       |
| 📕 BrOffice.org                                                                                                | 3.1 (pt-BR) Ir                  | CADMUN.DBF                                                                                                    | 25/02/2010 15:09                                                           | Planilha OpenDoc |
| 🌡 Cgsiportaria                                                                                                |                                 | CADMUNIOL NITY<br>C:\SIA\BDSIA2~1.EXE                                                                                          | 26/01/2010 15:05                                                           |                  |
| DRIVERS                                                                                                    | 100.0                           |                                                                                                    |                                                                            |                  |
| GESCON                                                                                                    |                                 | 's SFX 2.13S (c)                                                                                                    | Yoshi, 1991                                                                | -                |
| GESCON                                                                                                    | LHA                             | l's SFX 2.13S (c)<br>MUN.DBF Overwrite                                                                                         | Yoshi, 1991<br>[Y/N] Y                                                     |                  |
| DRIVERS     GESCON     INSTSIA     Intel                                                                      |                                 | Y's SFX 2.13S (c)<br>MUN.DBF Overwrite<br>DN.DBT Overwrite                                                                     | Yoshi, 1991<br>[Y/N] Y<br>[Y/N] Y                                          |                  |
| <ul> <li>DRIVERS</li> <li>GESCON</li> <li>INSTSIA</li> <li>Intel</li> <li>oracle</li> </ul>                   | LHA<br>CAI<br>S_C<br>S_C<br>S_T | Y's SFX 2.13S (c)<br>MUN.DBF Overwrite<br>CDN.DBT Overwrite<br>CDX.DBF Overwrite<br>PA.DBF Overwrite [                         | Yoshi, 1991<br>[Y/N] Y<br>[Y/N] Y<br>[Y/N] Y<br>Y/N] Y                     | <u> </u>         |
| <ul> <li>DRIVERS</li> <li>GESCON</li> <li>INSTSIA</li> <li>Intel</li> <li>oracle</li> <li>PerfLogs</li> </ul> | LHA<br>CAI<br>S_C<br>S_T        | Y'S SFX 2.13S (c)<br>MUN.DBF Overwrite<br>DN.DBT Overwrite<br>DX.DBF Overwrite<br>PA.DBF Overwrite [                           | Yoshi, 1991<br>[Y/N] Y<br>[Y/N] Y<br>[Y/N] Y<br>Y/N] Y                     |                  |
| DRIVERS     GESCON     GESCON     INSTSIA     Intel     oracle     PerfLogs     SIA                           |                                 | Y's SFX 2.13S (c)<br>MUN.DBF Overwrite<br>CDN.DBT Overwrite<br>CDX.DBF Overwrite<br>PA.DBF Overwrite [<br>PACBO.DBF Overwrit   | Yoshi, 1991<br>[Y/N] Y<br>[Y/N] Y<br>[Y/N] Y<br>Y/N] Y<br>e [Y/N] <b>_</b> | -                |
| DRIVERS<br>GESCON<br>INSTSIA<br>INSTSIA<br>Intel<br>oracle<br>PerfLogs<br>SIA<br>BACKUP                       | LHA<br>CAI<br>S_C<br>S_T<br>S_T | Y's SFX 2.13S (c)<br>MUN.DBF Overwrite<br>CDN.DBT Overwrite<br>CDX.DBF Overwrite<br>PA.DBF Overwrite [<br>PACBO.DBF Overwrite] | Yoshi, 1991<br>[Y/N] Y<br>[Y/N] Y<br>[Y/N] Y<br>Y/N] Y<br>e [Y/N] _        |                  |
| DRIVERS<br>GESCON<br>INSTSIA<br>Intel<br>PerfLogs<br>SIA<br>BACKUP<br>BD_NAC                                  |                                 | Y's SFX 2.13S (c)<br>MUN.DBF Overwrite<br>DN.DBT Overwrite<br>DX.DBF Overwrite<br>PA.DBF Overwrite [<br>PACBO.DBF Overwrit     | Yoshi, 1991<br>[Y/N] Y<br>[Y/N] Y<br>Y/N] Y<br>e [Y/N] _                   | -                |
| DRIVERS<br>GESCON<br>INSTSIA<br>Intel<br>PerfLogs<br>SIA<br>BACKUP<br>BD_NAC<br>Usuários                      |                                 | Y'S SFX 2.13S (c)<br>MUN.DBF Overwrite<br>CDN.DBT Overwrite<br>DX.DBF Overwrite<br>PA.DBF Overwrite [<br>PACBO.DBF Overwrit    | Yoshi, 1991<br>[Y/N] Y<br>[Y/N] Y<br>[Y/N] Y<br>Y/N] Y<br>e [Y/N] <u></u>  |                  |

Após completa a sequência de passos citados, o sistema SIA/SUS estará atualizado e já pode ser acessado. Para executar o SIA/SUS, selecione a pasta C:\SIA e dê duplo clique no arquivo SIA.EXE. Caso tenha criado o atalho de um duplo clique sobre ele. A tela de acesso ao SIA/SUS será aberta.

| 👌 Organizar 👻 🏢 Modos de e      | kibi | ção 🔻 📑 Abrir ( | 🕙 Gravar         | _                | (2   |
|---------------------------------|------|-----------------|------------------|------------------|------|
| Pastas                          | ~    | Nome            | Modificado em    | Тіро             | Tama |
| Computador                      |      | S_SCE.DBF       | 15/12/2009 10:29 | Planilha OpenDoc |      |
| SISTEMA (C:)                    | _    | S_SRV.DBF       | 15/12/2009 10:29 | Planilha OpenDoc |      |
| Arguivos de Programas           |      | S_SS.DBF        | 15/12/2009 10:30 | Planilha OpenDoc |      |
| BrOffice.org 3.1 (pt-BR) Instal | 111  | S_TDIR.DBF      | 05/11/2009 15:33 | Planilha OpenDoc |      |
| Cosiportaria                    |      | S_TUEMA.DBF     | 04/09/2007 15:01 | Planilha OpenDoc |      |
| DRIVERS                         |      | S_UPS.DBF       | 15/12/2009 10:29 | Planilha OpenDoc |      |
| GESCON                          |      | S_UPSAUT.DBF    | 22/02/2008 18:19 | Planilha OpenDoc |      |
|                                 |      | S_UPSHA.DBF     | 15/12/2009 10:29 | Planilha OpenDoc |      |
| Intel                           |      | S_UPSVAL.DBF    | 15/12/2009 10:29 | Planilha OpenDoc |      |
| i oracle                        |      | S_USASIA.DBI    | 15/12/2009 10:29 | Arquivo DBI      |      |
| PerfLogs                        |      | S_VPA.DBF       | 15/12/2009 10:29 | Planilha OpenDoc |      |
| SIA                             |      | SIA.EXE         | 10/12/2009 10:54 | Aplicativo       |      |
| Usuários                        |      | SIA0228.EXE     | 15/12/2009 11:23 | Aplicativo       |      |
| Windows                         | -    | 1               | m                |                  |      |

Na tela de abertura do SIA/SUS, digite o usuário e a senha padrão de acesso (estes podem ser modificados a qualquer momento no sistema):

- IDENTIFICAÇÃO: **MESTRE**
- SENHA: A

| C:\SIA\SIA.EXE                           | And Anthropy State                                                                                                    |                                           |
|------------------------------------------|----------------------------------------------------------------------------------------------------|-------------------------------------------|
| SES-DF<br>EP NOV/2009 A                  | SISTEMA DE INFORMACOES AMBULATO<br>AUTORIZACAO PARA USO DO SISTE                                                                                              | RIAIS SAS/DATASUS/ACESSO<br>MA 21/12/2009 |
| - Para info<br>tecle F8 ;<br>- O usuário | Importante<br>rmações detalhadas sobre a Ø2.28<br>para impressão do LerNotas.IXT<br>tambem visualiza o LerNotas atrave<br>IDENTIFICACAO : MESTRE<br>SENHA : * | s da tecla F12 no MENU                    |
|                                          | DIGITE A SUA SENHA                                                                                                    | Uersao:02.28                              |

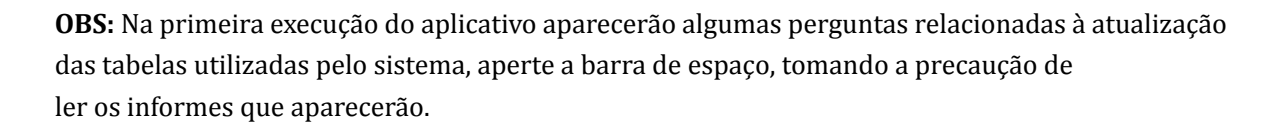

#### 6 INSTALANDO O FPO MAGNÉTICO

Principais características do aplicativo FPO-Mag:

- Linguagem de Programação: Delphi (Windows);
- Banco de Dados: Firebird;
- Aplicativo Multiusuário;
- Aplicativo Gratuito;
- Permite a Exportação e a Importação da FPO para FPO e/ou SIA/SUS.

#### Configuração mínima:

- 1. PC com Processador de 1.6 GHZ;
- 2. Memória de 256 MB;
- 3. Disco com 40 GB;
- 4. Placa de Rede;
- 5. Gravador de CD;
- 6. Impressora Matricial, Jato ou Laser;
- 7. Sistema Operacional Windows 2000, XP, Vista ou W7;
- 8. Acesso a Internet (Dial UP/ Banda Larga).
- 9. Gerenciador de Banco de Dados Firebird 1.5.5.4926-3 instalado

#### Configuração recomendada:

- PC com processador de 2.4 GHz ou superior
- 512 MB de memória
- Disco com 80 GB
- Placa de rede
- Gravador de CD ou DVD, Impressora Matricial, Jato ou Laser
- Sistema Operacional Windows XP ou Vista
- Acesso à Internet (Banda Larga)

#### 6.1 Arquivos envolvidos na instalação da FPO-Mag

- Arquivo Firebird instalado: FIREBIRD-1.5.5.4926-3-WIN32.EXE
- Arquivo de instalação: FPOMAG\_Instalador\_0100.EXE
- Arquivo de atualização da competência: FPOMAG\_Atualiza\_0126.EXE

#### 6.2 Preparando o sistema operacional para o FPO-Mag

Para que o **FPO-Mag** funcione corretamente em computadores com sistema Operacional Windows ME/2000/XP/VISTA/W7 é necessária a instalação do aplicativo Firebird na versão 1.5.5.4926-3. Este aplicativo é um gerenciador de banco de dados relacional **NECESSÁRIO** para o funcionamento **FPO-Mag**.

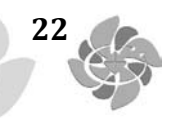

Para verificar se o Firebird está instalado em seu sistema, clique no menu Iniciar e selecione a opção **Painel de Controle**. Ao abrir a caixa de diálogo, de um duplo clique no ícone **Programas e Recursos**. Veja se o Firebird se encontra na lista, caso não esteja será **NECESSÁRIA** a instalação do aplicativo. O DATASUS disponibiliza a versão correta para download no site do SIA/SUS.

#### 6.3 Instalando o Firebird

Localizar o Instalador do Firebird no site <http://sia.datasus.gov.br>, em versões para download selecione **FPO-Mag**. Salve o arquivo **Firebird-1.5.5.4926- 3.Win32.exe** na pasta **C:\Arquivos de Programas\Datasus\FPO** a ser criada.

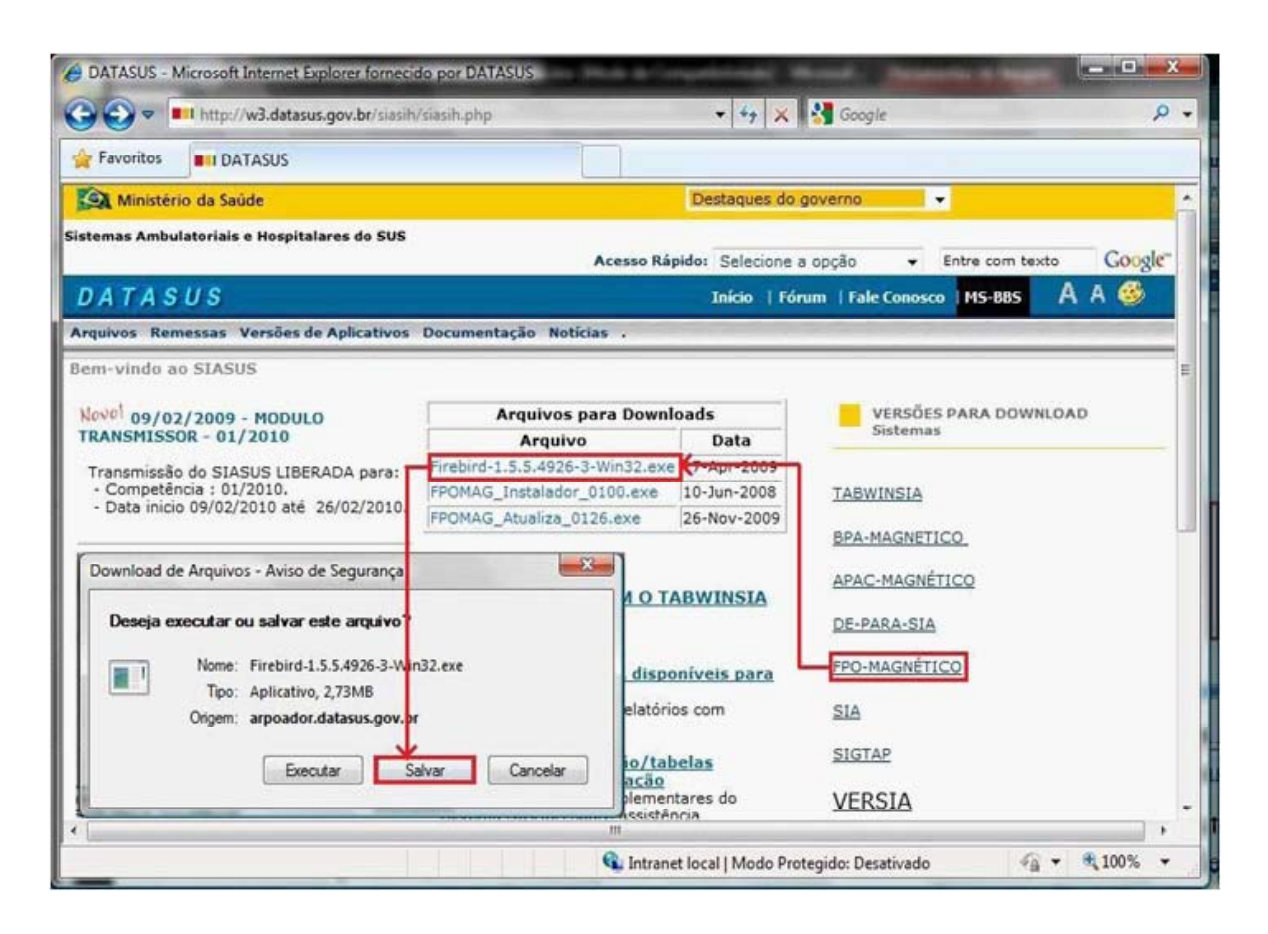

Localize a pasta **C:\Arquivos de programas\Datasus\FPO**, onde foi salva a instalação do Firebird. Dê um duplo clique no ícone do aplicativo para iniciar a instalação. A seguir, pressione **Seguinte**, utilizando a configuração padrão, até a tela **Selecione tarefas adicionais**. Nesta tela selecione **Executar como Aplicação**. Pressione **Seguinte** até este mudar para Instalar.

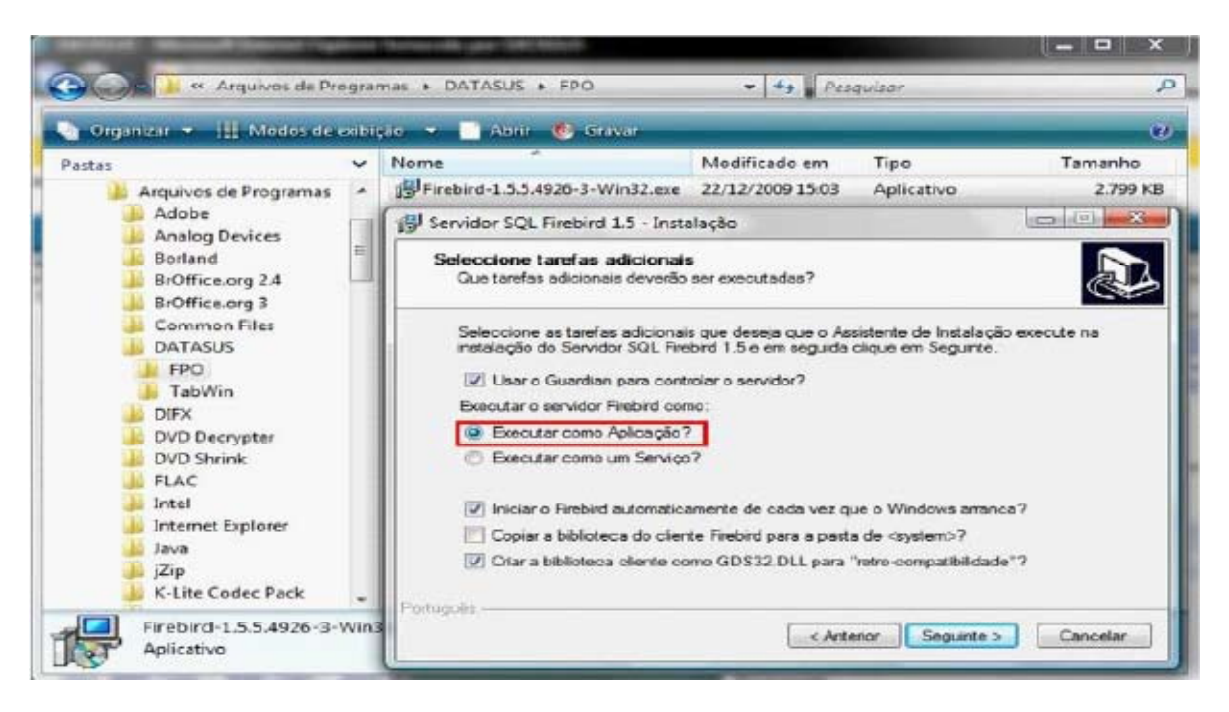

23

OBS: No caso do Windows XP, 2003 ou 98, utilizar Executar como um Serviço.

Após a instalação, selecione **Seguinte**, e depois **Concluir** para finalizar a instalação do Firebird, mantendo selecionada a opção **Iniciar o Firebird agora**.

#### 6.4 Instalando a FPO-Mag

Localizar o instalador e a atualização de versão da **FPO-Mag** no site <http://sia.datasus.gov.br>, na tela de versões para download. Selecione **FPO-Mag**, salve os arquivos **FPOMAG\_Instalador\_0100**. **EXE** e **FPOMAG\_Atualiza\_0126.EXE** na pasta **C:\Arquivos de Programas\Datasus\FPO**.

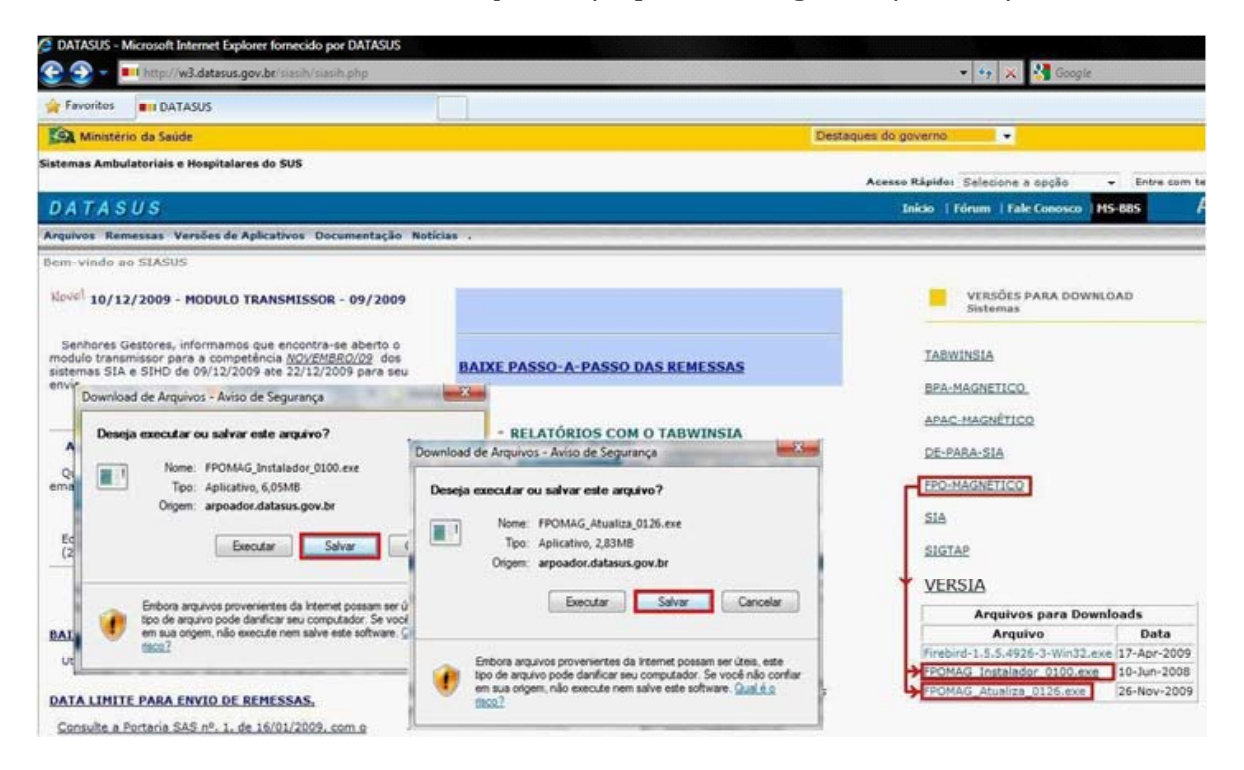

Localize a pasta **C:\Arquivos de Programas\Datasus\FPO**. Dê um duplo clique no arquivo **FPOMAG\_Instalador\_0100.EXE** para executar a instalação. Selecione **Seguinte**, mantendo as configurações padrão.

24

| astas                                    | ~             | Nome                                                            | Modificado em                                                                                                    | Tipo                 | Tamanho                |           |
|------------------------------------------|---------------|-----------------------------------------------------------------|----------------------------------------------------------------------------------------------------|----------------------|------------------------|-----------|
| Computador                               |               | FPOMAG Instalador 0100.exe                                      | 22/12/2009 16:04                                                                                                    | Aplicativo           | 6,200 KB               |           |
| SISTEMA (C+)                             |               | FPOMAG Atuali                                                   |                                                                                                    |                      | 2002 10                | Inter     |
| Arguivos de Programas                    |               | 15 Firebird-1.5.5.49 15 FPO Ma                                  | gnético - Instalação                                                                                                    | Institution.         | (                      |           |
| Adobe                                    |               |                                                                 |                                                                                                    |                      |                        |           |
| Analog Devices                           |               |                                                                 |                                                                                                    | Bem-vindo a          | o Assistente de        |           |
| Borland                                  | B FPO N       | Aagnético - Instalação                                          | Winete and Trans                                                                                                    |                      | O Magnético            | D         |
| BrOffice.org 2.4                         | -             |                                                                 |                                                                                                    | 5                    |                        |           |
| BrOffice.org 3                           | Esco          | iha a pasta de destino<br>de deverá seriestalado o EPO Mannétic | ~?                                                                                                    |                      | Istalar o FPOMAG No    | seu       |
| La Common Files                          |               | de devela sel sistalado o riro magnetic                         |                                                                                                    | C                    |                        |           |
| JATASUS                                  |               |                                                                 |                                                                                                    |                      | is as outras aplicaçõe | a antes d |
| FPO                                      |               | O EPO Magnético será instalado :                                | a secuinte nasta                                                                                                    |                      |                        |           |
| L TabWin                                 |               |                                                                 | in regulate parte.                                                                                                    |                      | luar ou em Cancelar p  | ara       |
| DIFX                                     | Pa            | ra continuar, clique em Seguinte. Se des                        | ejar escolher uma pasta                                                                                                    | diferente, clique em |                        |           |
| DVD Decrypter                            | Pro           | ocurar.                                                         |                                                                                                    |                      |                        |           |
| DVD Shrink                               |               | Process Files\Datasus\FPO                                       |                                                                                                    | Procurar             |                        |           |
|                                          |               |                                                                 |                                                                                                    |                      |                        |           |
| 15 FPO Magnetico - Instalação            | <b>D</b>      |                                                                 |                                                                                                    |                      |                        |           |
| Escolha a pasta do Menu                  | Iniciar       |                                                                 |                                                                                                    |                      |                        |           |
| Onde devem ser colocados                 | s os ícones d | le atalho do programa?                                          | RA                                                                                                    |                      |                        |           |
|                                          |               |                                                                 | 6                                                                                                    |                      |                        |           |
|                                          |               |                                                                 |                                                                                                    |                      | Seguinte >             | Cancelar  |
| De atalhos do nm                         | grama serão   | criados na seguinte pasta do Menu Inicia                        | ar. em dis                                                                                                    | co.                  |                        |           |
| Os didenos do pro                        |               |                                                                 |                                                                                                    |                      |                        |           |
|                                          | seguinte. Se  | desejar escolher uma pasta diferente, cli                       | jue em Seg                                                                                                    | unte > Cancela       | r                      |           |
| Para continuar, clique em S<br>Procurar  |               |                                                                 |                                                                                                    |                      |                        |           |
| Para continuar, clique em S<br>Procurar. |               | Exercise and                                                    | Def                                                                                                    |                      |                        |           |
| Para continuar, clique em S<br>Procurar. |               | Procu                                                           | Con the second second se |                      |                        |           |
| Para continuar, clique em S<br>Procurar. |               | Procu                                                           |                                                                                                    |                      |                        |           |
| Para continuar, clique em S<br>Procurar. |               | Procu                                                           |                                                                                                    |                      |                        |           |
| Para continuar, clique em S<br>Procurar. |               | < Anterior Seguinte >                                           | Cancelar                                                                                                    |                      |                        |           |

Quando chegar a tela **Pronto para Instalar**, clique em **Instalar**. Aguarde encher a barra de progresso e clique em Concluir. Após o termino da instalação da versão básica da FPO-Mag, é necessária a sua atualização.

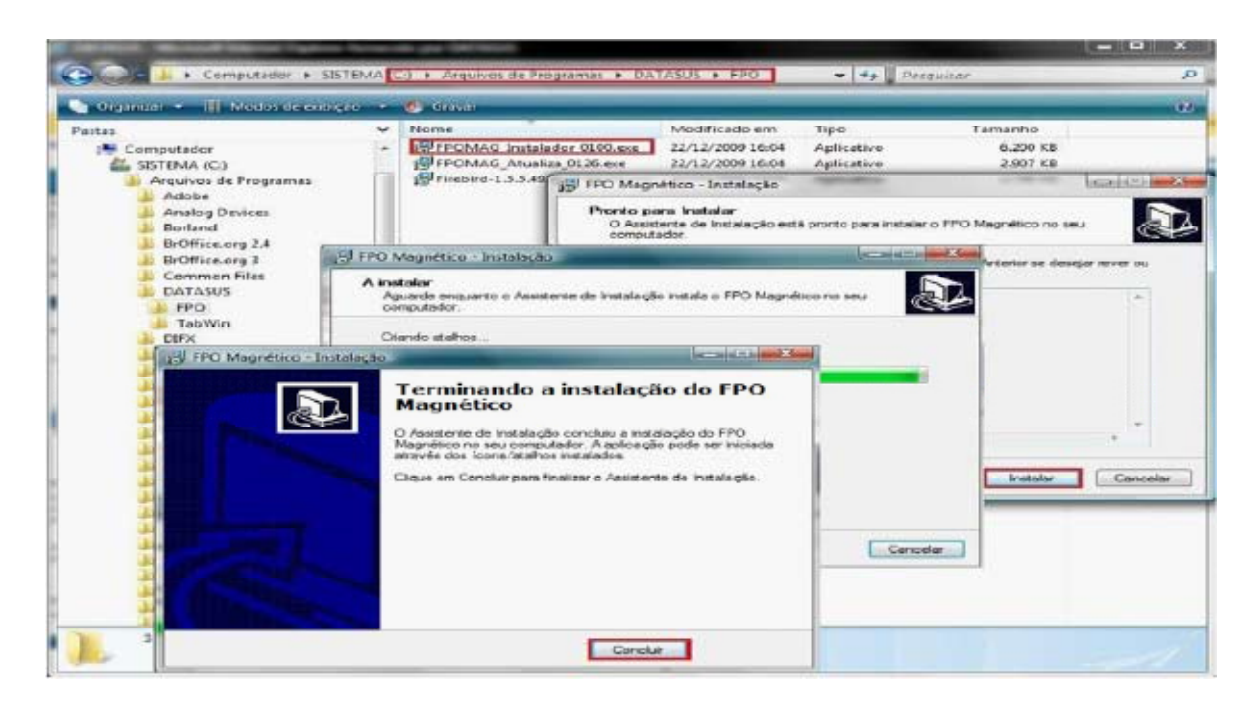

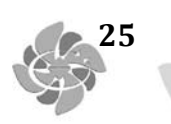

#### 6.5 Atualizando a FPO-Mag

Localize a pasta **C:\Arquivos de Programas\Datasus\FPO**. Dê um duplo clique no arquivo **FPOMAG\_Atualiza\_0126.EXE** para executar a instalação da atualização. Selecione "Seguinte", mantendo as configurações padrão.

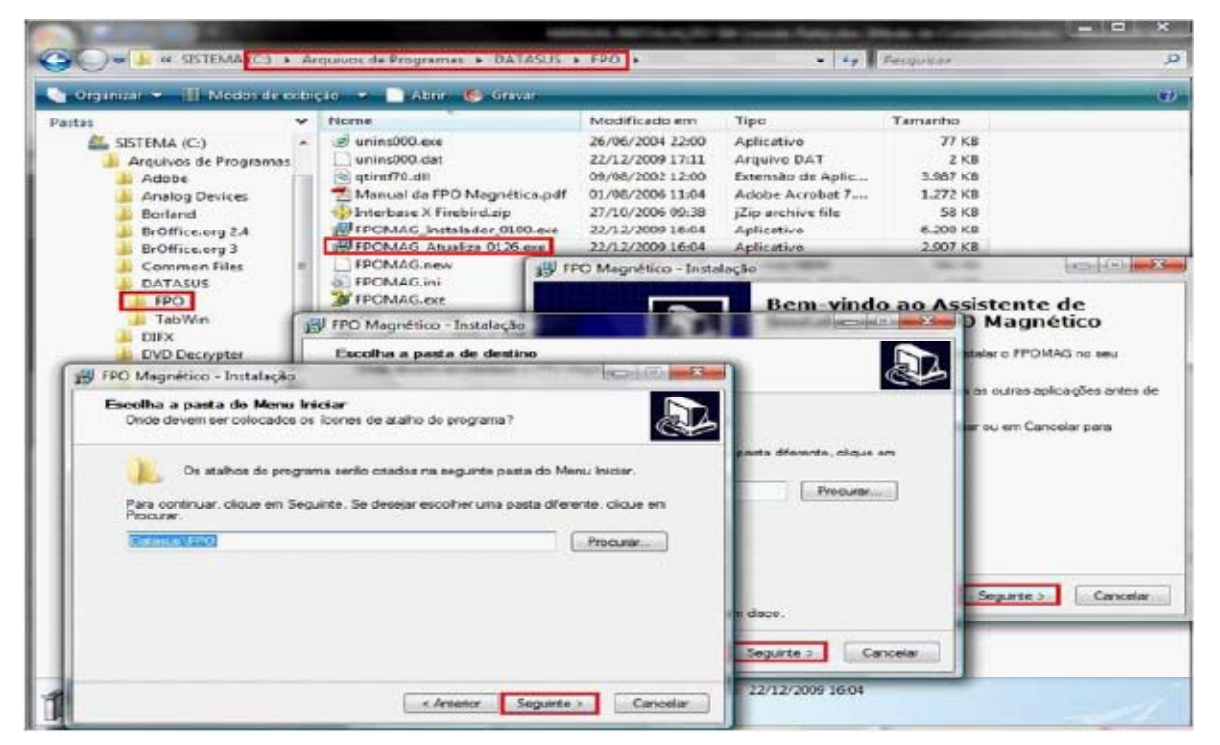

Quando chegar a tela **Pronto para Instalar**, clique em **Instalar**. Aguarde encher a barra de progresso e clique em **Concluir** para finalizar a instalação.

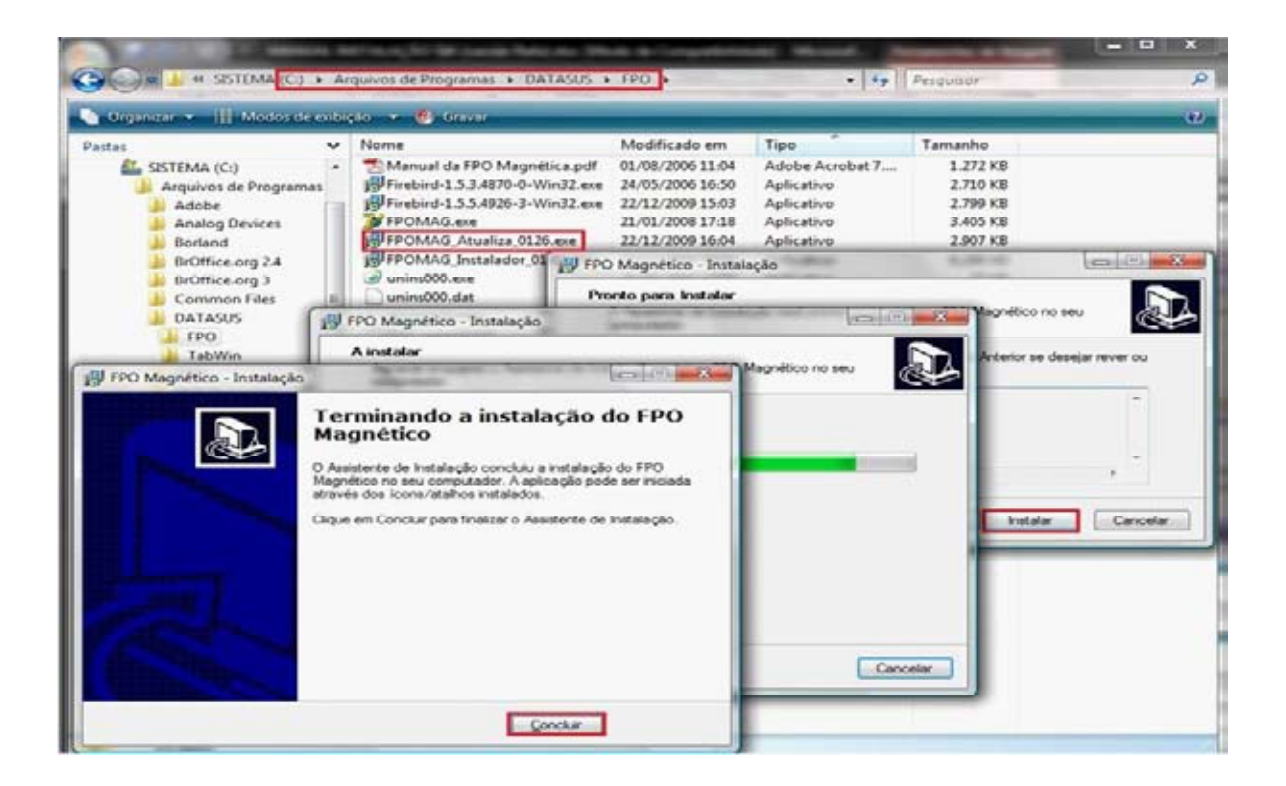

Após completa a sequência de passos, a **FPO-Mag** estará atualizada e pronta para uso. Para executá-la, dê um duplo clique no arquivo **FPOMAG.EXE** que se encontra na pasta **C:\Arquivos de Programas\Datasus\FPO**.

Ao executar a **FPO-Mag**, pela primeira vez, é aberta a tela abaixo na qual o sistema solicita que seja informada a pasta onde está o banco de dados (**FPOMAG.GDB**), para isso, basta clicar no botão **Novo**. Caso o gestor já tenha este banco de dados, este deve ser copiado na pasta do FPO e selecionado. Na tela seguinte visualizamos o banco selecionado, clique no botão **OK**.

| Cancela<br>C: [sistema]<br>OK<br>Arquivos de programas<br>Datasus<br>Cancela<br>C: [sistema]<br>C: [sistema]<br>C: [ |                                | FPO Informe a Pasta do Arquivo f | pomaq.gdb |
|----------------------------------------------------------------------------------------------------|--------------------------------|----------------------------------|-----------|
| orme a Pasta do Arquivo fpomaq.gdb Aiguda<br>: [sistema]<br>: [sistema]<br>: Datasus<br>Datasus<br>Datasus<br>Datasus<br>: Eecha<br>: Eecha                                                                                                    |                                | [ c: [sistema]                   | • • ОК    |
| forme a Pasta do Arquivo fpomaq.gdb ? Ajuda<br>:: [sistema]<br>:\<br>Arquivos de programas<br>Datasus<br>FFO<br>? Ajuda<br><br><br><br><br><br><br>                                                                                                    |                                | Arquivos de programas<br>Datasus | 🗙 Cancela |
| c: [sistema]  CN Arquivos de programas Datasus FF0  Cancela  Aijuda  E Novo                                                                                                    | forme a Pasta do /             | Arquivo fpomaq.gdb               | 🦰 🍞 Ajuda |
| Arquivos de programas<br>Datasus<br>FPO                                                                                                    | c: (sistema)<br>C:\            | 🕑 🗸 ок                           | E Fecha   |
| ? Ajuda       IL Eecha                                                                                                    | Arquivos de prograr<br>Datasus | nas 🗶 Cancela                    |           |
| <u> </u>                                                                                                    | → HP8                          | ? Ajuda                          | C) Novo   |
|                                                                                                    |                                | Eecha                            |           |
|                                                                                                    |                                |                                  |           |

Após a configuração do banco de dados da FPO/Magnética, abre-se a tela abaixo, onde devem ser informados o Usuário e Senha (padrão como exemplo). Estes podem ser modificados pelo gestor a qualquer momento:

- Usuário = **MESTRE**
- Senha = A

26

| Secretana de Atenção<br>Depto, de Regulação<br>Courdenação-Geral d | MINIS<br>o à Saúde<br>Avaliação e Contro<br>e Sistemas de Info | rério da saú<br>le Depto. (<br>Illiação | IDE<br>de Informação<br>Centro Teorio | Secretaria Executiv<br>e Informática do SU<br>Iógico de Informátic | 18<br>19<br>19 |
|--------------------------------------------------------------------|----------------------------------------------------------------|-----------------------------------------|---------------------------------------|--------------------------------------------------------------------|----------------|
|                                                                    |                                                                | FPO                                     |                                       |                                                                    |                |
|                                                                    |                                                                | Mag                                     | néti                                  | CO                                                                 |                |
|                                                                    | - E                                                            | IAD                                     | VERSÃUI                               | 01.26                                                              |                |
| 0                                                                  | 8                                                              | <b>a</b>                                | HR                                    |                                                                    |                |
| Usuário                                                            | MESTRE                                                         | Senh                                    | a (* (A)                              |                                                                    |                |

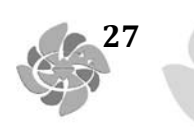

Ao entrar no **FPO-Mag**, as configurações iniciais devem ser feitas. No menu **configuração**  $\rightarrow$  **perfil do usuário** devem ser definidos: (1) tipo de gestor, (2) nome do gestor, (3) município do gestor, (4) forma de acesso ao banco de dados. Recomenda-se utilizar a opção de conexão **Acessa banco SCNES Local On-Line**, já que com esta opção selecionada, o banco de estabelecimentos de saúde sempre estará atualizado.

| FPO Magnético - SUS -                           |                                                                                                    |                     |
|-------------------------------------------------|----------------------------------------------------------------------------------------------------|---------------------|
| CONFIGURAÇÃO MANUTENÇÃO                         | PROGRAMAÇÃO RELATÓRIOS AJUDA Sair                                                                                                    |                     |
| PERFIL DO USUÁRIO                               |                                                                                                    |                     |
| LIMETE FINANCEIRO<br>USUÁRIOS<br>ALTERAR SENIHA | Pip Cadastro do Gestor Escolha o Tipo de Gestor C Secretaria Estadual de Saúde C Distrito Sanitário C Secretaria Municipal de Saúde C Estabelecimento C Regional de Saúde Tipo de Gestor Nome Município Não Encontade C Acessa banco SCNES Local ON-LINE Arquivo Dissude: F Importa Arquivos TXT's do SCNES parta ande e | • encontia o aquire |

O próximo passo é definir a competência atual de processamento. Para definir acesse o menu **manutenção** → **alterar competência**. Este passo deve ser repetido a cada competência para processamento da nova competência.

| DNFIGURAÇÃO | MANUTENÇÃO PROGRAMAÇÃO RELATO       | RIOS AJUDA Sair                       |
|-------------|-------------------------------------|---------------------------------------|
|             | ALTERAR COMPETÊNCIA                 |                                       |
|             | IMPORTAR TABELAS NACIONAIS DO SIA   |                                       |
|             | IMPORTAR TERCEIROS BRASIL - BASE PA | DRÃO TXT DO CNES                      |
|             | IMPORTAR ACOMPANHAMENTO FÍSICO      | ) ORÇAMENTÁRIO DO SIA                 |
|             | VALORES VIGENTES DOS PROCEDIMENT    |                                       |
|             | BACKUP/RESTAURAÇÃO DA BASE          | 116 Altera Competencia                |
|             | BANCO DE DADOS                      | Nova Competência                      |
|             | CONSISTÊNCIA                        |                                       |
|             | EXCLUIR PROGRAMAÇÃO DE ESTABELEC    | Mês Fevereiro -                       |
|             | CORRIGE PROGRAMAÇÃO DE ACORDO       | 2010                                  |
|             |                                     | Ano jeviv                             |
|             |                                     |                                       |
|             |                                     | Copia tabela SIA p/nova cmp           |
|             |                                     | · · · · · · · · · · · · · · · · · · · |
|             |                                     | 🖌 Grava 🕴 👖 Saida                     |

Em seguida devem-se importar as tabelas nacionais do SIA/SUS da competência vigente. Para isto acessar o menu **manutenção**→ importar tabelas nacionais do SIA. As tabelas podem ser importadas diretamente do diretório em que o SIA/SUS está instalado. Este passo deve ser repetido a cada competência para processamento da nova competência.

| RAÇÃO MANUTENÇÃO                                                                                    | PROGRAMAÇÃO RELATÓRIOS AJUDA Sair            |         |
|----------------------------------------------------------------------------------------------------|----------------------------------------------|---------|
| ALTERAR                                                                                             | COMPETÊNCIA                                  |         |
| IMPORTAL                                                                                            | R TABELAS NACIONAIS DO SIA                   |         |
| IMPORTA                                                                                             | R TERCEIROS BRASIL - BASE PADRÃO TXT DO CNES |         |
| IMPORTAL                                                                                            | R ACOMPANHAMENTO FÍSICO ORÇAMENTÁRIO DO SIA  |         |
| o Importação dos arquivo                                                                            | is do SIA                                    |         |
| C\                                                                                                  |                                              |         |
| S_APA.DBF                                                                                           |                                              |         |
| S_APA.DBF<br>S_APAC.DBF<br>S_APAC.DBF<br>S_APAL.DBF<br>S_CD.DBF<br>S_CD.DBF<br>S_CD.DBF<br>S_CD.DBF | ↓ Importa                                    | 👖 Saida |
| S_APA_DBF<br>S_APA_DBF<br>S_APA_DBF<br>S_BPI_DBF<br>S_DDJBF<br>S_CD_DBF<br>S_CD_DBF<br>S_CD_DBF     |                                              | 👖 Saida |

Agora devem ser importar as tabelas do SCNES da competência vigente. Acesse o menu manutençãogimportar terceiros Brasil - base padrão TXT do CNES. As tabelas devem ser importadas diretamente no diretório em que o SCNES está instalado. Este passo deve ser repetido a cada competência.

**Obs.:** Este passo não é necessário nos casos de conexão direta no banco de dados no SCNES, definido nas configurações do usuário (pg. 18).

| NFIGURAÇÃO | MANUTENÇÃO                                        | PROGRAMAÇÃO RELATÓRIOS                                                                                                    | AJUDA Sair            |         | _  |
|------------|---------------------------------------------------|----------------------------------------------------------------------------------------------------|-----------------------|---------|----|
|            | ALTERAR CO                                        | MPETÉNCIA                                                                                                    |                       |         |    |
|            | IMPORTAR                                          | ABELAS NACIONAIS DO SIA                                                                                                    |                       |         |    |
|            | IMPORTAR                                          | ERCEIROS BRASIL - BASE PADRÃO                                                                                               | TXT DO CNES           |         |    |
|            | IMPORTAR A                                        | COMPANHAMENTO FÍSICO ORÇ                                                                                                    | AMENTÁRIO DO SIA      |         |    |
|            | VALORES V                                         | FPo Importação dos TXT's do SCN                                                                                             | ES e Terceiros Brasil |         |    |
|            | BANCO DE<br>CONSISTÉN<br>EXCLUIR PF<br>CORRIGE PI | e Terceiros Brasil<br>e Terceiros Brasil<br>C:1\Datasus\cnei<br>e c: [sistema]<br>C:\<br>Program Files<br>Datasus<br>Consil | s                     |         | 10 |
|            |                                                   |                                                                                                    | Importa               | 👖 Saida |    |
|            |                                                   | Î                                                                                                    | 0%                    |         | 1  |
|            |                                                   |                                                                                                    |                       |         |    |

O **FPO-Mag** está pronto para ser utilizado. A programação da ficha orçamentária deve ser realizada no menu **programação**, assim como as importações e exportação da programação para o SIA/ SUS e para o FPO-Mag.

28

| CONFIGURAÇÃO MANUTENÇÃO | PROGRAMAÇÃO | RELATÓRIOS    | AJUDA Sair |
|-------------------------|-------------|---------------|------------|
|                         | ELABORAR F  | PO            |            |
|                         | IMPORTAR F  | PO            |            |
|                         | EXPORTAR F  | PO            |            |
|                         | EXPORTAR F  | PO PARA O SIA |            |

29

#### 7 INSTALANDO O APLICATIVO DE-PARA

Localize os arquivos para download no site do SAI **<http://sia.datasus.gov.br>**. Clique na opção **DE-PARA**, abre-se a janela **Arquivos para Download** onde se encontram os seguintes arquivos: **dps18.zip** (instalador) e **ADPS0110.zip** (nova versão). Clique nos arquivos e os salve na pasta **C:/Arquivos de Programas/Datasus/De Para** a ser criada.

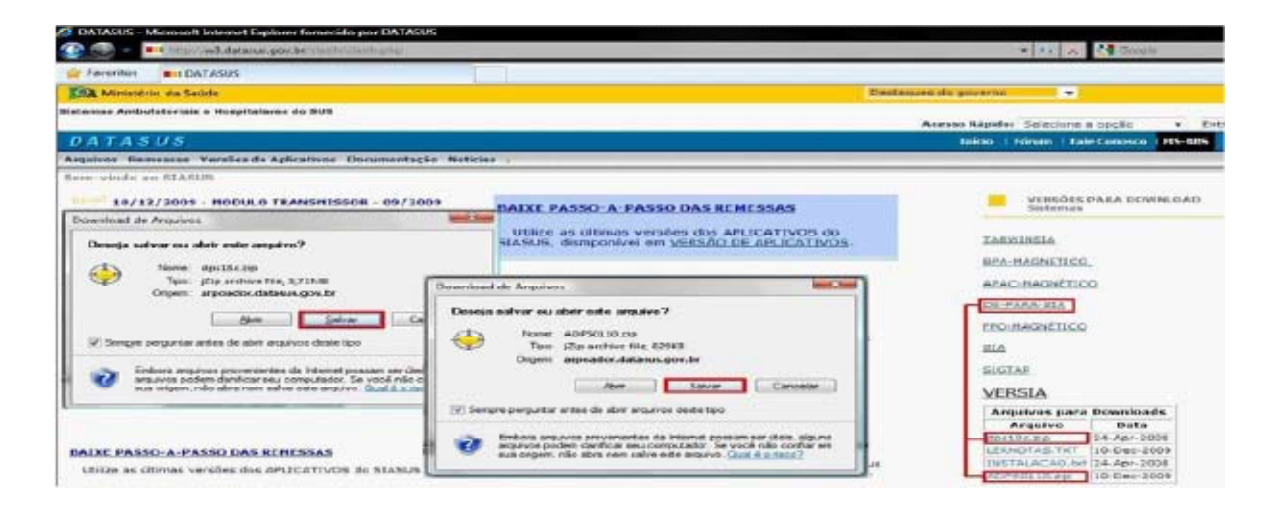

Descompacte o arquivo **dps18.zip** na pasta **C:/Arquivos de Programa/Datasus/De Para**. Clique 02 vezes em **Setup.exe** para instalar.

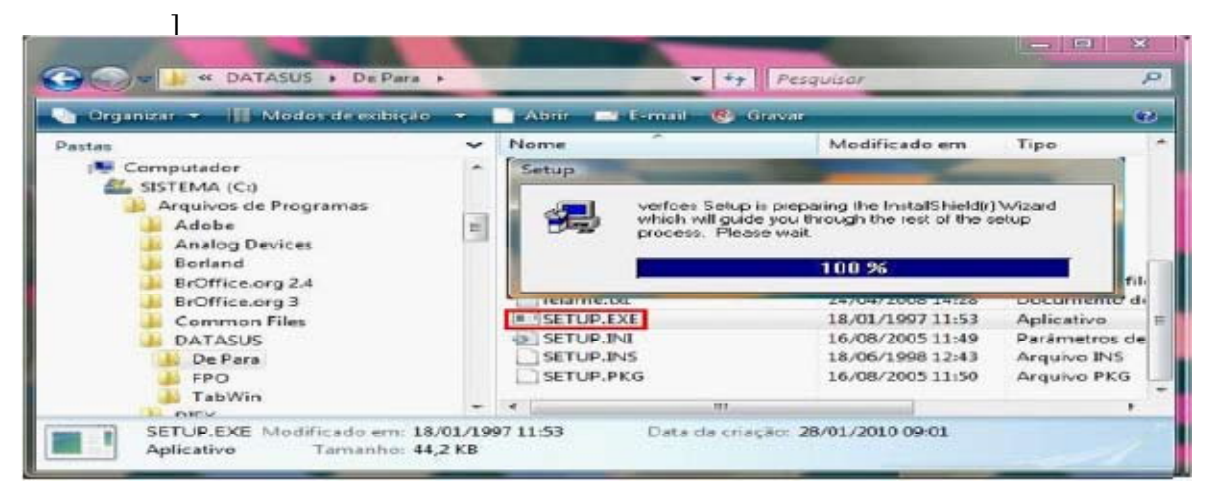

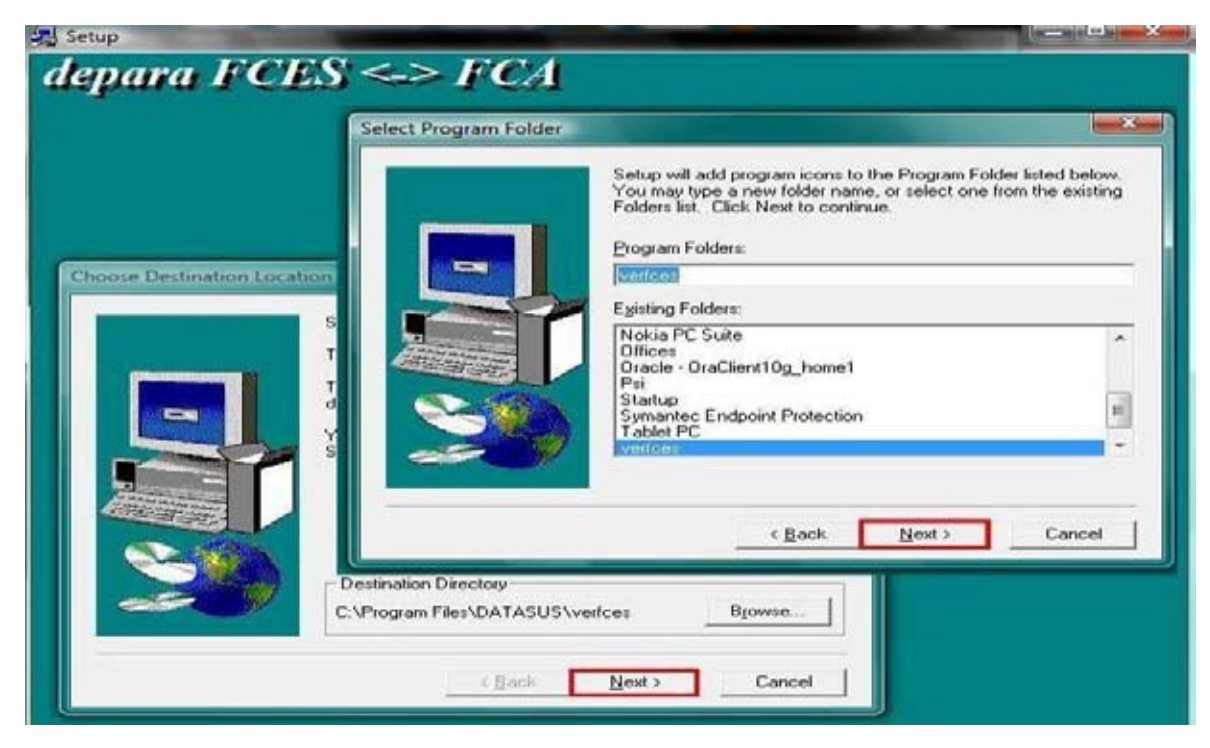

Será aberta a tela do aplicativo de instalação. Clique em **Next** nas próximas telas.

Depois de instalado o aplicativo é necessário que seja feita sua atualização. Localize e descompacte a atualização ADPS0110.zip na pasta C:/Arquivos de Programa/Datasus/Verfces criada automaticamente após a instalação. Clique 02 vezes sobre Verfces.exe para iniciá-lo.

| De Para FCEL > SIA                                                                                                    |                                                                                                    |         |                                                                                                    |                     |
|----------------------------------------------------------------------------------------------------|----------------------------------------------------------------------------------------------------|---------|----------------------------------------------------------------------------------------------------|---------------------|
| Consider<br>Parts do SIA     Side Castenia     Secondary Si (pr-01) (noted<br>Castenia)     Secondary Si (pr-01) (noted<br>Castenia)     Secondary Si (pr-01) (noted<br>Castenia)     Secondary Si (pr-01) (noted<br>Castenia)     Secondary Si (pr-01) (noted<br>Castenia)     Secondary Si (pr-01) (noted<br>Castenia)     Secondary Si (pr-01) (noted<br>Castenia)     Secondary Si (pr-01) (noted<br>Castenia)     Secondary Si (pr-01) (noted<br>Secondary Si (pr-01) (noted<br>Sec | Pasta do SCI<br>Imir / jadenoj<br>Dirina de Sciencia<br>Dirina de Sciencia<br>Litro de Sciencia<br>Dirina de Sciencia<br>Dirina de Sciencia<br>Conto de Sciencia<br>Conto de Scienci |         | CĂT 'T FIA ATENTAMENTE AS MENSARENIS ARADITT<br>ÃO NAVA SET UTLICADA NA VERSÃO 62.21 DO 345 DU<br>ATUAL<br>E VERGAO 2.2.50 CLI MAIS ATUAL DO CHES<br>OS U FURIÇA ESTUE<br>DAT E SUBESTIDE: | -                   |
| EX<br>EX<br>Interestinctadis de revue (Esta el M<br>Apenas o Musicipio ; [                                                                                                    | ndnasi-fraze 2                                                                                                    | Filtro  | IENÇÃO: LEIA ATENTIAMENTE O QUADRO DE MENSAGE<br>OK<br>Para Gostão<br>entre forde Managori<br>entre forde Francisco<br>entre forde Francisco<br>entre forde Francisco                      | M A DHEH A DA TELAT |
| - Dr. c. Datastaria                                                                                                    | Anto                                                                                                    | ? abada |                                                                                                    | Versão 01.10        |

#### **8 INSTALANDO O VERSIA**

Localize os arquivos no site **<http://sia.dartasus.gov.br>** e clique na opção **VERSIA**. Será aberta a janela Arquivos para Download, baixe os seguintes arquivos: **VERSIA\_0240.exe** e o **BDVERSIA** da competência de processamento e salve-os na pasta **C:/Arquivos de Programas/ Datasus/Versia** a ser criada.

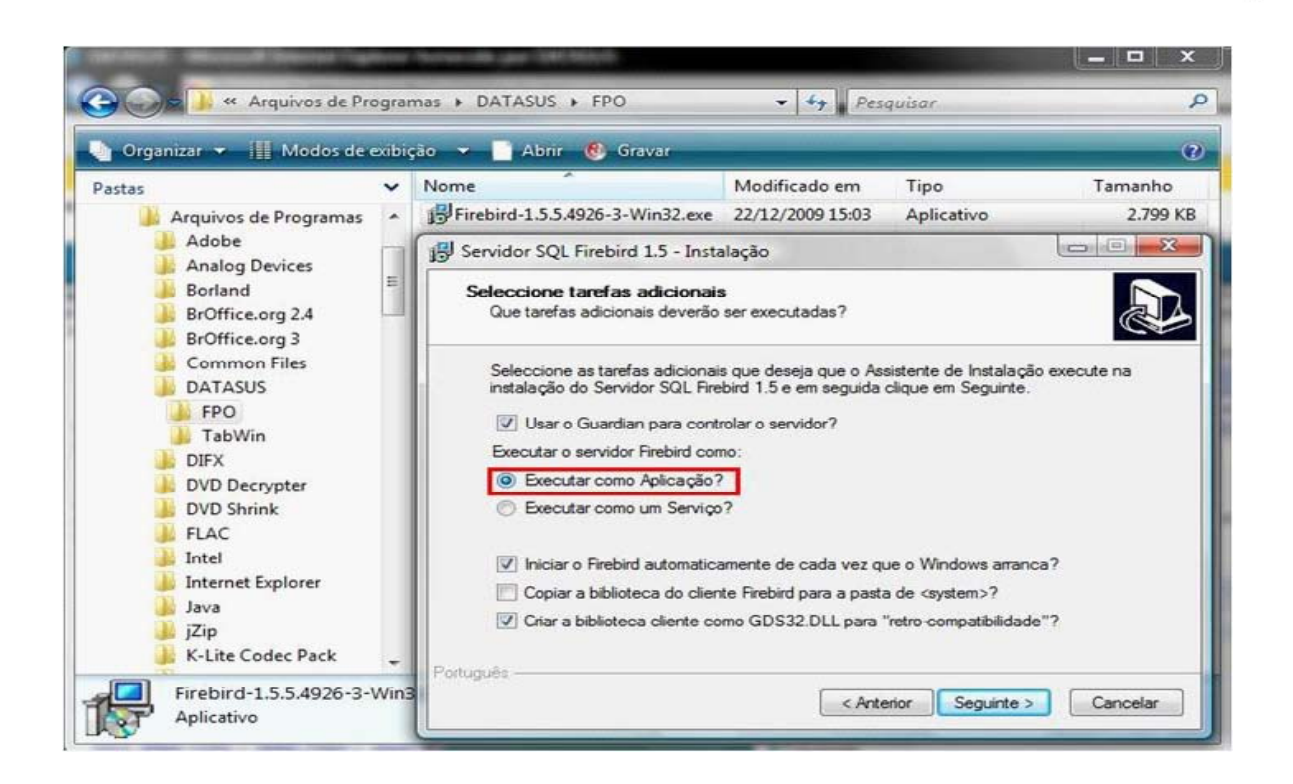

31

Após salvar os arquivos em disco, é necessário que o arquivo do banco de dados **BD-VERSIA200911b.zip** seja descompactado na pasta **C:/Arquivos de Programas/Datasus/Versia**, para que o mesmo sirva de base de dados para o aplicativo.

Dê um duplo clique no arquivo **VERSIA\_0240.EXE** para instalar o aplicativo. Nas telas que se seguem, clique em seguinte (mantendo as configurações padrão) e posteriormente instalar. Clique em concluir após a instalação.

| Organizar · III Modor de entrejle                                                                                                    |                                                          |                                                                                                 |                                                                                                    | _                                                              |                                                 |                                        |                                                            |
|----------------------------------------------------------------------------------------------------|----------------------------------------------------------|-------------------------------------------------------------------------------------------------|----------------------------------------------------------------------------------------------------|----------------------------------------------------------------|-------------------------------------------------|----------------------------------------|------------------------------------------------------------|
| Ass<br>SUSTEMA (C.)<br>Augurons the Programmas<br>Analog Devices<br>Burland<br>Burlincong 2.4                                                                                                    | - Oterne                                                 | OVERSIA-2009118.23                                                                              | Modificado em 28/01/2010 10:12 12<br>28/01/2010 10:12 12                                              | Tipo<br>IZip archive file<br>Aplicative<br>VERCIA - Instalação | Tamanho<br>14.575 KB<br>5.106 KB<br>Ben<br>Inst | Mercas<br>n-vindo ao A<br>talação do V | lasistente de<br>ERSIA                                     |
| Bromice.org 3                                                                                                    |                                                          | WINGA - I-                                                                                      | ostadaq Box                                                                                           | - Carl                                                         |                                                 | lamites in Ch                          | atalar a VEBSIA na anu                                     |
| DATASUS<br>De Para<br>PPO<br>TaliWine<br>ventes<br>Ventes<br>OH'X<br>DH/X                                                                                                    |                                                          | Encodha a<br>Orde de                                                                            | o posto de destino<br>overá ser instatuto o VER<br>O VERSIA será instalad<br>disue, clupie en Seguiri | 151A7<br>Io na seguinte poeta<br>te: Se decepe esculto         | er urus paeda ulfere                            |                                        | s en octues aplicações antes d<br>aeroca em Cenceller pere |
| DVD Shrink                                                                                                    |                                                          | 100.007                                                                                         | The Design of the State of the State                                                                  | 112                                                            |                                                 | fromes.                                |                                                            |
| FLAC     FLAC     FLAC | College or guester do N<br>Code deserve un observe<br>() | lenar frakcion<br>antes en levenas de ata<br>o programa serillo criada<br>en Seguerte. Se deseg | lter de programa?<br>Os na seguinte pasta do f<br>ar escolher uma posta dif                           | Mens kicke<br>Herrie cityse en                                 | are datos.                                      | Canadar                                | Constant Constants                                         |
| VERSIA - Instalação                                                                                                    | Condition of                                             | (Sec.)                                                                                          | All hand Cheek                                                                                        | - December 1                                                   |                                                 |                                        |                                                            |
| Pronto poera kostalar<br>O Assistante de kostalação está produ<br>computador.                                                                                                    | n pere instalar o VERS                                   | tA nos sena                                                                                     |                                                                                                    |                                                                |                                                 |                                        |                                                            |
| Chous en tretalar para continuar a tre<br>alarrar alguma das configuesches                                                                                                    | talação, ou clique em                                    | Ardenor se desejar reve                                                                         | w eu                                                                                                  |                                                                |                                                 |                                        |                                                            |
| Pasta de destruo:<br>C. Vregnen Reel Dataeue VERS<br>Pasta de Meru Serbio<br>Dataeue VERSU                                                                                                    | 14                                                       |                                                                                                 | -                                                                                                    | Cancelar                                                       |                                                 |                                        |                                                            |
|                                                                                                    |                                                          |                                                                                                 |                                                                                                    |                                                                |                                                 |                                        |                                                            |

#### 9 INSTALANDO O APLICATIVO BPA MAGNÉTICO

32

#### Principais Características do Aplicativo BPA/Magnético

- Linguagem de Programação: Delphi (Windows);
- Banco de Dados: Firebird;
- Aplicativo Multiusuário;
- Aplicativo Gratuito;
- Permite a Exportação e a Importação do BPA para o SIA/SUS.

Após localizar os arquivos para download no site do SIA **<http://sia.datasus.gov.br>**, clique na opção **BPA-Mag** para abrir a janela **Arquivos para Download**. Nessa janela encontram-se todas as versões do aplicativo BPA-Mag, no formato **BPAXXXX.EXE**, onde **XXXX = Versão**. Salve a versão mais recente do aplicativo (**BPA0122.EXE**) na pasta: **C:\Arquivo de Programas\Datasus\BPA**.

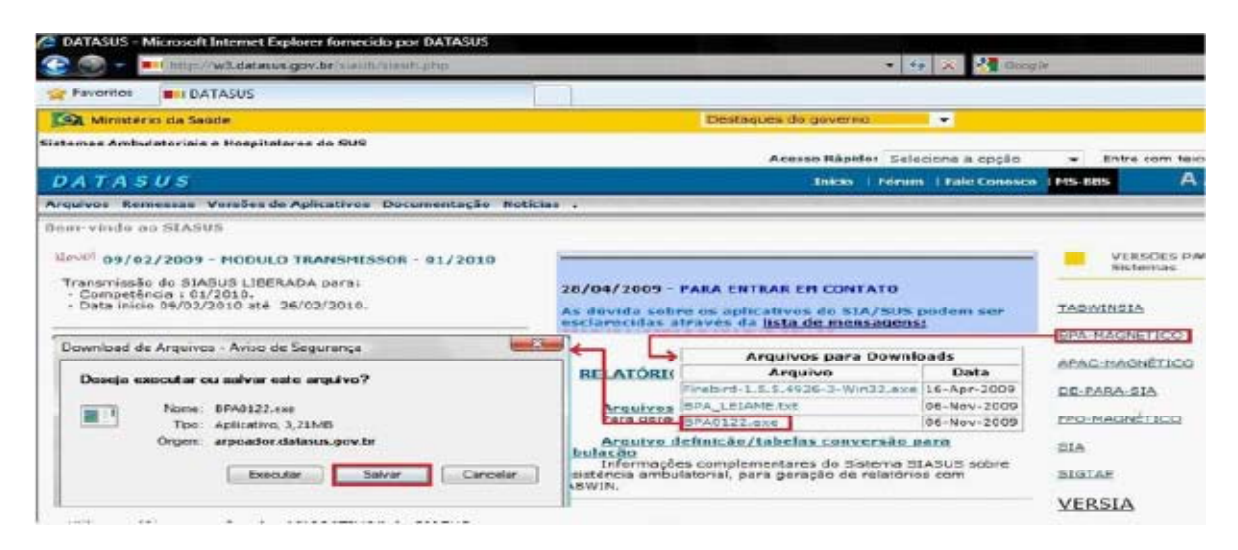

Clique duas vezes para executar o arquivo **BPA0122.exe**, localizado na pasta **C:\Arquivos de Programa\Datasus\BPA**. Com o fim da descompactação, o aplicativo **BPA-Mag** está pronto para ser utilizado.

| 🖢 Organizar 👻 📗 Mo                                                              | dos de exibição                                                                                                    | <ul> <li>Apresentação d</li> <li>Tirado Em Ma</li> </ul>                                                                   | e Slides 🔞 Gravar                                                                                                    |                                               |
|---------------------------------------------------------------------------------|----------------------------------------------------------------------------------------------------|----------------------------------------------------------------------------------------------------|----------------------------------------------------------------------------------------------------|-----------------------------------------------|
| DATASUS<br>APAC<br>BPA<br>De Para<br>FPO<br>TabWin<br>Verfces<br>VERSIA<br>DIFX | BPA     BPA     B | 122.exe<br>LEIAME.bt<br>nag.exe<br>MAG.new<br>GPSL-PDS-001-Manual.o<br>it BPA-SIA.xls<br>sagens de erro BPA.doc<br>f70.dll | WinZip Self-Extractor - BPA0122.exe         To unzip all files in BPA0122.exe to the specified folder press the Unzip button.         Unzip to folder:         :\Program Files\DATASUS\BPA         @rowse         @ Overwrite files without prompting | Unzip<br>Run WinZip<br>Close<br>About<br>Help |

Após a instalação do aplicativo **BPA-Mag**, é necessário configurar seu banco de dados. Clique duas vezes sobre **bpamag.exe** para iniciar o aplicativo. Se for a primeira vez que o aplicativo estiver sendo instalado, clique em novo e selecione o arquivo que será criado **(BPAMAG.GDB)**. Caso já tenha o banco de dados, salve-o na pasta onde o **BPA-Mag** foi instalado e o selecione o banco de dados conforme a tela abaixo.

| 📾 c: (sistema)<br>🏊 C:\ | - C/DK    |  |
|-------------------------|-----------|--|
| DATASUS                 | 🗶 Cancela |  |
| BHA.                    | 2 Aiuda   |  |
|                         | [] Bros   |  |
|                         | Eecha     |  |
| PRAMAG COP              |           |  |
|                         | C Novo    |  |
|                         |           |  |

O **BPA/Mag** está pronto para ser utilizado. Ao iniciar o aplicativo insira a identificação padrão do aplicativo. Esta poderá ser modificada posteriormente.

- Usuário: MESTRE
- Senha: A

#### 10 INSTALANDO O APLICATIVO APAC MAGNÉTICO

#### Principais Características do Aplicativo APAC-Mag

- Linguagem de Programação: Clipper, ambiente DOS;
- Banco de Dados: Firebird; Memória utilizada: 640 Kb;
- Aplicativo Monousuário;
- Aplicativo Gratuito;
- Não é compatível com nomes de arquivos e pastas maiores que 08
- caracteres;
- Não é compatível com impressoras de rede Windows ou USB;
- Não é permitida a abertura dos arquivos DBF pelo programa MS EXCEL da Microsoft, pois esses arquivos não são totalmente compatíveis com este formato de arquivo.

Localizar os arquivos para download no site do SAI **<http://sia.datasus.gov.br>**, clique na opção **APAC-Mag**, será aberta a janela **Arquivos para Download** onde se encontram todas as versões do aplicativo **APAC/Mag**, no formato **APACXXX.EXE**, onde **XXX = Versão**. Clicar na versão mais recente do aplicativo **(APAC0121.EXE)** e salvar na pasta: **C:\Arquivo de Programas\ Datasus\APAC** a ser criada.

| DATASUS - Microsoft Internet Explorer fornecido por DATASUS                                                                                                    |                                                                                                    |                                      |
|----------------------------------------------------------------------------------------------------|----------------------------------------------------------------------------------------------------|--------------------------------------|
| 🚱 🌍 👻 💻 http://w3.datasus.gov.br/siasih/siasih.php                                                                                                    | 👻 🍫 🔀 Google                                                                                                    |                                      |
| 🚖 Favoritos 🛛 💵 DATASUS                                                                                                    |                                                                                                    |                                      |
| Ministério da Saúde                                                                                                    | Destaques do governo 🗸                                                                                                    |                                      |
| Sistemas Ambulatoriais e Hospitalares do SUS                                                                                                    | Acesso Rápido: Selecione a opção 🔻                                                                                                    | Entre com text                       |
| DATASUS                                                                                                    | Inicio   Fórum   Fale Conosco   MS-889                                                                                                    | A A                                  |
| Arquivos Remessas Versões de Aplicativos Documentação                                                                                                    | o Noticias .                                                                                                    |                                      |
| Transmissão do SIASUS LIBERADA para:<br>- Competência : 01/2010,<br>- Data inicio 09/02/2010 até 26/02/2010.<br>ATENDIMENTO SIASUS.                                                                                              | Arquivos para Downloads<br>Arquivos para Downloads<br>Arquivos Data<br>28/04/2009 - PARA ENTRAI<br>LERNOTAS.TXT 06-Jan-2010<br>As dúvida sobre os apricar APACO121.EXE <u>60 Jon 2010</u><br>esclarecidas através da <u>lista de mensagens:</u><br>Download de Arquipos - Avis de Segurara | Sistemas                             |
| Qualquer dúvida pode ser esclarecida através da lista de<br>emails <u>SIASUS@LISTAS.DATASUS.GOV.BR</u> .<br><u>INSCREVER A LISTA OU SAIR DA LISTA</u><br>Equipe de Atendimento SIASUS:<br>(21) 3985-7292 / 3985-7084 / 3985-7842 | Deseja executar ou salvar este arquivo?<br>Deseja executar ou salvar este arquivo?<br>Nome: APAC0121.EXE<br>Tipo: Aplicativo, 268KB<br>Origem: arpoador.datasus.gov.br<br>Executar Salvar Cancelar                                                                                         | MAGNETICO<br>RA-SIA<br>AGNÉTICO<br>P |
| BAIXE PASSO-A-PASSO DAS REMESSAS                                                                                                    | VERS                                                                                                    | SIA                                  |

Ainda no site **<http://sia.datasus.gov.br>**, clique na opção **SIA** e será aberta a janela **Arquivos para Download**. Nessa, encontram-se as versões do BDSIA, conforme explicitado anteriormente. Clique na última versão do Banco de dados **BDSIA201002a.EXE** e salve na pasta: **C:\ Arquivo de Programas\Datasus\APAC**.

| Favoritos DATASUS                                                                                                    | AI DATASUS                                                                                                    |                                                                                                    |                                                   |          |        |  |
|----------------------------------------------------------------------------------------------------|----------------------------------------------------------------------------------------------------|----------------------------------------------------------------------------------------------------|---------------------------------------------------|----------|--------|--|
| 😭 Ministério da Saúde                                                                                                    | Destaques do governo 🗸                                                                                               |                                                                                                    |                                                   |          |        |  |
| stemas Ambulatoriais e Nospitalares do SUS                                                                                                    | Arquivos para Downloads                                                                                              |                                                                                                    |                                                   |          |        |  |
|                                                                                                    | Arquivo                                                                                                    | Data                                                                                                    | a opção 👻 Entre com texto                         | im texto |        |  |
|                                                                                                    | SIA0229.EXE                                                                                                    | 08-feb-2010                                                                                                    | -                                                 |          | Google |  |
| DATASUS                                                                                                    | LERNOTAS.TXT                                                                                                    | 08-Feb-2010                                                                                                    | Fale Conosco MS-BBS A A                           |          | A A 🍩  |  |
| multion Remarche Vascilar de Anticativos                                                                                                    | INSTSIA0100.EXE                                                                                                    | 28-Apr-2008                                                                                                    |                                                   |          |        |  |
| rigareos memossas versous de Aplicativos                                                                                                    | INSTALA, TXT                                                                                                    | 28-Apr-2008                                                                                                    | -                                                 |          |        |  |
| em-vindo ao SIASUS                                                                                                    | SDS14201002a.EX8                                                                                                    | C Feb 2010                                                                                                    |                                                   |          |        |  |
| Download de Arquivos - Aviso de Segurança Deseje executor ou selver este arquivo? INome: 6DSIA201002a.EXE Tipo: Aplicativo, 6,40M6 Otigem: arpoador.datasus.gov.b | r<br>alvar Cancelar                                                                                                  | 2 0-2009<br>-2009<br>-2009<br>-2009<br>-2009<br>-2009<br>-2009<br>-2009<br>-2009<br>-2009<br>-2009<br>-2009<br>-2009 | TABWINSIA<br>BPA-MAGNE<br>APAC-MAGNE<br>DE-PARA-S | TICO.    | TROAD  |  |
| INSCREVER A LISTA OU<br>SAIR DA LISTA<br>Equipe de Atendimento SIASUS:<br>(21) 3985-7292 / 3885-7084 /                                                            | EDSIA200902c EXE<br>EDSIA200901c EXE<br>EDSIA200911c EXE<br>EDSIA200812c EXE<br>EDSIA200811c EXE<br>EDSIA200810b EXE | r-2009<br>06-Mar-2009<br>13-Feb-2009<br>21-Jan-2009<br>12-Dec-2000<br>05-Nov-2008                                    | EPO-MAGNE                                         |          |        |  |

Clique duas vezes sobre **APAC0116.exe**, que foi armazenado na pasta **C:/Arquivo de Programa/Datasus/APAC**. Serão descompactados os arquivos da **APAC-Mag** na pasta. É necessário ainda, descompactar o arquivo do BDSIA da competência para uso pela APAC. Clique duas vezes sobre o arquivo **BDSIA201002a.exe**.

| n Organizar 👻 🛄 Modos d                                                                                                    | le evi | ibicão 💌 🗖 Anresentação                                                                                                    | o de Slides 🛛 🖡 | Gravar                                                                                                    | 0                                                            |
|----------------------------------------------------------------------------------------------------|--------|----------------------------------------------------------------------------------------------------|-----------------|----------------------------------------------------------------------------------------------------|--------------------------------------------------------------|
| astas<br>SISTEMA (C:)<br>Arquivos de Programas<br>Adobe<br>Analog Devices<br>Borland<br>BrOffice.org 2.4<br>BrOffice.org 3<br>Common Files<br>DATASUS<br>APAC<br>BPA<br>De Para<br>FPO<br>TabWin<br>Verfces<br>VERSIA | * <    | Nome Tirada Em<br>APAC.EXE<br>BDNOTAS.TXT<br>BDSIA201002a.EXE<br>CADMUN.DBF<br>LERNOTAS.TXT<br>S_CD.DBT<br>S_CDN.DBF<br>S_CDN.DBF<br>S_CDN.DBF<br>S_CDX.DBF<br>S_CCD.DBF<br>S_CID.DBF<br>S_CID.DBF<br>S_CID.DBF<br>S_CID.DBF<br>S_CID.DBF<br>S_CID.DBF<br>S_CID.DBF<br>S_PACBO.DBF<br>S_PACBO.DBF | Marcas          | Tamanho<br>S_PACID<br>S_PAHA.<br>S_PAIN.E<br>S_PAPA.J<br>S_PAPA.J<br>S_PAPA.J<br>S_PASRV<br>S_RUB.DI<br>S_TDIR.D<br>S_TUEMA<br>S_UPSAU | ,<br>DBF<br>DBF<br>DBF<br>DBF<br>BF<br>BF<br>A.DBF<br>JT.DBF |

35

Clique duas vezes sobre o aplicativo **APAC.exe**. Ao rodá-lo pela primeira vez após a instalação será necessário a configuração de algumas informações sobre o gestor de saúde e a competência de processamento do arquivo BDSIA utilizado na instalação, tecle **Enter** para continuar. A **APAC-Mag** está pronta pro uso.

| C:\PROGRA~1\DATASUS\APAC\APAC.EXE                                   | -                                                                 |                            |  |
|---------------------------------------------------------------------|-------------------------------------------------------------------|----------------------------|--|
| SISTEMA DE INFORMA<br>INSTALAÇÃO -                                  | SISTEMA DE INFORMACOES AMBULATORIAIS<br>Instalação — Dados Locais |                            |  |
| PROCESSAMENTO                                                       | U.F.:                                                             |                            |  |
| ORGAO RESPONSAUEL PELA INFORMACAO                                   |                                                                   |                            |  |
| NOME :<br>CNS DO RESPONSAUEL :                                      | C.G.C.:                                                           | / -                        |  |
| SIGLH : (SERH UIILIZHDH PHRH I)                                     | VENI.DO DISQUEIE: HP                                              | алалал. Пеб /              |  |
| DIR. DA UNIDADE:<br>CNS DO DIRETOR :<br>COD. UPS: 0000000 NOME DA U | C.P.F.:<br>PS:                                                    |                            |  |
| SECRETARIA DE SAUDE DESTINO DAS A.P.A                               | .C.(s)                                                            |                            |  |
| ORGAO (M)UNICIPAL OU (E)STADUAL :                                   |                                                                   |                            |  |
| INFORME A NOVA COMPETENCIA OU<br>Tabela:201002a                     | TECLE [ENTER] PARA                                                | CONTINUAR<br>Uersao Ø1.21= |  |

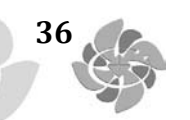

SUGESTÃO: Após do SIA/SUS e de seus Aplicativos de apoio, sugerimos a criação de atalhos para cada um desses aplicativos, na área de trabalho:

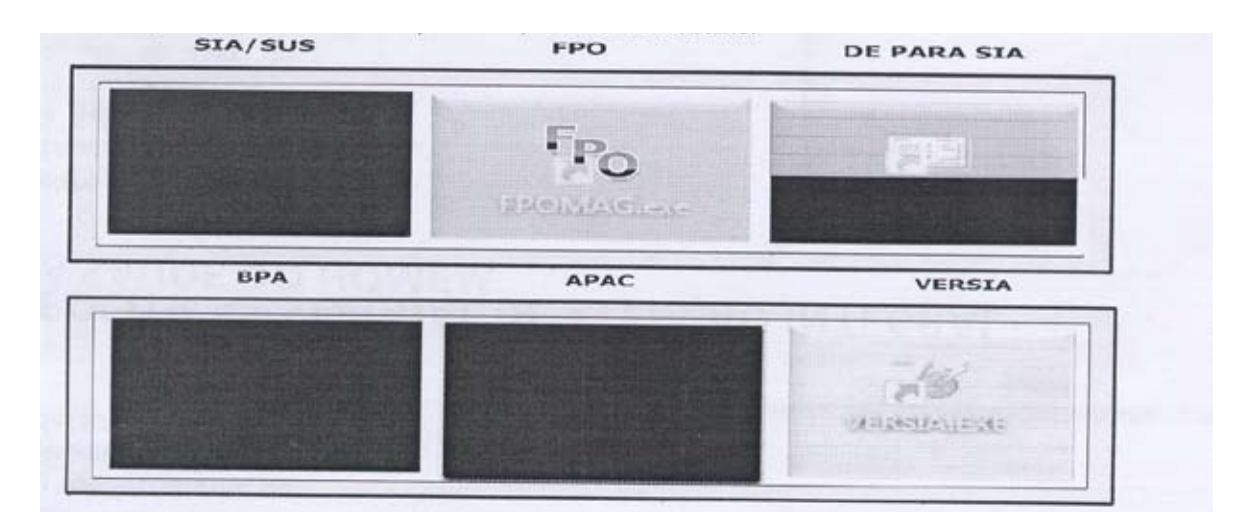

#### **GLOSSÁRIO**

AB: Atenção Básica APAC: Autorização de Procedimentos Ambulatoriais APAC-Mag: Aplicativo de Captação APAC Magnético **BDP/D:** Boletim de Diferença de Pagamento/Debito BPA: Boletim de Produção Ambulatorial BPA-C: Boletim de Produção Ambulatorial Consolidado BPA-I: Boletim de Produção Ambulatorial Individualizado BPA-Mag: Aplicativo de Captação BPA Magnético CBO: Classificação Brasileira de Ocupações CGSI: Coordenação-Geral de Sistemas de Informação CID: Código Internacional de Doenças CNES: Cadastro Nacional dos Estabelecimentos de Saúde **DATASUS:** Departamento de Informática do SUS DEPARA: Aplicativo de migração de dados DE SCNES PARA SIA DRAC: Departamento de Regulação, Avaliação e Controle FAEC: Fundo de Ações Estratégicas e Complementares FCES: Ficha de Cadastro dos Estabelecimentos de Saúde FPO: Ficha de Programação Físico-Orcamentária FPO-Mag: Aplicativo para Programação Físico-Orçamentário Magnético MAC: Média e Alta Complexidade MS: Ministério da Saúde SAS: Secretaria de Assistência à Saúde SIGTAP: Sistema de Gerenciamento da Tabela de Procedimentos, Medicamentos e Órteses, Próteses e Materiais Especiais do SUS SCNES: Sistema de Cadastro Nacional de Estabelecimento de Saúde SES: Secretaria de Estado da Saúde SIA: Sistema de Informações Ambulatoriais do SUS SMS: Secretaria Municipal de Saúde SUS: Sistema Único de Saúde TRANSMISSOR: Aplicativo de envio de bases de dados para o DATASUS VERSIA: Aplicativo de críticas e geração de remessa da produção ambulatorial **OPM:** Órteses, Próteses e Materiais PAB: Piso da Atenção Básica PPI: Programação Pactuada e Integrada
TEXTO 2

### MANUAL DA PROGRAMAÇÃO FÍSICO ORÇAMENTÁRIA AMBULATORIAL – FPO

### I - APRESENTAÇÃO

O presente manual apresenta as novas possibilidades para a programação física orçamentária ambulatorial, sendo viabilizado um novo aplicativo: FPO magnético. As modificações implantadas tomaram por base as necessidades e dificuldades apontadas pelos gestores no decorrer destes 15 anos de implantação do Sistema de Informação Ambulatorial - S I A/SUS.

### **II - INTRODUÇÃO**

A Ficha de Programação Orçamentária foi implantada no início da década de 1990, quando instituído o Sistema de Informação Ambulatorial - S I A/SUS. A Ficha de Programação Orçamentária foi o instrumento de programação do S I A/SUS que substituiu o sistema GAP - Guia de autorização de Pagamento. No início, a FPO era feita por item de programação e os procedimentos tinham (quatro) dígitos, representando um conjunto de procedimentos que dificultavam a precisão da programação física e orçamentária e principalmente a avaliação da produção, uma vez que agregava vários procedimentos em um só código. O gestor não podia, por exemplo, deixar de programar algum procedimento daquele conjunto de procedimentos agregados, pois estavam todos no mesmo código.

A partir de novembro de 1999 a tabela de procedimentos passou a ser de 8 (oito) dígitos e cada procedimento passou a ter seu próprio código, possibilitando uma programação mais precisa.

Com a instituição da tabela de 8 (oito) dígitos), a programação físico orçamentária passou a ser elaborada exclusivamente por procedimento, cabendo ao gestor definir o nível de apuração da produção por estabelecimento, permitindo que o saldo do orçamento programado para um determinado procedimento fosse utilizado para outro do mesmo Grupo, Sub grupo ou Nível de Organização.

Ao longo destes anos várias foram as dificuldades apontadas pelos gestores para realização e atualização da programação física orçamentária, por ser exclusivamente por procedimento, o sistema ser monousuário e não permitir exportação e importação de dados.

### **III - JUSTIFICATIVA**

A atual FPO é um módulo do S I A/SUS, em que somente é facultado aos gestores efetivarem aprogramação dos estabelecimentos de saúde, **por procedimento**, assim como só podem optar por um nível de apuração no estabelecimento, ou seja, grupo, subgrupo, forma de organização ou procedimento.Além de não haver flexibilidade da programação, o sistema é construído em umaplataforma tecnológica, em Clipper e é monousuário, inclusive não permite a exportação e importação de dados, causando dificuldades aos gestores para realização da programação de todos os estabelecimentos sob sua gestão, buscando muitas vezes desenvolver soluções próprias para dar maior agilidade ao processo de programação.

### **IV - OBJETIVO GERAL**

Flexibilizar a Programação Físico-orçamentária (FPO) do Sistema de Informação Ambulatorial (SIA/SUS), possibilitando ao Gestor efetuar a programação dos estabelecimentos de saúde, por grupo, subgrupo, nível de organização e/ou procedimento.

### **V - OBJETIVOS ESPECÍFICOS**

- Integrar a Programação Físico-orçamentária do Sistema de Informação Ambulatorial à Programação Pactuada da Assistência;
- Descentralizar a programação física orçamentária, possibilitando a elaboração por vários técnicos do mesmo setor, nas regionais, municípios, Distritos Sanitários e estabelecimentos, se assim, o gestor definir, com importação e exportação em meio magnético;
- Possibilitar ao gestor definir mais de um nível de apuração (grupo, subgrupo, forma de organização e/ou procedimentos) para um mesmo estabelecimento de saúde.

### VI -DIRETRIZES DA NOVA LÓGICA DE PROGRAMAÇÃO FÍSICA ORÇAMENTÁRIA AMBULATORIAL

Flexibilidade da programação física orçamentária ambulatorial, possibilitando ao gestor programar por grupo, subgrupo, forma de organização e/ou procedimento, evitando o atual engessamento da

programação apenas por procedimento;

A nova programação proporciona ao gestor local definir mais de um nível de apuração (grupo, subgrupo, nível de organização, procedimento) para um mesmo estabelecimento. O nível de apuração pode ser igual ou superior ao programado, como por exemplo, uma programação realizada por subgrupo permite os níveis de apuração (grupo ou subgrupo).

Com objetivo de não haver solução de continuidade, será mantida a programação atual de cada estabelecimento no aplicativo FPO magnético, por procedimento, bem como o nível de apuração no estabelecimento, dando subsídios ao gestor para definir à nova lógica de programação, ou seja, por grupo, subgrupo, forma de organização e/ou procedimento.

No caso de programação agregada (grupo, subgrupo ou nível de organização), o gestor

38

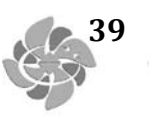

definirá um valor médio, portanto, o SIA fará a apuração da produção pelo valor total programado. Quando a programação for desagregada, ou seja, realizada por procedimento, o SIA/SUS fará o cálculo da meta física programada pelo valor unitário do procedimento.Os Procedimentos FAEC só poderão ser programados por procedimentos.

Para facilitar a definição do valor médio pelo gestor, o aplicativo FPO magnético deverá trazer do SIA o histórico de produção, por meio do relatório de acompanhamento físico-orçamentário, dos últimos 05 meses (por grupo, subgrupo e forma de organização), com percentual entre o apresentado e o programado, bem como entre o aprovado e o programado.

O gestor poderá a título de informação e não de crítica para a programação, informar os seus limites financeiros por tipo de financiamento (PAB, MAC e FAEC), a fim de acompanhar sistematicamente a programação realizada e, comparar com o limite financeiro disponível e a produção apresentada e/ou aprovada no SIA/SUS. A informação dos recursos do PAB é importante quando existem estabelecimentos privados que têm contrato/convênio SUS para realização de ações da atenção básica.

Cabe a todos os municípios realizarem a programação dos procedimentos ambulatoriais, de complexidade da atenção básica, independente do tipo de financiamento.

Independente de a programação ser realizada de forma agregada ou desagregada, os registros de produção ambulatorial por meio do Boletim de Produção Ambulatorial (BPA) e da Autorização de Procedimento Ambulatorial de Alta Complexidade/Custo (APAC), **permanecem por procedimentos**, realizados pelos estabelecimentos de saúde que têm contrato/convênio SUS.

### **VII - APLICATIVO FPO MAGNÉTICO**

Para viabilidade desta nova programação e proporcionar ao gestor maior agilidade no processo de elaboração da mesma, foi desenvolvido o aplicativo - FPO magnético, em linguagem Delphi, que permite instalação em rede, sendo, portanto, multiusuário, o qual executa importação e exportação dos dados. Este aplicativo é gratuito, desenvolvido pelo DATASUS/MS, sob a coordenação do Departamento de Regulação, Avaliação e Controle, por meio da Coordenação Geral de Sistemas de Informação-CGSI /DRAC/SAS/MS.

O módulo de programação foi extraído do SIA/SUS e tem como perspectiva constituir um módulo do Sistema de Programação da Assistência.

A FPO magnético permitirá, a partir da competência setembro de 2006, leitura direta ou a importação do SCNES das informações imprescindíveis para realização da programação (CNES válido, Serviço/classificação; tipo de prestador; nível de hierarquia, CBO, habilitação), bem como a capacidade instalada para as consultas e verificar se tem equipo para os procedimentos de odonto-logia, exceto os de promoção e prevenção.

Possibilita a marcação na FPO dos procedimentos que o estabelecimento de saúde realiza, para os casos de programação por grupo, subgrupo ou nível de organização, dentre os procedimentos possíveis de serem realizados pelo estabelecimento.

### **VIII - REQUISITOS DO SIA/SUS A PARTIR DA NOVA FPO**

A produção ambulatorial apresentada no SIA/SUS até 03 (três) meses após a realização do atendimento deverá onerar o orçamento do mês de apresentação, possibilitando ao gestor ajustar a programação físico-orçamentária, de acordo com a PPI. Para os procedimentos custeados pelo FAEC deve ser observado o limite de recursos disponíveis, definidos em normalizações específicas.

Ex: Uma produção do mês maio/06 pode ser apresentada no SIA/SUS nas competências de junho/06, julho/06 ou agosto/06/06, a qual deverá onerar o orçamento da competência em que foi apresentada.

Obs: Atualmente o SIA verifica o orçamento da competência maio/06, não possibilitando ao gestor, mesmo que disponha de recurso, alterar o orçamento atual para permitir aprovar a produção do mês anterior.

- O SIA não deverá glosar produção dos procedimentos de complexidade de atenção básica, com financiamento PAB, por insuficiência de programação na FPO.
- Quando existir programação da atenção básica para estabelecimentos privados, com valor previamente definido pelo gestor, o SIA deverá fazer crítica de produção com base na programação.
- Manter a informação do mês de atendimento e da apresentação da produção.
- Identificar os estabelecimentos que dispõem de contrato de Gestão/Metas ou de Incentivos, com base na tabela de regras contratuais do SCNES (Contrato de Gestão/Incentivos que não geram crédito por produção), instituída por meio da Portaria SAS/MS nº 414, de 11 de agosto de 2005.
  - Os gestores devem manter a programação (FPO) dos estabelecimentos de saúde com contrato de gestão/metas, devendo o SIA/SUS emitir relatórios com valores de produção sem gerar informações para crédito no Sistema Financeiro SGIF ou outro que o gestor estadual/municipal disponha.
  - Para o componente correspondente à produção de serviços, o SIA/SUS emitirá relatório com valores de produção, gerando informações para crédito no Sistema Financeiro SGIF ou outro que o gestor estadual/municipal disponha, de acordo com a programação físico-orçamentária previamente estabelecida.
- Definir que a produção dos procedimentos de complexidade de atenção básica, com financiamento PAB, não terá glosa por insuficiência de programação na FPO, buscando garantir o registro da totalidade dos atendimentos realizados.
  - Caso o gestor efetive contrato com estabelecimento privado para realização de procedimentos básicos, portanto, com valor previamente definido na programação físico-orçamentária, o sistema SIA deverá efetuar a crítica da produção baseada na FPO.

40

## IX - MODELO DA FICHA DE PROGRAMAÇÃO FÍSICO ORÇAMENTÁRIA - FPO

| 4        | SUS                                                                                                    | Sisterr<br>Único<br>Saúde | na<br>de    | Mir<br>da<br>Sat | nistér<br>úde | rio     |        |       | SIS<br>F | TEM<br>icha | IA Di<br>a da | E INI<br>Pro | FORI<br>gran | MAÇ<br>naçã | ÕES<br>io Fi | AM       | BUL       | ATC<br>çam | RIA  | IS - S | SIA/S<br>- FP( | SUS<br>D |     |       | Folt | ia nº |
|----------|----------------------------------------------------------------------------------------------------|---------------------------|-------------|------------------|---------------|---------|--------|-------|----------|-------------|---------------|--------------|--------------|-------------|--------------|----------|-----------|------------|------|--------|----------------|----------|-----|-------|------|-------|
|          |                                                                                                    | Opera                     | acio        | nais             | ;<br>][       | -NOME   | DO E   | STABE | LECIN    | IENTO       | DE S/         | NÛDE-        |              |             |              |          |           |            |      |        |                |          |     |       |      |       |
| 2 -      | Dados                                                                                                    | de Co                     | ontro       | ole              |               | Г       | _      |       |          | _           |               |              |              |             |              | ٦        |           |            |      |        |                | D        |     | i És  | A.   |       |
| Hierarqu | iia                                                                                                    | MÉS/AN                    | IO REF      |                  | CIA           |         | Inclui | Alter |          | xclui       |               | PAB          |              |             | FAEC"        | 1        | DA<br>(OI | TA DO      | PREE | NCHI   |                |          |     | 1     | 1    |       |
|          |                                                                                                    |                           |             |                  |               |         |        |       |          |             |               |              |              |             |              | J        |           |            |      |        |                |          |     |       |      |       |
| 3-1      | Dados                                                                                                    | a Pr                      | ogra<br>Cód | ama<br>lino      | çao           |         |        |       |          |             |               |              |              |             |              |          |           |            |      |        |                |          | Nív | el de | Apur | ação  |
| Linha    | (Grup                                                                                                    | ; Subgru                  | po; Niv     | /el Org          | anizaç        | ;ão; Pi | roc.)  |       | ME       | TA F        | ÍSIC          | 4            | VALO         | R UNI       | r / VAI      | OR M     | ÉDIO      | ١          | /ALC | RTC    | TAL            |          | GR  | SG    | NO   | PRO   |
| 01       |                                                                                                    |                           |             |                  |               |         |        |       |          |             |               |              |              |             |              |          |           |            |      |        |                |          |     |       |      |       |
| 02       |                                                                                                    |                           |             |                  |               |         |        |       |          |             |               |              |              |             |              |          |           |            |      |        |                |          |     |       |      |       |
| 03       |                                                                                                    |                           |             |                  |               |         |        |       |          |             |               |              |              |             |              |          |           |            |      |        |                |          |     |       |      |       |
| 04       |                                                                                                    |                           |             |                  |               |         |        |       |          |             |               |              |              |             |              |          |           |            |      |        |                |          |     |       |      |       |
| 05       |                                                                                                    |                           |             |                  |               |         |        |       |          |             |               |              |              |             |              |          |           |            |      |        |                |          |     |       |      |       |
| 06       |                                                                                                    |                           |             |                  |               |         |        |       |          |             |               |              |              |             |              |          |           |            |      |        |                |          |     |       |      |       |
| 07       |                                                                                                    |                           |             |                  |               |         |        |       |          |             |               |              |              |             |              |          |           |            |      |        |                |          |     |       |      |       |
| 08       |                                                                                                    |                           |             |                  |               |         |        |       |          |             |               |              |              |             |              |          |           |            |      |        |                |          |     |       |      |       |
| 09       |                                                                                                    |                           |             |                  |               |         |        |       |          |             |               |              |              |             |              |          |           |            |      |        |                |          |     |       |      |       |
| 10       |                                                                                                    |                           |             |                  |               |         |        |       |          |             |               |              |              |             |              |          |           |            |      |        |                |          |     |       |      |       |
| 11       |                                                                                                    |                           |             |                  |               |         |        |       |          |             |               |              |              |             |              |          |           |            |      |        |                |          |     |       |      |       |
| 12       |                                                                                                    |                           |             |                  |               |         |        |       |          |             |               |              |              |             |              |          |           |            |      |        |                |          |     |       |      |       |
| 13       |                                                                                                    |                           |             |                  |               |         |        |       |          |             |               |              |              |             |              |          |           |            |      |        |                |          |     |       |      |       |
| 14       |                                                                                                    |                           |             |                  |               |         |        |       |          |             |               |              |              |             |              |          |           |            |      |        |                |          |     |       |      |       |
| 15       |                                                                                                    |                           |             |                  |               |         |        |       |          |             |               |              |              |             |              |          |           |            |      |        |                |          |     |       |      |       |
| 16       |                                                                                                    |                           |             |                  |               |         |        |       |          |             |               |              |              |             |              |          |           |            |      |        |                |          |     |       |      |       |
| 17       |                                                                                                    |                           |             |                  |               |         |        |       |          |             |               |              |              |             |              |          |           |            |      |        |                |          |     |       |      |       |
| 18       |                                                                                                    |                           |             |                  |               |         |        |       |          |             |               |              |              |             |              |          |           |            |      |        |                |          |     |       |      |       |
| 19       |                                                                                                    |                           |             |                  |               |         |        |       |          |             |               |              |              |             |              |          |           |            |      |        |                |          |     |       |      |       |
| 20       |                                                                                                    |                           |             |                  |               |         |        |       |          |             |               |              |              |             |              |          |           |            |      |        |                |          |     |       |      |       |
| Total    |                                                                                                    | ine - = -                 |             |                  |               |         |        |       |          |             | •             |              |              |             |              |          |           |            |      |        |                |          |     |       |      |       |
| <b></b>  | orma                                                                                                    | izaçao                    | ,           | EST              | OR N          | IUNI    | CIPAI  |       |          |             |               |              |              |             |              |          |           | G          | EST  | ORE    | STAD           | UAL-     |     |       |      |       |
| CARIN    | IBO<br>ATA                                                                                                    | 1                         | E           |                  |               |         |        |       | RU       | BRIC        | 4             |              |              | DAT         | CARI         | мво<br>/ | ,         |            |      |        |                |          | F   | UBRIC | A    |       |
| * Para p | DATA / / DATA / / Para preenchimento da FPO com procedimento(s) custeado(s) pelo FAEC, fazer em ficha separada. |                           |             |                  |               |         |        |       |          |             |               |              |              |             |              |          |           |            |      |        |                |          |     |       |      |       |

41

F

### X LINSTRUÇÃO PARA INSTALAÇÃO DO APLICATIVO FRO MAGNÉTICO

Ready to Modify the Program

O aplicativo sera disponibilizado na área 3 do BBS e no SITE : SIASIH.DATASUS.GOV.BR

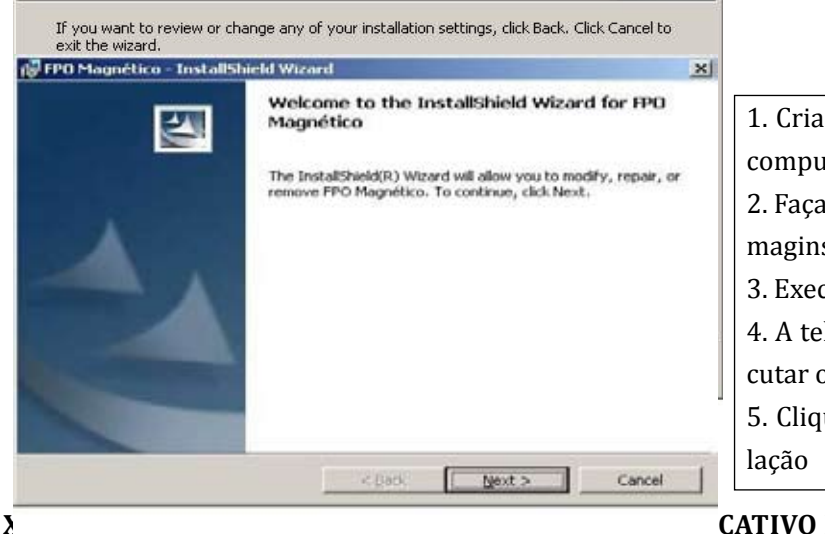

 Criar uma pasta no disco C:\ do computador
 Faça o download do arquivo fpomaginst.exe
 Execute o arquivo
 A tela ao lado aparece após executar o arquivo
 Clique Next para iniciar a instalação

CATIVO FPO MAGNÉTICO

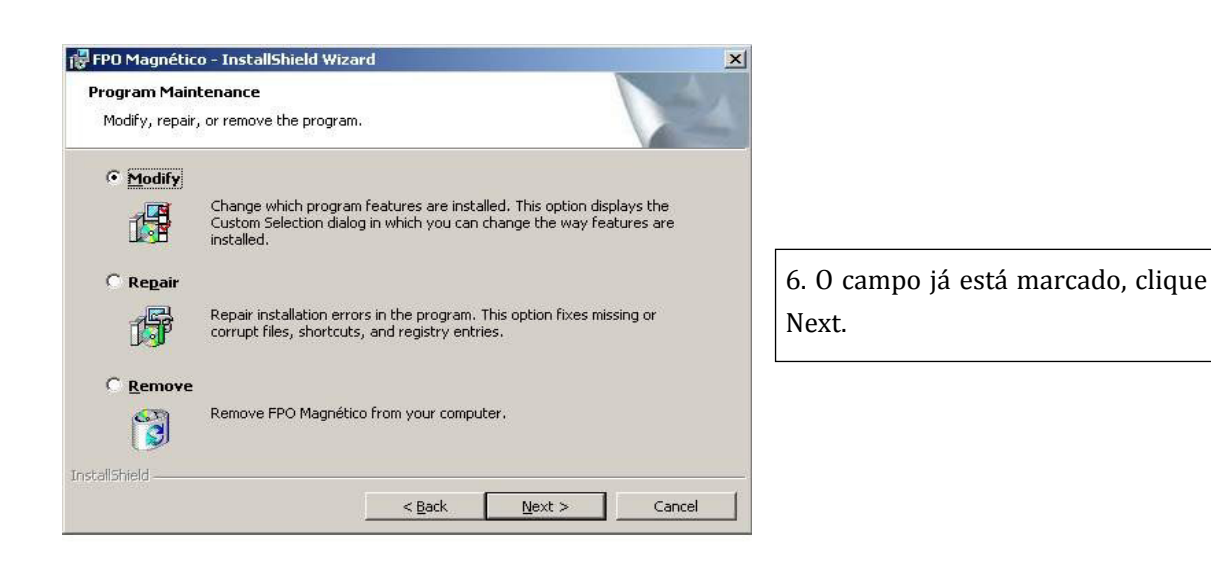

| Select the program features you want installe     | 1.                    |      |
|---------------------------------------------------|-----------------------|------|
| lick on an icon in the list below to change how a | feature is installed. |      |
|                                                   | -Feature Descrip      | dian |
|                                                   |                       |      |
|                                                   |                       |      |
|                                                   |                       |      |
|                                                   |                       |      |
|                                                   |                       |      |
|                                                   |                       |      |

7. Clique Next.

| FPO Magnético - InstallShield Wiza                                             | rd                                                |          |
|--------------------------------------------------------------------------------|---------------------------------------------------|----------|
| Ready to Modify the Program<br>The wizard is ready to begin installation       | n.                                                | 24       |
| If you want to review or change any o<br>exit the wizard.<br>Current Settings: | f your installation settings, click Back. Click C | ancel to |
| Setup Type:                                                                    |                                                   |          |
| Destination Folder:                                                            | AEDOM-A                                           |          |
| User Information:                                                              | sirromayi                                         |          |
| Name: Datasus<br>Company:                                                      |                                                   |          |
| tallShield                                                                     |                                                   |          |
|                                                                                | < Back Install                                    | Cancel   |

8. Para finalizar clique Instal. O aplicativo será instalado no caminho C: \Arquivos de Programas\ Datasus\FPOmag 43

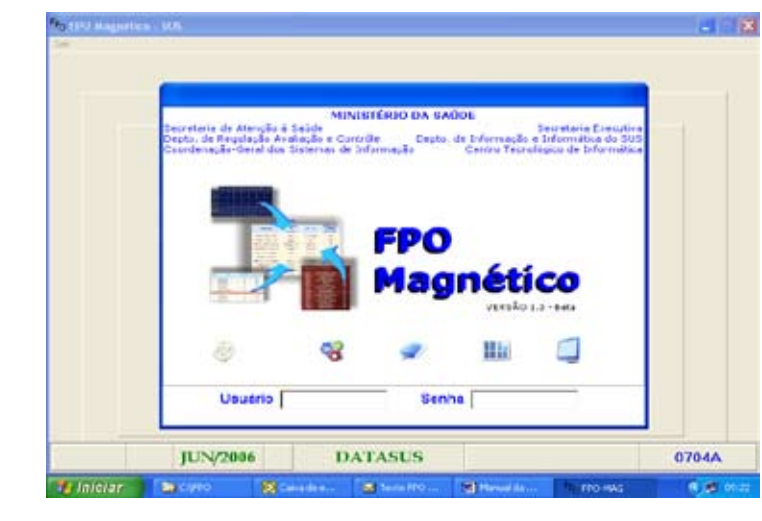

# **1. TELA PARA ACESSO DA FPO**Usuário: Mestre Senha: A (caixa alta) Obs: A senha dever ser alterada logo após a instalação do aplicativo.

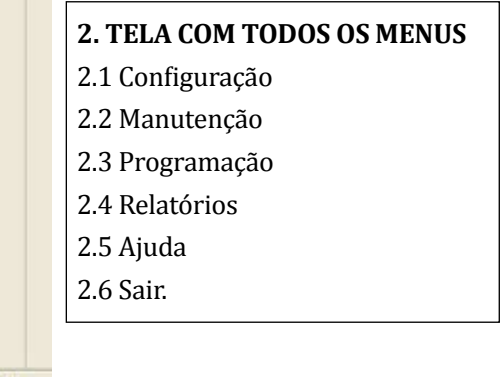

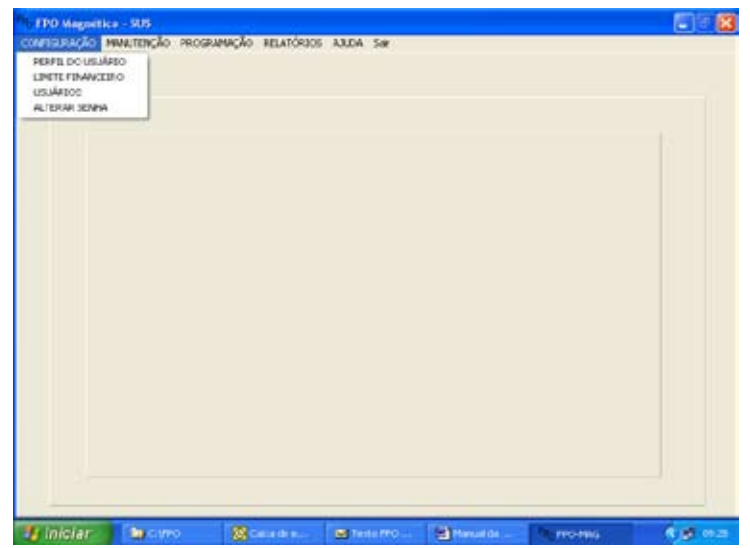

### 2.1 CONFIGURAÇÃO

- 2.1.1 Perfil do usuário
- 2.1.2 Limite financeiro
- 2.1.3 Usuários
- 2.1.4 Alterar senha

| Escolha o                                                                                                    | Tipo de Gestor                                                  |
|----------------------------------------------------------------------------------------------------|-----------------------------------------------------------------|
| <ul> <li>✓ Secretaria Estadual de Saúde)</li> <li>⊂ Secretaria Municipal de Saúde</li> <li>⊂ Regional de Saúde</li> </ul> | <ul> <li>Distrito Sanitário</li> <li>Estabelecimento</li> </ul> |
| Secretaria Estadual da Saúde                                                                                              | NODE                                                            |
| Municipio: Presso   Sac Hux.o                                                                                             | X Cancela V CK                                                  |

## 2.1.2 LIMITE FINANCEIRO

Indicar a competência.

Colocar o código IBGE do município. O gestor poderá a título de informação e não de crítica para a programação, informar os seus limites financeiros por tipo de financiamento (PAB, MAC e FAEC), a fim de acompanhar sistematicamente a programação realizada e, comparar com o limite financeiro disponível e a produção apresentada e/ou aprovada no SIA/SUS.

| Usualitie ME | STRE            | • Add                                                                                                    | unar Alt. | Senha  | Elminar |     |
|--------------|-----------------|----------------------------------------------------------------------------------------------------|-----------|--------|---------|-----|
| Aplicaçã     | es Disponív     | reis                                                                                                    |           |        |         |     |
|              |                 | 1999 - Carlos - Carlos - Carlo |           |        |         |     |
| > Todas a    | is Opcoes do Si | stema                                                                                                    |           |        |         |     |
| Consu        | Mas             |                                                                                                    |           |        |         |     |
| CNE          | 5               |                                                                                                    |           |        |         |     |
| Tabe         | cles Nocionais  |                                                                                                    |           |        |         |     |
| Cadas        | tre .           |                                                                                                    |           |        |         |     |
| Valo         | res Vigentes    |                                                                                                    |           |        |         |     |
| Ges          | tor             |                                                                                                    |           |        |         |     |
|              |                 |                                                                                                    |           | Orman  | 1 0.1   | . 1 |
|              |                 |                                                                                                    |           | Graver |         | -   |

### 2.1.3 USUÁRIOS

O sistema já vem com uma senha padrão, nesta tela é possível acrescentar novo usuário e fazer as permissões.

44

| Altera Sezha 🔀<br>MESTRE |  |
|--------------------------|--|
| Senha anterior           |  |
| Confirme a nova sonka    |  |
|                          |  |

### **2.1.4 ALTERAR SENHA** Nesta tela é possível mudar o usuário e a senha padrão.

45

| NFSQUIAÇÃO | Invertinglio Peop                                                                                                    | INMAGEO RELATORS                                                                                    | os AXIDA Sar | 8 |  |
|------------|----------------------------------------------------------------------------------------------------|----------------------------------------------------------------------------------------------------|--------------|---|--|
|            | ALTERAL COMPLETE<br>PROFILM TABLAS<br>PROFILM FACE PA<br>PROFILM PODO<br>VILORELLOCAS D<br>AVAIDAGADO SES<br>BACILIPRESTAIRA | KGA<br>INACIONAIS DO SIA<br>DRÃO TIT DO CHES<br>SIA<br>SIA<br>HEOCIDIPIENTOS<br>IDMA<br>ÇÃO DA RESE |              |   |  |
|            |                                                                                                    |                                                                                                    |              |   |  |
|            |                                                                                                    |                                                                                                    |              |   |  |
|            |                                                                                                    |                                                                                                    |              |   |  |
|            |                                                                                                    |                                                                                                    |              |   |  |
|            |                                                                                                    |                                                                                                    |              |   |  |
|            |                                                                                                    |                                                                                                    |              |   |  |
|            |                                                                                                    |                                                                                                    |              |   |  |

# 2.2 MANUTENÇÃO 2.2.1 Alterar competência 2.2.2 Importar Tabelas Nacionais do S.I.A 2.2.3 Importar base padrão TXT do CNES 2.2.4 Importar Acompanhamento Físico Orçamentário do S.I.A 2.2.5 Valores locais dos procedimentos 2.2 6 Aperôncia do Sistema

mentos 2.2.6 Aparência do Sistema 2.2.7 Backup/Restauração da base Obs: A manutenção da tabela de valores locais dos procedimentos, passa a ser uma funcionalidade do FPO magnético e não mais do SIA/SUS.

| Nova Competência              |  |
|-------------------------------|--|
|                               |  |
| ♥ Copia tabela SIA p/nova cmp |  |
| V Gere 1 Sais                 |  |

### 2.2.1 ALTERA COMPETÊNCIA

Ao mudar o mês é possível salvar a tabela do S.I.A desde que marque o campo copia tabela do S.I.A

| Informe a pasta dos arquivos | a do SIA/SUS    |
|------------------------------|-----------------|
| C:\FPO                       | 1               |
|                              | 8               |
|                              |                 |
|                              |                 |
|                              |                 |
|                              | A Sec           |
|                              |                 |
|                              |                 |
|                              | Carlossee Asses |

# The second second secon

| Abeir                                                                                             | -                                                                               |                             |             | [?] 🛛    |
|---------------------------------------------------------------------------------------------------|---------------------------------------------------------------------------------|-----------------------------|-------------|----------|
| Examinar                                                                                          | Meus docum                                                                      | ertos                       | · · • • • • |          |
| Declarentes<br>accertes<br>Declarentes<br>Declarentes<br>Mess<br>documentos<br>Mess<br>documentos | Ada neuro 12<br>Messi etitois<br>Mensi etitois<br>Mehas visea<br>Alereita jotos | 06<br>**                    |             |          |
| •                                                                                                 | Norme do arquives                                                               |                             |             | ALm      |
| Mesa locais de<br>recis                                                                           | Arquivos do lipo                                                                | Arcuivo de FPO (*FPO)       |             | Cancelar |
|                                                                                                   |                                                                                 | T Abri cono somente leituta |             | Apulle   |
|                                                                                                   |                                                                                 |                             |             |          |

### 2.2.2 IMPORTAR TABELAS NACIONAIS

Indicar o endereço onde se encontra o arquivo das tabelas para importar.

### 2.2.3 IMPORTAR BASE PADRÃO TXT DO CNES

O arquivo TXT é gerado no CNES no Menu Outros.

Indicar o endereço onde se encontra o arquivo TXT para importar. Serão importados os dados referentes aos estabelecimentos cadastrados pelo gestor municipal ou estadual como: Nível de hierarquia, Tipo de estabelecimento, Serviços/ Classificação etc.

### 2.2.4 IMPORTAR ACOMPANHAMEN-TO FISICO ORÇAMENTÁRIO DO S.I.A

O arquivo de Acompanhamento Físico Orçamentário é gerado no Menu Orçamento do S.I.A. Indicar o endereço onde se encontra o arquivo e importar.

O aplicativo FPO magnético deverá trazer do SIA o histórico de produção, por meio do relatório de acompanhamento físicoorçamentário, dos últimos 05 meses (por grupo, subgrupo e forma de organização), com percentual entre o apresentado e o programado, bem como entre o aprovado e o programado, o qual auxiliará o gestor na análise e definição do valor médio.

46

| Cardestea Valores Vigentas                                                                                                    |             |                             |                      |           |             | - 10 🔀  |
|----------------------------------------------------------------------------------------------------|-------------|-----------------------------|----------------------|-----------|-------------|---------|
| Competência                                                                                                    | · Prouse da | <b>p</b> lingenta kalvele e | de values do SIA/SUS |           |             |         |
|                                                                                                    |             | 1                           | Vigente              |           | Referencie  | 11      |
| Procedimenti Dissorição                                                                                                    |             | Serv.Pot                    | Serv Andukat         | Serv Prok | Sov Anbula  | re      |
|                                                                                                    |             |                             |                      |           |             |         |
|                                                                                                    |             |                             |                      |           |             |         |
|                                                                                                    |             |                             |                      |           |             |         |
|                                                                                                    |             |                             |                      |           |             |         |
|                                                                                                    |             |                             |                      |           |             |         |
|                                                                                                    |             |                             |                      |           |             |         |
|                                                                                                    |             |                             |                      |           |             |         |
|                                                                                                    |             |                             |                      |           |             |         |
|                                                                                                    |             |                             |                      |           |             |         |
|                                                                                                    |             |                             |                      |           |             |         |
|                                                                                                    |             |                             |                      |           |             |         |
|                                                                                                    |             |                             |                      |           |             |         |
|                                                                                                    |             |                             |                      |           |             |         |
|                                                                                                    |             |                             |                      |           |             |         |
|                                                                                                    |             |                             |                      | [         | of theme is | ft Seda |
| A DESCRIPTION OF A DESCRIPTION OF A DESC | 1.000       | 100                         |                      |           |             |         |

### 2.2.5 VALORES LOCAIS DOS PROCEDIMENTOS

Nesta tela é possível consultar a tabela de procedimentos com valores e importar a atualização da tabela de procedimentos. 47

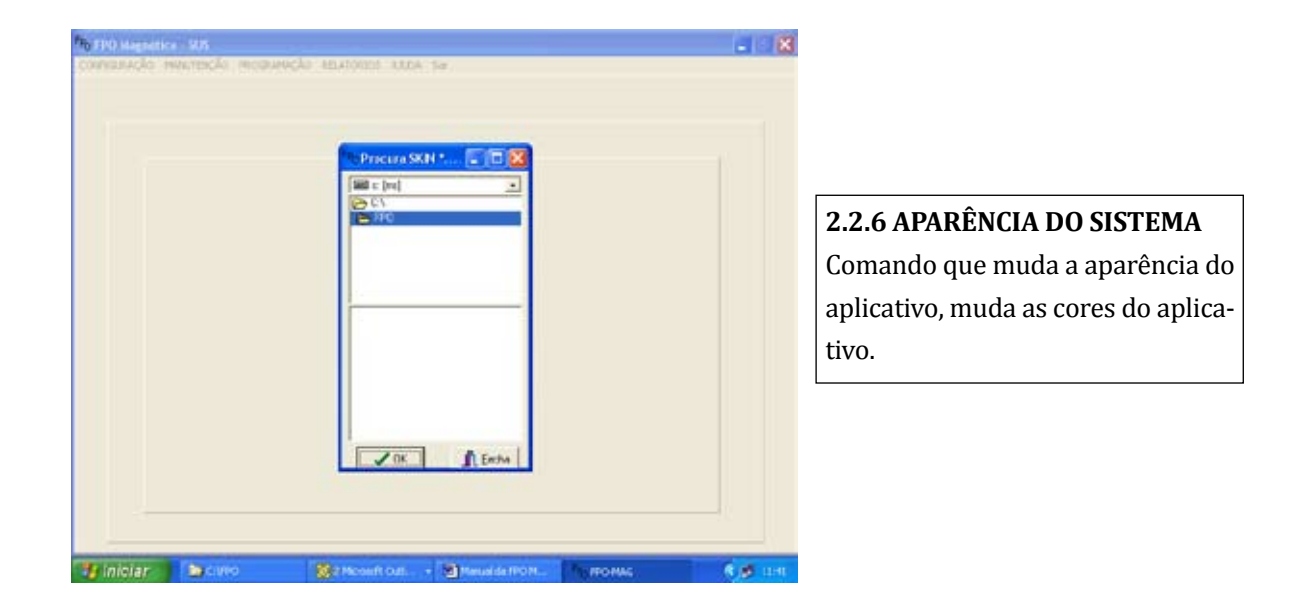

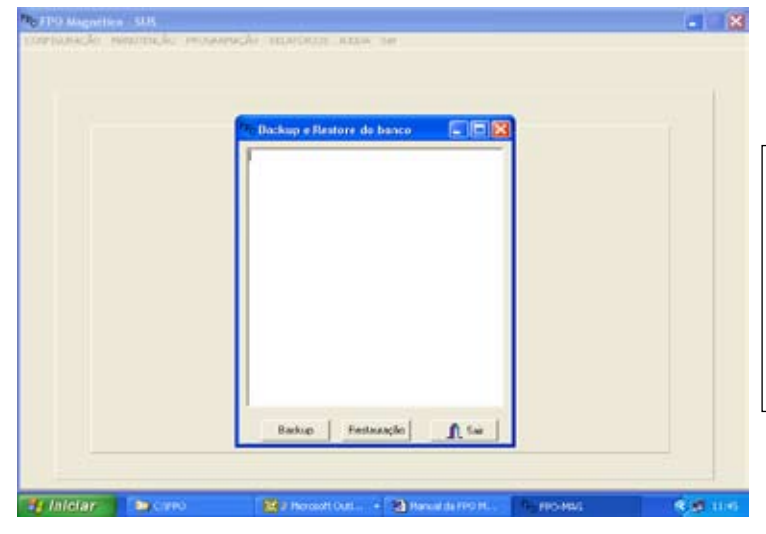

### 2.2.7 BACKUP/RESTAURAÇÃO DA BASE

Backup - guardar sempre a última atualização. Restauração – recuperação de da-

dos que foram guardados.

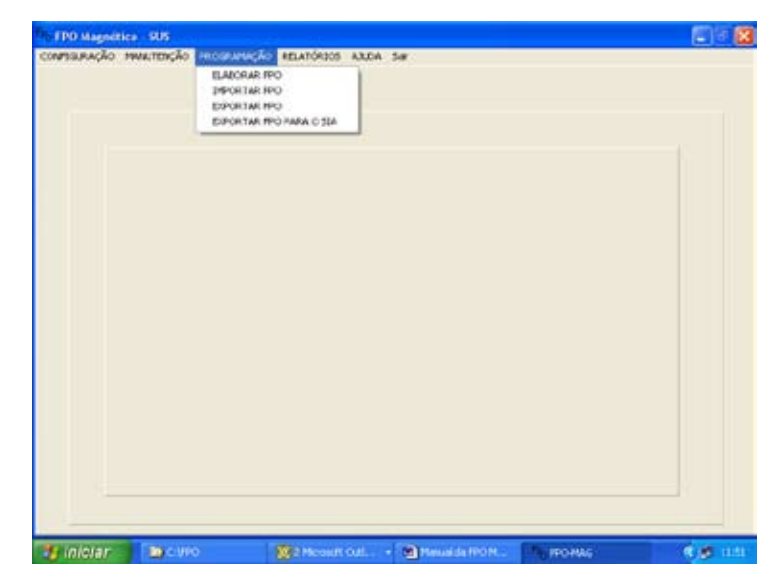

# 2.3 PROGRAMAÇÃO 2.3.1 Elaborar FPO 2.3.2 Importar FPO 2.3.3 Exportar FPO 2.3.4 Exportar FPO para o S.I.A

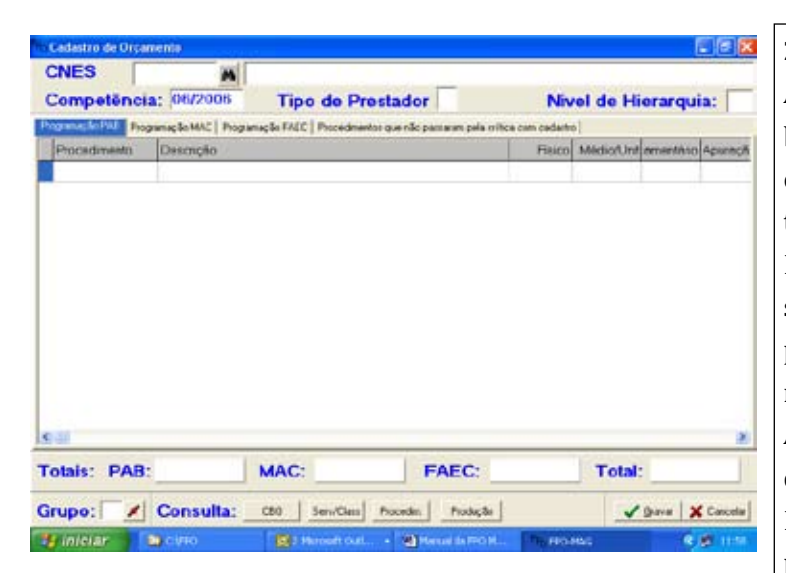

### 2.3.1 ELABORAR FPO

Ao selecionar determinado estabelecimento de saúde, este migra com informações dos dados cadastrais de Tipo de Prestador, Nível de Hierarquia, CBO e Serviço/Classificação, que permitem filtrar os procedimentos possíveis de serem realizados pelo estabelecimento. A programação será elaborada por tipo de financiamento: PAB, MAC e FAEC. Em determinado estabelecimento a programação pode ser realizada por grupo, subgrupo, forma de organização e/ou procedimento. No estabelecimento a programação de cada grupo de procedimento pode seguir asseguintes alternativas: Por grupo e/ou procedimento; Por subgrupo e/ou procedimento; Por forma de organização e/ou procedimento. Ex: Grupo Patologia clínica – Pode

programar todo o grupo e/ou destacar um ou mais de um procedimento. Ver exemplo a seguir.

### **EXEMPLO: ESTABELECIMENTO A**

### PROGRAMAÇÃO MAC

49

F

| PROCEDIMENTO | DESCRIÇÃO                                                | FÍSICO | VL.<br>MÉDIO/<br>UNITÁRIO | ORÇAMENTO | NÍVEL DE<br>APURA-<br>ÇÃO    |
|--------------|----------------------------------------------------------|--------|---------------------------|-----------|------------------------------|
| 1000000      | GRUPO 10 AÇÕES ESPECIA-<br>LIZADAS EM ODONTOLOGIA        | 500    | Valor<br>Unitário         |           | Grupo                        |
| 1005000      | UBGRUPO 05 ODONTOLO-<br>GIA CIRURGICA                    | Não    |                           |           |                              |
| 1005100      | ODONTOLOGIA CIRURGICA                                    | Não    |                           |           |                              |
| 1005123      | REMOÇÃO DE CORPO<br>ESTRANHO DA REGIÃO DA<br>BUCO MAXI   | 100    | Valor<br>Unitário         |           | Procedi-<br>mento            |
| TOTAL        | Geral do Grupo 10                                        | 600    |                           |           |                              |
| 0800000      | GRUPO 08 - CIRURGIAS<br>AMBULATORIAIS                    | Não    |                           |           |                              |
| 0801000      | SUBGRUPO 01 PROCEDI-<br>MENTOS/CIRURGIA EM PELE          | 1000   | Valor<br>Médio            |           | Subgrupo                     |
| 0801100      | SUBGRUPO 01 PROCEDIMEN-<br>TOS/CIRURGIA EM PELE          | Não    |                           |           |                              |
| 0801115      | EXERESE DE CISTO SEBACIO                                 | 50     | Valor<br>Unitario         |           | Procedi-<br>mento            |
| 0802000      | SUBGRUPO 02 PROCEDI-<br>MENTO/CIRURGIA APAR<br>DIGESTIVO | 500    | Valor<br>Unitario         |           | Subgrupo                     |
| 0802109-0    | PARACENTESE ABDOMINAL                                    | 100    | Valor<br>Unitario         |           |                              |
| TOTAL        | Geral do Grupo 08                                        | 1650   |                           |           |                              |
| 1700000      | GRUPO 17 DIAGNOSE                                        | Não    |                           |           |                              |
| 1702000      | SUBGRUPO 02 ANGIOLOGIA                                   | Não    |                           |           |                              |
| 1702100      | ANGIOLOGIA                                               | 300    | Valor<br>Médio            |           | Forma de<br>Organiza-<br>ção |
| 1702101      | INVESTIGAÇÃO UL-<br>TRASSÔNICA                           | 20     | Valor<br>Unitario         |           | Procedi-<br>mento            |
| TOTAL        | Geral do Grupo 17                                        | 320    |                           |           |                              |

| PROCEDIMENTO | DESCRIÇÃO                                                     | FÍSICO | VL.<br>MÉDIO/<br>UNITÁRIO | ORÇAMENTO | NÍVEL DE<br>APURA-<br>ÇÃO |
|--------------|---------------------------------------------------------------|--------|---------------------------|-----------|---------------------------|
| 18000002     | GRUPO 18 - FISIOTERAPIA<br>(POR SESSÃO)                       | Não    |                           |           |                           |
| 18.011.00-4  | ATENDIMENTO FISIOTERA-<br>PEUTICO EM DISFUNÇÕES               | Não    |                           |           |                           |
| 18.011.01-2  | ATENDIMENTO A ALTER-<br>AÇÕES MOTORAS                         | 100    | Valor<br>Unitario         |           | Grupo                     |
| 18.011.02-0  | ALTERAÇÕES SENSITIVAS                                         | 100    | Valor<br>Unitario         |           | Grupo                     |
| 18.011.03-9  | ATAXIAS                                                       | 50     | Valor<br>Unitario         |           | Grupo                     |
| 18.011.04-7  | MIOPATIAS                                                     | 50     | Valor<br>Unitario         |           | Grupo                     |
| 18.011.05-5  | PARALISIA CEREBRAL E<br>RETARDO DO DESENVOL-<br>VIMENTO MOTOR | 30     | Valor<br>Unitario         |           | Procedi-<br>mento         |
| 18.01.06-3   | PARESIAS                                                      | 30     | Valor<br>Unitario         |           | Grupo                     |
| 18.011.07-1  | PARKINSON                                                     | 20     | Valor<br>Unitario         |           | Procedi-<br>mento         |
| 18.011.08-0  | PLEGIAS                                                       | 20     | Valor<br>Unitario         |           | Grupo                     |
| 18.011.09-8  | PROCESSOS DISTROFICOS                                         | 20     | Valor<br>Unitario         |           | Grupo                     |
| TOTAL        | Geral do Grupo 18                                             | 420    |                           |           |                           |

### PROGRAMAÇÃO FAEC

| PROCEDIMENTO | DESCRIÇÃO                                                           | FÍSICO | VL.<br>MÉDIO/<br>UNITÁRIO | ORÇAMENTO | NÍVEL DE<br>APURA-<br>ÇÃO |
|--------------|---------------------------------------------------------------------|--------|---------------------------|-----------|---------------------------|
| 2700000      | GRUPO 27 - TERAPIA RE-<br>NAL SUBSTITUTIVA                          | Não    |                           |           |                           |
| 2703000      | SUBGRUPO 03 - SESSÃO<br>DIALISE                                     | Não    |                           |           |                           |
| 27.031.00-4  | SESSÃO DE DIALISE                                                   | Não    |                           |           |                           |
| 27.031.18-7  | HEMODIALISE II - MAXI-<br>MO 03 SESSOES/SEMANA                      | 500    |                           |           | Grupo                     |
| 27.031.19-5  | HEMODIALISE II (EXCEP-<br>CIONALIDADE) - MÁXIMO<br>01 SESSÃO/SEMANA | 300    |                           |           | Grupo                     |
| 27.031.20-9  | HEMODIALISE II - MAXI-<br>MO 03 SESSÕES/SEMANA<br>PACIENTE PORT HIV | 200    |                           |           | Procedi-<br>mento         |
| TOTAL        | Geral do Grupo 26                                                   | 1000   |                           |           |                           |

50

| PROCEDIMENTO | DESCRIÇÃO                                                 | FÍSICO | VL.<br>MÉDIO/<br>UNITÁRIO | ORÇAMENTO | NÍVEL DE<br>APURA-<br>ÇÃO |
|--------------|-----------------------------------------------------------|--------|---------------------------|-----------|---------------------------|
| 3600000      | GRUPO 36 - MEDICAMENTO<br>DE DISPENSAÇÃO EXCEP-<br>CIONAL | Não    |                           |           |                           |
| 3607000      | SUBGRUPO 07 - INUMOSSU-<br>PRESSORES                      | Não    |                           |           |                           |
| 3607100      | IMUNODEPRESSORES                                          | Não    |                           |           |                           |
| 3607102-3    | CICLOSPORINA 100MG<br>SOLUÇÃO ORAL                        | 30     | Valor<br>Unitário         |           | Procedi-<br>mento         |
| 3607102-1    | CICLOSPORINA 25MG POR<br>CAPSULA                          | 2000   | Valor<br>Unitário         |           | Procedi-<br>mento         |
| 3607103-0    | CICLOSPORINA 50MG POR<br>CAPSULA                          | 1000   | Valor<br>Unitário         |           | Procedi-<br>mento         |
| TOTAL        | Geral do grupo 36                                         | 3030   |                           |           |                           |

|          |                 |           |                  | Importa     | çilo de l       | PO           |             |            |      |     |
|----------|-----------------|-----------|------------------|-------------|-----------------|--------------|-------------|------------|------|-----|
| FROF     | e a limportação | Basara    | 12111            | 192214      | 24152022        |              | 19955       |            |      |     |
| C Este   | au in n         | ing Saide | C Maricipi       | C Dea       | Sed. C          | ONES         | · Toolos    |            |      | ori |
| Sele     | cione um        | ou mai    | s Tipos de       | Financ      | amento          | P PAD        | (F)         | MAC        | FAEC |     |
|          |                 |           |                  | Conteú      | to do Ar        | quivo        |             |            |      |     |
| Araéis T | CERTAIN IN      | GRETICON  | Coportanaeu (190 | Pieloção de | procedment      | os Flejekadi | -           |            |      |     |
| STATUS   | Conpetencie     | Unidade   | Yestedneeds      |             | rel Agree ações | Quesidade    | Yaka Unitas | Valo Diçad |      |     |
| 38.80    | 200000          | 2200422   | 6700000          | MAC         | Giupo           | 1000         | 10,50       | 10.990.00  |      |     |
| selec    | 200606          | 2200422   | 001100           | MAC         | Grupe           | 0            | 7,58        | 0.00       |      |     |
| 02.20    | 2000000         | 2209422   | 0701104          | MAC         | Grupo           | 0            | 8,38        | 6,00       |      |     |
| 23.33    | 200606          | 2200422   | 8701201          | MAC         | Grapo           | 0            | 7.55        | 6,00       |      |     |
| SELEC    | 200606          | 2200422   | 0701200          | MAC.        | Grupo           | 0            | 7,68        | 0.00       |      |     |
| 23.32    | 200606          | 2200422   | 0701205          | MAG         | Grape           | 0            | 7.55        | 0.00       |      |     |
| 23,32    | 2006/06         | 1200422   | 0701207          | MAC         | Grupo           | 0            | 7,58        | 0.00       |      |     |
| SELEC    | 200606          | 1200422   | 0701211          | MAC         | Gago            | 0            | 7.56        | 0.00       |      |     |
| SELEC    | 200606          | 2200422   | 0701226          | MAC         | Gapo            | n            | 2,68        | 0.00       |      |     |
| SELEC    | 200606          | 2200422   | 6701221          | MAC         | Gego            | 0            | 7.55        | 0.00       |      |     |
| sture    | 200606          | 2200422   | 0701222          | MAD         | Gago            | 0            | 7.55        | 0.00       |      |     |
|          |                 |           |                  |             | 100             | -            | 1           |            | 1    |     |
|          |                 |           |                  |             | 100             |              |             |            |      |     |

### 2.3.2 IMPORTAR FPO

Possibilidade de importação entre FPO. 51

Ex: de Estabelecimento para Estabelecimento ou para Regional ou Distrito ou Secretaria.

| color and the second        |                                         |                  |                    | 1010      |
|-----------------------------|-----------------------------------------|------------------|--------------------|-----------|
| Filto Para Expo<br>F Estado | ração<br>I Fregião de Saúde I Município | Ciutito Sanidrio | C Estabelecimiento | UF FU.SP] |
| 2798298 - 5                 | ANTA CASA DE MISERICORDIA DE SAO JOSE   | DC RO FRETO      |                    |           |
|                             |                                         |                  |                    |           |
|                             |                                         |                  |                    |           |
|                             |                                         |                  |                    |           |
|                             |                                         |                  |                    |           |
|                             |                                         |                  |                    |           |

### **2.3.3 EXPORTAR FPO** Exportação entre FPO.

Ex: de Estabelecimento para Re-

gional ou Distrito ou Município ou Estado.

Permite exportar de uma máquina para outra.

Obs: Lembrar que o aplicativo pode ser trabalhado em rede.

| Filto Para Exporta<br>Enfado | C Repilo de Saúde - C Município | C Dutels Sankaio C Estabelecmento | UF RJ. SP,)        |
|------------------------------|---------------------------------|-----------------------------------|--------------------|
| Marcar Todos                 | in Estabelicinemus              | Experta Take                      | de Local de Values |
|                              |                                 |                                   |                    |
| 1                            |                                 |                                   |                    |
|                              |                                 |                                   |                    |
|                              |                                 |                                   |                    |
|                              |                                 |                                   |                    |
|                              |                                 |                                   |                    |
|                              |                                 |                                   |                    |
|                              |                                 |                                   |                    |

### **2.3.3 EXPORTAR FPO PARA O S.I.A** Exportar para o S.I.A a FPO, após realização da programação.

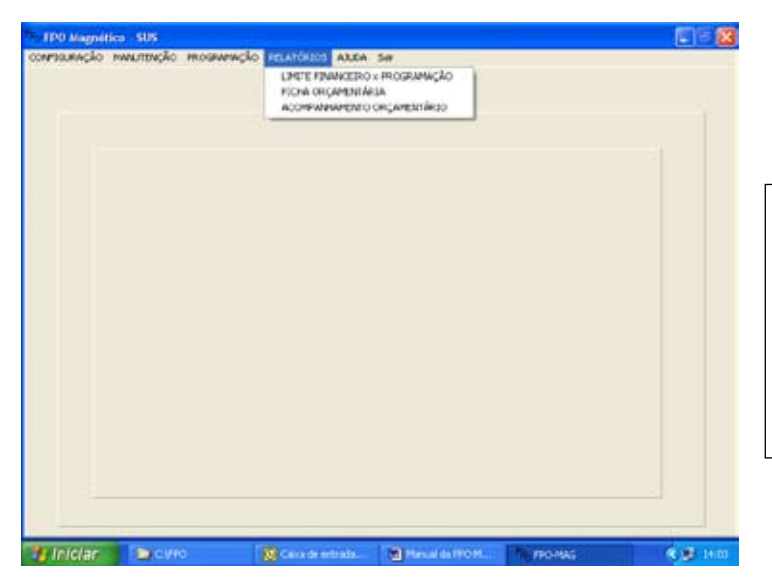

# 2.4 RELATÓRIOS 2.4.1 Limite Financeiro X Programação 2.4.2 Ficha Orçamentária 2.4.3 Acompanhamento Orçamentário

| Comparativo Limite Financeiro x F | Togramação |  |
|-----------------------------------|------------|--|
| Selecione a Competência:          | •          |  |
| Selecione o Municipio:            | 3          |  |
| X Canoda                          | Barrens    |  |

### 2.4.1 LIMITE FINANCEIRO X PROGRAMAÇÃO

Relatório do total programado X financeiro por competência e município.

52

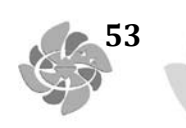

| COMPRESAÇÃO MANUTENÇÃO PROGRAMAÇÃO BELATORIOS ALCO SE<br>COMPRESAÇÃO MANUTENÇÃO PROGRAMAÇÃO BELATORIOS ALCO SE<br>CONSERTENCIA NA TRABA DE VACORES<br>A TUALIZAÇÃO DA TRABA DE SECRITINA<br>A TUALIZAÇÃO DA TRABA DE SECRITINA<br>LISTAZEM DE REOCESIMENTOS<br>UNA REINAÇÃOS<br>COMPLIDIZADE<br>TPO DE FINANCIMENTO                                                                                                    | <b>2.5 AJUDA</b><br>2.5.1 Sobre<br>2.5.2 Consulta CNES<br>Tabelas Nacionais<br>Consulta os estabelecimentos im-<br>portados e as tabelas |
|----------------------------------------------------------------------------------------------------|----------------------------------------------------------------------------------------------------|
| Millian         Considerantial         Provide MPDORI         PPOMAS         PPOMAS                                                                                                    | <b>2.5.1 SOBRE</b><br>Informa a versão e o SITE do<br>Datasus.                                                                           |
| Chies Constant (280   Serviciant   Complemento Complemento Barro Cep Municipio Cep Municipio Cep Municipio Cep Cep Catalanti Internetica Cep Cep Catalanti Internetica Cep Cep Cep Catalanti Internetica Cep Cep Cep Cep Cep Cep Cep Cep Cep Cep | <b>2.5.2 CONSULTA CNES</b><br>Consulta os estabelecimentos<br>apresentando dados que estão no<br>cadastro do CNES.                       |

8.01

B Hanvilds HID H.

The PRO-MILE

🐮 Iniciar 🔰 🕥 🖉

| idge*  | Descriptio                   |                        |
|--------|------------------------------|------------------------|
| 0      | PRIVEO CON RNS LUCRATIVOS    |                        |
| \$     | PRIVADO OPTANTE PELO SIMPLES |                        |
| 0      | PUBLICO FEDERAL              | 2.5.2 CONSULTA TABELAS |
| 0      | PUBLICUES: ALUAL             |                        |
| e<br>D | PRIVADO SEM RINS LUCRATINOS  | NACIONAIS              |
| 1      | FILANTROPICO COM CNAS VALIDO | Tipo de prestador      |
| 0      | SNDIGATO                     | Nível de hierarquia    |
|        |                              |                        |
|        |                              | Procedimento           |
|        |                              | СВО                    |
|        |                              | Complexidade           |
|        |                              | Tipo de Financiamento  |
|        |                              | Serviço                |
|        |                              |                        |
|        |                              |                        |

### XII - BIBLIOGRAFIA

54

PORTARIA GM/MS Nº 896 DE 29 DE JUNHO DE 1990. PORTARIA GM/MS Nº 399, DE 22 DE FEVEREIRO DE 2006. PORTARIA GM/MS Nº 699, DE 30 DE MARÇO DE 2006. PORTARIA GM/MS Nº 1.097, DE 22 DE MAIO DE 2006. PORTARIA SAS/MS Nº 496 DE 30 DE JUNHO DE 2006.

**TEXTO 3** 

55

### MANUAL OPERACIONAL BPA MAGNÉTICO

| MINISTÉRIO DA                                                                                                    | SAÚDE                                                                                                |
|----------------------------------------------------------------------------------------------------|----------------------------------------------------------------------------------------------------|
| Secretaria de Atenção à Saúde<br>Depto, de Regulação Avaliação e Controle De<br>Coordenação-Geral de Sistemas de Informação | Secretaria Executiva<br>pto, de Informação e Informática do SUS<br>Centro Tecnológico de Informática |
| вра                                                                                                    |                                                                                                    |
| Magné                                                                                                    | tico                                                                                                 |
| · · · · ·                                                                                                    | VERSÃO: BETA2                                                                                        |
| Usuário Sen                                                                                                    | ha                                                                                                   |

### **REQUISITOS MÍNIMOS DO SISTEMA**

**Hardware** – Microcomputador com Processador 1 GHz (Pentium 4 ou Athlon XP) ou superior, 256 MB de memória RAM ou superior, Hard-disk (HD) de 10 Gigabytes ou superior, Diskdrive para exportação de arquivos em disquetes, Impressora.

**Software** – Windows 95/98/ME/2000/XP e Firebird versão 1.5 ou superior.

**Usuário** – Conhecimentos mínimos de Hardware (Teclado, Mouse, Disquetes ETC.), Conhecimentos sobre SIASUS/**Tabela de Procedimentos Ambulatoriais**, Cadastro Internacional de Doenças **(CID)** e Cadastro Brasileiro de Ocupação **(CBO)** 

### INSTALAÇÃO DO SISTEMA

56

Antes de instalar o sistema, é necessário a instalação do banco de dados Firebird, versão 1.5, que pode ser encontrada no site do CNES (http://cnes.datasus.gov.br/Mod\_DownLoad\_Fces1\_Firebird. asp )

O sistema encontra-se na BBS do Datasus (http://msbbs.datasus.gov.br ) área 3. deve-se efetuar o download do aplicativo para uma pasta qualquer e executa-lo, siga os passos do sistema para efetuar a instalação.

Outra opção de download do aplicativo é o site do SIA (http://sia.datasus.gov.br ), clique em "Versões de Aplicativos do SIA/SUS" e depois clique em BPA-MAGNÉTICO.

Após a instalação o usuário deve executar o aplicativo BPAMAG e fornecer a pasta onde se encontra o arquivo BPAMAG.GDB ou criar um novo arquivo.

| <sup>B</sup> A Informe a Pasta do Arquivo b                                    | 💶 🗖 📈           |
|--------------------------------------------------------------------------------|-----------------|
|                                                                                | 🗸 ОК            |
| Arquivos de programas                                                          | 7<br>X Cancela  |
| bpamag                                                                         | ? <u>Aj</u> uda |
| informe a pasta e                                                              | <u> </u>        |
| Clique en OK ou<br>Clique en Novo para<br>criar un novo banco<br>de dados para |                 |
| produção                                                                       | > <u> N</u> ovo |

No Primeiro acesso ao sistema, a conta é : MESTRE e a senha é : A

A tela principal do sistema fornece a versão Atual, Competência e a versão interna do Banco de dados na parte inferior da tela.

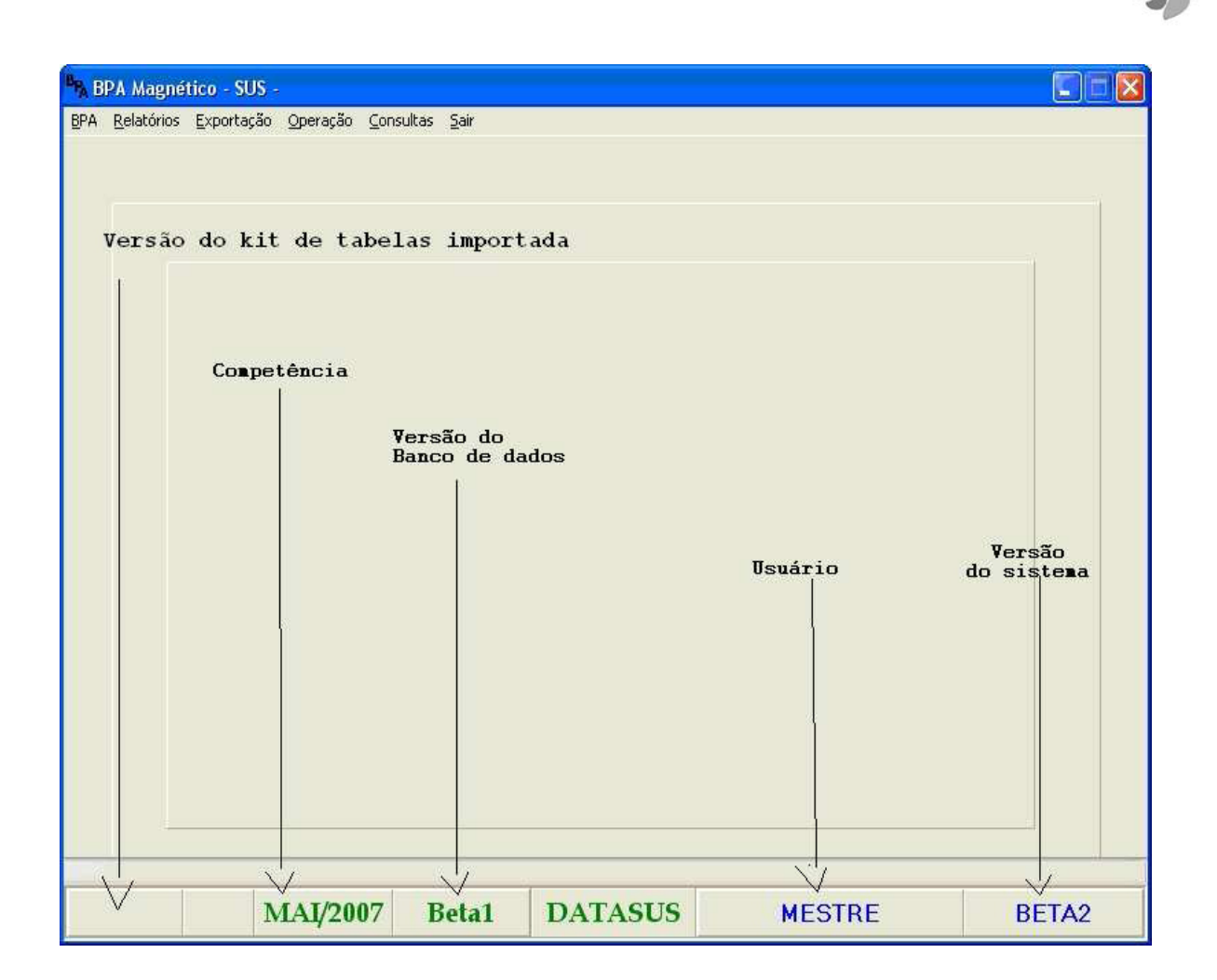

57

O Menu principal encontra-se no canto superior esquerdo da tela.

Após a sua instalação devemos cadastrar a competência, o gestor e importar as tabelas nacionais do KIT DBF do SIA/SUS. (como veremos a seguir).

### INFORMAÇÃO DA COMPETÊNCIA E DADOS DA UNIDADE E GESTOR

No primeiro acesso do sistema, deve-se informar a Competência e os dados locais e do gestor, vá em Operador->Alterar Competência ou Operador->Gestor.

| etência 📃 🗖 🔀     |  |  |
|-------------------|--|--|
| Nova Competência  |  |  |
|                   |  |  |
|                   |  |  |
| 2007              |  |  |
|                   |  |  |
| 🖌 Grava 🛛 👖 Saida |  |  |
|                   |  |  |

| <sup>B</sup> P <sub>A</sub> Instalaçã | o - Dados Locais                                 |                       |
|---------------------------------------|--------------------------------------------------|-----------------------|
| Orgão Re                              | sponsável pela Informação                        | Estado<br>RO,RONDONIA |
| Nome                                  |                                                  |                       |
| Sigla                                 |                                                  | RR,RORAIMA            |
| CNPJ                                  |                                                  | PA,PARA<br>AP,AMAPA   |
| Secretária                            | a de saúde de destino do(s) B.P.A.(s)            |                       |
| Nome                                  |                                                  | ]                     |
| Orgão                                 | <ul><li>○ Municipal</li><li>⊙ Estadual</li></ul> | Grava Saida           |

### IMPORTAÇÃO DA TABELA DO KIT NACIONAL DO SIA/SUS

O BPA permite ao usuário que ele atualize as tabelas internas do sistema com base nos arquivos .DBF que o SIA/SUS utiliza., esta opção também deve ser utilizada após a instalação do sistema, isto porque não existem procedimentos e seus relacionamentos no processo de instalação.

Nesta opção devemos informar a pasta onde se encontra estes arquivos.

58

| [α]                   | ×        |           |                |
|-----------------------|----------|-----------|----------------|
| C:\<br>] apac         | 2        |           |                |
| APAC700               |          |           |                |
| ] apagar              |          |           |                |
| Arquivos de programas | <u> </u> |           |                |
|                       |          |           |                |
|                       |          | 1         | [              |
|                       |          | 🖉 Importa | <u>I</u> Saida |
|                       | 0%       |           |                |
|                       | 0%       |           |                |

E

59

Após a atualização das tabelas internas do sistema, a tela principal nos informa qual é a versão atual dos arquivos importados e assim podemos inserir a produção ambulatorial. Conforme veremos a seguir.

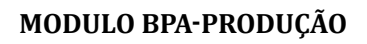

É divida em Consolidado e Individualizado.

### Consolidado

60

| <sup>B</sup> P <sub>A</sub> BPA - Boletins E | xistentes no Movimen        | to 📃 🗆 🔀 |
|----------------------------------------------|-----------------------------|----------|
| CNES                                         | Comp.                       | Folha    |
|                                              |                             |          |
|                                              |                             |          |
|                                              |                             |          |
|                                              |                             |          |
|                                              |                             |          |
|                                              |                             |          |
|                                              |                             |          |
| Inclusão                                     | ]                           | Saida    |
| ENTER-Alteração DEL-E:                       | xclusão INS-Inclusão ESC-Sa | iida     |

Utilize o mouse para incluir ou alterar uma produção, ou utilize as teclas Ins ou Enter, a tecla DEL exclui a produção selecionada após uma confirmação.

| <sup>B</sup> Boletim de Produção | ) Ambulatorial Consolida | ido - BPA         |                |
|----------------------------------|--------------------------|-------------------|----------------|
| CNES                             |                          | Mês/Ano           | Folha          |
| SEQ PROC.AMB.                    | CBO IDADE                | QTD. SEQ PROCAMB. | CBO IDADE QTD. |
| 01                               |                          | 11                |                |
| 02                               |                          | 12                |                |
| 03                               |                          | 13                |                |
| 04                               |                          | 14                |                |
| 05                               |                          | 15                |                |
| 06                               |                          | 16                |                |
| 07                               |                          | 17                |                |
| 08                               |                          | 18                |                |
| 09                               |                          | 19                |                |
| 10                               |                          | 20                |                |
|                                  |                          |                   |                |
|                                  | Gravar                   | Saida             |                |
| F4-Grava ESC-Saida               |                          |                   |                |

61

Deve-se informar o código CNES ,competência e folha da produção. Em seguida informe os procedimentos que fazem parte desta folha, separados pelo CBO do Profissional atendente e por idade.

Todos os campos são obrigatórios, menos o campo idade, que dependendo do procedimento, não deve ser informado (procedimentos em grupo), nestes casos, o próprio sistema não permite a digitação da idade.

O procedimento pode exigir um ou mais CBO, se o CBO informado for invalido, o sistema emite um aviso, permitindo ao usuário a imediata correção ou não.

O mesmo pode acontecer com a idade, em alguns procedimentos temos uma idade mínima e/ou máxima, caso a idade não seja compatível com o procedimento, o sistema também emite um aviso.

O procedimento pode exigir a informação da idade, caso a idade não seja solicitada, é uma característica do procedimento não solicitar a idade.

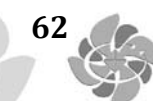

### INDIVIDUALIZADO

| <sup>B</sup> P <sub>A</sub> BPI - Boleti | ns Existente   | es no Movimento       |       |       |
|------------------------------------------|----------------|-----------------------|-------|-------|
| CNES                                     | Comp.          | CNS Profissional      | СВО   | Folha |
|                                          |                |                       |       |       |
|                                          |                |                       |       |       |
|                                          |                |                       |       |       |
|                                          |                |                       |       |       |
|                                          |                |                       |       |       |
|                                          |                |                       |       |       |
|                                          |                |                       |       |       |
|                                          |                |                       |       |       |
|                                          |                |                       |       |       |
|                                          |                |                       |       |       |
| Inclus                                   | ião            |                       | Saida | ]     |
| ENTER-Alteração D                        | EL-Exclusão IM | VS-Inclusão ESC-Saida |       |       |

Assim como visto no Consolidado, o individualizado pode ser Incluído, alterado u excluído com o mouse ou com o teclado.

| <sup>B</sup> A Boletim de Produção Ambulatoria | l Individualizada - BPA-I |              |          |
|------------------------------------------------|---------------------------|--------------|----------|
| CNES CNS Profissiona                           | I CBO Mês/Ano             | Folha        |          |
| Seq CNS Usuário                                | Nome                      | Dt.Nasc Sexo | Munic.R  |
| 1                                              |                           |              | <u> </u> |
| 2                                              |                           |              |          |
| 3                                              |                           |              |          |
| 4                                              |                           |              |          |
| 5                                              |                           |              |          |
| 6                                              |                           |              | ×        |
|                                                |                           |              | 2        |
| Gravar Saida                                   |                           |              |          |
| F4 - Grava ESC - Sai                           |                           |              |          |

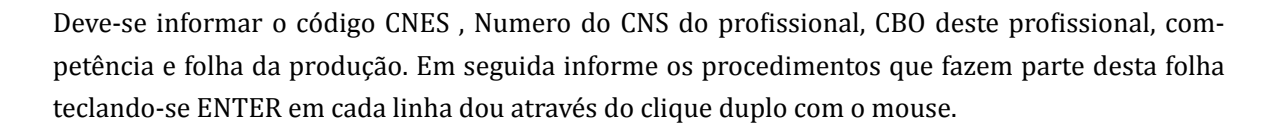

63

| <sup>B</sup> A Cadastra Linha da Produção Individualizada |    |
|-----------------------------------------------------------|----|
| SEQUENCIA                                                 |    |
| - Usuário                                                 |    |
| CNS                                                       |    |
| Nome                                                      |    |
| Dt.Nasc.                                                  |    |
| Sexo (M/F)                                                |    |
| Municipio de Residencia                                   |    |
| Procedimento                                              |    |
| Dt.Atendimento 25/ 5 /2007 🔽                              |    |
| Código ···                                                |    |
| Quantidade                                                |    |
| CID                                                       |    |
| C.Atendimento ···                                         |    |
| Numero da Autoriz.                                        |    |
|                                                           |    |
|                                                           | OK |

Para cada linha digitada na folha, o sistema apresenta uma tela para a informação do procedimento de forma individualizada, onde deve-se incluir os dados sobre em suas divisões do usuário e das informações adicionais sobre o procedimento.

As criticas nesta tela são :

Nome, Data de Nascimento, Sexo, Raça/Cor e Município de Residência do usuário que devem ser informados.

Data de Atendimento, Cód.Procedimento, Quantidade, CID e Caráter do Atendimento devem ser informados.

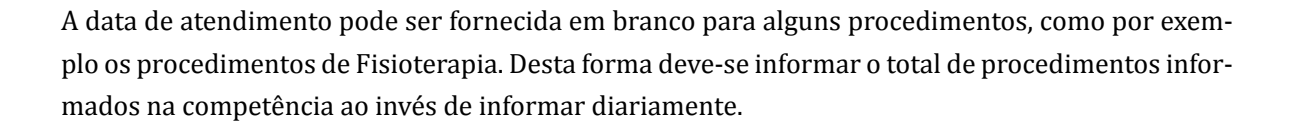

O Procedimento pode Exigir uma idade mínima ou máxima, a idade do paciente é calcula entre a sua data de nascimento e a data de atendimento do procedimento. Em caso de problema sobre a idade, o sistema emite um aviso.

O procedimento pode estar relacionado a CBO, se o procedimento não for compatível com o CBO do profissional (informado na tela anterior) o sistema emite um aviso.

O CID tem que ser relacionado ao procedimento, salvo procedimentos que se relacionam com qualquer CID, em caso de diferença, o sistema emite um aviso.

O Numero da Autorização pode ser preenchido de forma livre, utiliza-se como informação extra do gestor.

Teclando-se ESC, as alterações nesta tela são perdidas, para confirmar os dados, deve-se acionar o botão "OK".

### **RELATÓRIOS DO SISTEMA**

64

O sistema contem 2 relatórios de produção, uma para a consolidada e outra para a individualizada.

Em ambas as opções, o gestor pode informar uma ou todas as unidades e escolher entre exibir apenas as linhas de procedimento com erro ou não.

Pode-se escolher o dispositivo de saída do relatório, que pode ser diretamente para a impressora ou em arquivo no formato TXT ou PDF (para visualizar um arquivo no formato TXT, utilize o Bloco de notas. E para visualizar um arquivo no formato PDF é necessário a instalação do software Adobe Acrobat Reader que é gratuito e encontra-se na internet)

Foi incluída na versão 01.10 a opção de emissão de previa dos valores, esta informação é obtida calculando-se a multiplicação da quantidade vezes o valor unitário do procedimento, alertamos que os valores apresentados pelo sistema podem sofrer alterações de acordo com a tabela unificada (SIGTAP) e serão consistidos pelo gestor (estadual ou municipal) pelo SIA-SUS confrontando-se com as informações do cadastro nacional de estabelecimentos (CNES).

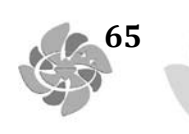

E

| Relatorio        | de BPA Individual 📃 🗖 🔯                                      |
|------------------|--------------------------------------------------------------|
| CNES             | TODOS                                                        |
| Apena<br>Incluir | s Procedimentos com Erro<br>Previa                           |
| SAIDA            | ⊙ Impressora<br>⊙ Arqui∨o padrão PDF<br>⊙ Arqui∨o padrão TXT |
|                  | ✓ OK                                                         |

### EXPORTAÇÃO

O sistema destina-se a geração da produção em meio magnético para ser utilizada pelo SIASUS. Nesta opção devemos informar o drive/pasta e nome do arquivo, o próprio sistema já inclui o inicio e extensão do arquivo de forma automática.

| <sup>B</sup> FA Exportação                                        |         |
|-------------------------------------------------------------------|---------|
| Escolha o Drive/Pasta 🗖 🖃 😋 📔                                     |         |
| C:\<br>Fontes<br>BPA_TABUNIF<br>EXPORTA                           |         |
|                                                                   |         |
|                                                                   |         |
|                                                                   |         |
| 0%                                                                |         |
| Apenas um arquivo possuindo toda produção                         |         |
| Nome do Arquivo : PASET                                           | 🗸 ок    |
| Gerar a produção separada em 2 arquivos (um PAB e outro MAC/FAEC) |         |
| Produção PAB: PA .SET                                             | 🖬 Saida |
| Produção MAC/FAEC: PA .SET                                        |         |
| Informe o drive/pasta e nome do arquivo 🛛 ESC - Saida             |         |

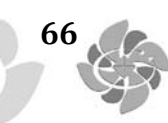

O backup é obrigatório antes da geração do arquivo. utilize um nome de backup de forma que ao ler seu nome, você já tenha uma idéia de quando ele foi gerado, como por exemplo : BKP\_BPA\_AA-AAMMDD onde AAAA = ano, MM = mês e DD = dia, desta forma fica fácil saber que é um backup gerado em um determinado dia.

Não utilize um só backup, como por exemplo : BACKUP, pois assim você estará sobrescrevendo a copia anterior, perdendo-a totalmente.

É recomendado que salve os seus arquivos de backup regulamente em CD ou DVD ou fita.

A partir da versão 01.10, pode-se escolher entre gerar apenas um arquivo com toda a produção digitada, ou separar a produção em 2 arquivos distintos, um com os procedimentos com o tipo de financiamento PAB e outro com os demais procedimentos (MAC/FAEC). Caso não exista produção PAB e/ou não PAB, esta opção não será apresentada. Pode-se consultar o tipo de financiamento dos procedimentos no site da tabela unificada (SIGTAP) no endereço eletrônico : http://sigtap.datasus. gov.br utilizando o usuário e senha : publico (em minúsculo).

# AUTORIZAÇÃO PARA PROCEDIMENTO AMBULATORIAL - APAC

| Sistema Ministério<br>Unico de da<br>Saŭde Saŭde       | LAUDO PARA SOLICITAÇÃO/AUTORIZAÇÃO DE<br>PROCEDIMENTO AMBULATORIAL       |  |
|--------------------------------------------------------|--------------------------------------------------------------------------|--|
| IDENTIFICAÇ                                            | ÃO DO ESTABELECIMENTO DE SAÚDE (SOLICITANTE)                             |  |
| 1 - NOME DO ESTABELECIMENTO DE SAÚDE                   | SOLICITANTE                                                              |  |
|                                                        |                                                                          |  |
| -3 - NOME DO PACIENTE                                  | IDENTIFICAÇÃO DO PACIENTE                                                |  |
|                                                        |                                                                          |  |
| 5 - CARTÃO NACIONAL DE SAÚDE (CNS)                     |                                                                          |  |
| 9 - NOME DA MÃE                                        | 10-TELEFONE DE CONTATO                                                   |  |
|                                                        |                                                                          |  |
| -11 - NOME DO RESPONSÁVEL                              | 12 - TELEFONE DE CONTATO                                                 |  |
| 13 - ENDEREÇO (RUA, Nº, BAINRO)                        |                                                                          |  |
|                                                        |                                                                          |  |
| 14 - MUNICIPIO DE RESIDENCIA                           | 15 - COD. IBGE MUNICIPIO - 16 - UF                                       |  |
|                                                        | PROCEDIMENTO SOLICITADO                                                  |  |
| 18 - CÓDIGO DO PROCEDIMENTO PRINCIPAL                  | 19 - NOME DO PROCEDIMENTO PRINCIPAL20 - QTDE                             |  |
|                                                        |                                                                          |  |
|                                                        | PROCEDIMENTO(S) SECUNDÁRIO(S)                                            |  |
| 21 - CÓDIGO DO PROCEDIMENTO SECUNDARIO                 | 22 - NOME DO PROCEDIMENTO SECUNDÁRIO 23 - QTDE.                          |  |
|                                                        | 15 NOVE DO BRACEDINENTO SECURDÁRIA DE ATRE                               |  |
|                                                        |                                                                          |  |
| 27 - CÓDIGO DO PROCEDIMENTO SECUNDÁRIO                 | 28 - NOME DO PROCEDIMENTO SECUNDÁRIO 29 - QTDE.                          |  |
|                                                        |                                                                          |  |
| 30 - CÓDIGO DO PROCEDIMENTO SECUNDÁRIO                 | 31 - NOME DO PROCEDIMENTO SECUNDÁRIO 32 - QTDE.                          |  |
| - 29 - CÓDICO DO PROCEDIMENTO RECLINIDÁRIO             | SV NONE DO RECORDINENTO SECURIDÁRIO SE OTOF                              |  |
|                                                        |                                                                          |  |
|                                                        |                                                                          |  |
|                                                        | ST-CID10 PRINCIPAL-38-CID10 SECUNDÁRIO, 38-CID10 CAUBAS ASSOCIADAS.      |  |
|                                                        |                                                                          |  |
| 40 - OBSERVAÇÕES                                       |                                                                          |  |
|                                                        |                                                                          |  |
|                                                        |                                                                          |  |
|                                                        |                                                                          |  |
|                                                        |                                                                          |  |
|                                                        |                                                                          |  |
|                                                        | SOLICITAÇÃO                                                              |  |
| 41 - NOME DO PROFISSIONAL SOLICITANTE                  | 42-DATA DA SOLICITAÇÃO 45-ASSINATURA E CARIMBO (Nº REGISTRO DO CONSELHO) |  |
| AL DOCIMENTO                                           |                                                                          |  |
| ()CNS ()CPF                                            |                                                                          |  |
|                                                        | AUTORIZAÇÃO                                                              |  |
| 46 - NOME DO PROFISSIONAL AUTORIZADOR                  | 47 - CÓD. ÓRQÃO EMISSOR                                                  |  |
|                                                        |                                                                          |  |
| 48 - DOCUMENTO 49 - Nº D                               | CUMENTO (CNS/CPF) DO PROFISSIONAL AUTORIZADOR                            |  |
| ()CNS ()CPF                                            |                                                                          |  |
|                                                        | TIRAE CARMED OF DO REGISTRO DO CONSELHO                                  |  |
|                                                        | 53 - PERIODO DE VALIDADE DA APAC                                         |  |
| IDENTIFICAÇÃO DO ESTABELECIMENTO DE SAÚDE (EXECUTANTE) |                                                                          |  |
| 54 - NOME FANTASIA DO ESTABELECIMENT                   | TO DE BAÚDE EXECUTANTE 55 - CNES                                         |  |
| <u>\</u>                                               |                                                                          |  |

67

| Sistema Ministério<br>Unico de da<br>Saúde Saúde | LAUDO PARA SOLICITAÇÃO/AUTORIZAÇÃO DE<br>PROCEDIMENTO AMBULATORIAL                                                     |
|--------------------------------------------------|----------------------------------------------------------------------------------------------------|
| IDENTIFICAÇ                                      | ÃO DO ESTABELECIMENTO DE SAÚDE (SOLICITANTE)                                                                           |
| 1 - NOME DO ESTABELECIMENTO DE SAÚDE             | SOLICITANTE2 - CNES                                                                                                    |
|                                                  | IDENTIFICAÇÃO DO PACIENTE                                                                                              |
| 3 - NOME DO PACIENTE                             | - Nº DO PRONTUÁRIO                                                                                                    |
| 5. CARTÃO NACIONAL DE SAÚDE (CNS)                |                                                                                                    |
|                                                  | Masc Fem                                                                                                    |
| 9-NOME DA MÁE                                    | 10- TELEFONE DE CONTATO                                                                                                |
| -11 - NOME DO RESPONSÁVEL                        | 12 - TELEFONE DE CONTATO                                                                                               |
| 13 - ENDERECO (RUA, Nº, BAIRRO)                  |                                                                                                    |
|                                                  |                                                                                                    |
| 14 - MUNICÍPIO DE RESIDÊNCIA                     | 15 - CÓD. IBGE MUNICÍPIO 16 - UF 17 - CEP                                                                              |
|                                                  | PROCEDIMENTO SOLICITADO                                                                                                |
| - 18 - CÓDIGO DO PROCEDIMENTO PRINCIPAL          | 19 - NOME DO PROCEDIMENTO PRINCIPAL20 - QTDE                                                                           |
|                                                  |                                                                                                    |
|                                                  | PROCEDIMENTO(S) SECUNDÁRIO(S)                                                                                          |
| 21 - CODIGO DO PROCEDIMENTO SECUNDARIO           | 22 - NOME DO PROCEDIMENTO SECUNDARIO 23 - QTDE.                                                                        |
| 24 - CÓDIGO DO PROCEDIMENTO SECUNDÁRIO           | 25 - NOME DO PROCEDIMENTO SECUNDÁRIO 28 - QTDE                                                                         |
|                                                  |                                                                                                    |
| 27 - CÓDIGO DO PROCEDIMENTO SECUNDÁRIO           | 29 - NOME DO PROCEDIMENTO SECUNDÁRIO 29 - QTDE                                                                         |
| 30 - CÓDIGO DO PROCEDIMENTO SECUNDÁRIO           | 31 - NOME DO PROCEDIMENTO SECUNDÁRIO                                                                                   |
|                                                  |                                                                                                    |
| -33 - CÓDIGO DO PROCEDIMENTO SECUNDÁRIO          | 34 - NOME DO PROCEDIMENTO SECUNDÁRIO 35 - QTDE.                                                                        |
|                                                  |                                                                                                    |
| JUS                                              | IFICATIVA DO(S) PROCEDIMENTO(S) SOLICITADO(S)<br>- 37.CID10 PRINCIPAL 38.CID10 RECLINDÁRIO 36.CID10 CAURAS ASSOCIADAS. |
|                                                  |                                                                                                    |
| 40 - OBSERVAÇÕES                                 |                                                                                                    |
|                                                  |                                                                                                    |
|                                                  |                                                                                                    |
|                                                  |                                                                                                    |
|                                                  |                                                                                                    |
|                                                  |                                                                                                    |
| 41, NOME DO PROFISSIONAL SOLICITANTE             | SOLICITAÇÃO                                                                                                    |
|                                                  |                                                                                                    |
| 43 - DOCUMENTO 44 - Nº 0                         | XOCUMENTO (CNB/CPF) DO PROFISSIONAL BOLICITANTE                                                                        |
| ( )                                              | AUTORIZAÇÃO                                                                                                    |
|                                                  | 52 - Nº DA AUTORIZAÇÃO (APAC)                                                                                          |
| 40 - NOME DO PROFISSIONAL AUTORIZADOR            | - 47 - COD. ORGAD EMISSOR                                                                                              |
| 48 - DOCUMENTO                                   | OCUMENTO (CNS/CPF) DO PROFISSIONAL AUTORIZADOR                                                                         |
| () CNS () CPF                                    |                                                                                                    |
| 150-DATA DA AUTORIZAÇÃO 51 - ASSIN               | ATURA E CARIMBO (Nº DO REGISTRO DO CONSELHO)                                                                           |
|                                                  | 53 - PERÍODO DE VALIDADE DA APAC                                                                                       |
| IDENTIFICA                                       | ÇÃO DO ESTABELECIMENTO DE SAÚDE (EXECUTANTE)                                                                           |
| 54 - NOME FANTASIA DO ESTABELECIMEN              | TO DE SAÚDE EXECUTANTE-55 - CNES                                                                                       |

| SUS     Sistema<br>Unico de<br>Saúde     Ministério<br>da<br>Saúde     LAUDO PARA SOLICITAÇÃO/AUTORIZAÇÃO DE<br>PROCEDIMENTO AMBULATORIAL - DADOS COMPLEMENTARES |
|----------------------------------------------------------------------------------------------------|
| 1 – ACOMPANHAMENTO DE PACIENTE PÓS CIRURGIA BARIÁTRICA                                                                                                    |
| Dados do Paciente-                                                                                                    |
| 58 - NOME DO PROCEDIMENTO                                                                                                    |
|                                                                                                    |
| CIRURGIA(S) PLASTICA(S) REPARADORA(S) POS CIRURGIA BARIATRICA.                                                                                                   |
|                                                                                                    |
|                                                                                                    |
| PERSODICIDADE DO ACOMPANHAMENTO     67 -MÊS DE ACOMPANHAMENTO (Alé 16° mêx)     68 - ANO DE ACOMPANHAMENTO (a partir do 2° ano)                                  |
| PONTUAÇÃO DE BAROS-<br>e9 - COM COMORBIDADE 70 - SEM COMORBIDADE                                                                                                 |
|                                                                                                    |
|                                                                                                    |
|                                                                                                    |
|                                                                                                    |
|                                                                                                    |
| SOLICITAÇÃO                                                                                                    |
| 71-ASSINATURA E CARIMBO (Nº REGISTRO DO CONSELHO) PROFISSIONAL SOLICITANTE 72-ASSINATURA E CARIMBO (Nº REGISTRO DO CONSELHO) PROFISSIONAL AUTORIZADOR            |

69

Ę

| -<br>SUS                      | Sistema Ministério<br>Único de da<br>Saúde Saúde | LAUL<br>PROCEDIME                | O PARA SOLICI<br>NTO AMBULATO         | TAÇÃO/AUTORIZA<br>RIAL - DADOS COI | ÇÃO DE fls.2<br>MPLEMENTARES         |
|-------------------------------|--------------------------------------------------|----------------------------------|---------------------------------------|------------------------------------|--------------------------------------|
|                               |                                                  | 1-0                              | ICOLOGIA                              |                                    |                                      |
| -DENTIFICAC                   | O PATOLÓGICA DO CASO                             |                                  |                                       |                                    | ST-CID-10 Topograd                   |
| 30-100-80                     | peo do tumor primeno-                            |                                  |                                       |                                    |                                      |
| 58-LINFONODOS                 | SIM NÃO NÃO                                      |                                  | 50-1                                  | ocalização de Metástase(s)         |                                      |
| REGIONAIS INVAL               | AVAL                                             | ÁVEIS                            |                                       |                                    |                                      |
| 60-Extedio(UIC                | c)                                               | 61-Estádo                        | (outro sistema)                       |                                    | 62-Grau Histopatológico              |
| 63-Diagnós                    | tico Cito/Histopatológico                        |                                  |                                       | •                                  | 64-Data                              |
|                               |                                                  |                                  |                                       |                                    |                                      |
|                               |                                                  | 1.1 - Q                          | JIMIOTERAPIA                          |                                    |                                      |
| 66 - TRATAMEN                 | TO(S) ANTERIOR(ES)                               |                                  |                                       |                                    |                                      |
| SIM                           | NÃO                                              |                                  |                                       |                                    |                                      |
| Tratamento(s)<br>Anterior(es) | 66-Descrição                                     |                                  |                                       |                                    | 67-Deta de Início                    |
| 10                            |                                                  |                                  |                                       |                                    | 11                                   |
| 2º                            |                                                  |                                  |                                       |                                    | 11                                   |
| 30                            |                                                  |                                  |                                       |                                    | 11                                   |
|                               |                                                  | TRATAMENTO SOLICITADO -I         | Manejamento Terapliutico Giol         |                                    |                                      |
| 68-Continuidade               | de Tratamento - 69-Data de Início do             | Tratamento Solicitado - 70-ESQUI | EMA (Sigle ou abreviature)-71-1       | Nº Total de Meses Planejados       | 72-Nº de Meses Autorizados           |
|                               | ( <sup></sup>                                    |                                  |                                       |                                    |                                      |
|                               |                                                  | 1.2 - R                          | ADIOTERAPIA                           |                                    |                                      |
| 73 - TRATAMENT                | O(S) ANTERIOR(ES)                                |                                  |                                       |                                    |                                      |
| SIM                           | NÃO                                              |                                  |                                       |                                    |                                      |
| Tratamento(s)                 | 74 - Descrição                                   |                                  |                                       |                                    | 75 - Data de Inicio                  |
| 10                            |                                                  |                                  |                                       |                                    | 1.1                                  |
| 20                            |                                                  |                                  |                                       |                                    | 11                                   |
| - 20                          |                                                  |                                  |                                       |                                    | 11                                   |
|                               |                                                  | TRATAMENTO SOLICITADO -          | Manejamento Terapitutico Gio          | bel                                |                                      |
| 76 - Continuidade             | de Tratamento 77 - Data de Início o              | to Tratamento Solicitado         | RADICAL                               | 78 - Finalidade                    | ANTIÁLGICA                           |
| NÃO                           |                                                  | /   E                            | PALIATIVA                             | PRÉVIA                             | ANTIHEMORRÁGICA                      |
|                               | ſ                                                | ÁR                               | FAIRPADIADA                           |                                    |                                      |
| 79 - CID Topogra              | fico 80 - Descripti                              | 0                                |                                       | -81 - Nº Cempolincerções -82 - D   | eta de Inicio - 03 - Deta de Término |
|                               |                                                  |                                  |                                       |                                    |                                      |
|                               | 2                                                |                                  |                                       |                                    |                                      |
|                               | 3                                                |                                  |                                       |                                    |                                      |
|                               |                                                  |                                  |                                       |                                    |                                      |
|                               |                                                  | 2-1                              | IEFROLOGIA                            |                                    |                                      |
|                               | 84-PRIMEIRO ATENDIM                              | ENTO                             |                                       | RE RECH INFORTO                    |                                      |
|                               | DATA DA 1º DIÁLISE REAL                          | IZADA                            |                                       |                                    |                                      |
|                               | 11                                               |                                  |                                       |                                    |                                      |
|                               |                                                  |                                  | TRU                                   | inscrito na lista da CNCDO         | Sim Não                              |
| Alura                         | m ACESSO VA                                      | SCULAR Sim Não                   |                                       |                                    |                                      |
| MC(kgmr)                      |                                                  |                                  |                                       |                                    |                                      |
| Peso                          | Kg as HIV                                        | Positivo Negativo                | H                                     | 75                                 | Breiten Utersten                     |
|                               |                                                  |                                  | · · · · · · · · · · · · · · · · · · · | # HV                               | Positivo                             |
|                               |                                                  |                                  |                                       |                                    |                                      |
| Diurese                       | mi sa HCV                                        | Positivo Negativo                |                                       |                                    |                                      |
|                               |                                                  |                                  | Abumine                               | g% meHCV                           | Positivo Negativo                    |
| Gicose                        | mg/d                                             |                                  |                                       |                                    |                                      |
|                               | HBs Ag                                           | Positivo Negativo                |                                       |                                    |                                      |
| Albumine                      |                                                  |                                  | OTD                                   |                                    |                                      |
| Austrina                      | "                                                |                                  | Intervenção<br>de Fistole             | HBs Ag                             | Positivo Negativo                    |
|                               | Ultresonografie<br>Abdominal                     | Sim Não                          |                                       |                                    |                                      |
| нь                            | g%                                               |                                  |                                       |                                    |                                      |
|                               |                                                  |                                  | L                                     |                                    |                                      |
|                               | SOLICITAÇÃ                                       | 0                                |                                       | AUTORIZAÇÃO                        |                                      |
| S-ASSINATURA E C              | ARIMBO (Nº REGISTRO DO CONSI                     | ELHO) PROFISSIONAL SOLICITA      | NTE 87-ASSINATURA E CARI              | MBO (Nº REGISTRO DO CONSELH        | O) PROFISSIONAL AUTORIZA             |
|                               |                                                  |                                  |                                       |                                    |                                      |
|                               |                                                  |                                  | 1                                     |                                    |                                      |

# BOLETIM DE PRODUÇÃO AMBULATORIAL - BPA

| SUS Sistema Ministério da Saúde                        | SISTEMA DE INF<br>Boletim de Produ | ORMAÇÃO AMBU<br>ção Ambulatorial / | LATORIAL- SIA/SUS<br>BPA (Consolidado) |
|--------------------------------------------------------|------------------------------------|------------------------------------|----------------------------------------|
|                                                        | ECIMENTO DE SAÚDE                  |                                    |                                        |
|                                                        |                                    |                                    |                                        |
| ATENDIMENTO REALIZADO                                  |                                    |                                    |                                        |
| SEQÜENCIA PROCEDIMENTO                                 | CBO                                | IDADE                              | QUANTIDADE                             |
|                                                        |                                    |                                    |                                        |
| 02                                                     |                                    |                                    |                                        |
|                                                        |                                    |                                    |                                        |
|                                                        |                                    |                                    |                                        |
|                                                        |                                    |                                    |                                        |
|                                                        |                                    |                                    |                                        |
|                                                        |                                    |                                    |                                        |
|                                                        |                                    |                                    |                                        |
|                                                        |                                    |                                    |                                        |
|                                                        |                                    |                                    |                                        |
|                                                        | TITLE                              |                                    | TITI                                   |
| 12                                                     |                                    |                                    |                                        |
| 13                                                     |                                    |                                    |                                        |
|                                                        |                                    |                                    |                                        |
| 15                                                     |                                    |                                    |                                        |
|                                                        |                                    |                                    |                                        |
|                                                        |                                    |                                    |                                        |
|                                                        |                                    |                                    |                                        |
|                                                        |                                    |                                    |                                        |
| 20                                                     |                                    |                                    |                                        |
|                                                        |                                    |                                    |                                        |
| Formalização     RESPONSÁVEL(Estabelecimento de Saúde) |                                    | GESTOR M                           | JNICIPAL/ESTADUAL-                     |
| CARIMOO RUBRICA                                        |                                    | CARIMBO                            | RUBRICA                                |
| DATA / /                                               | D                                  | STA / /                            |                                        |
| BPA-CONSOLIDADO-25-12-07.vsd                           |                                    |                                    |                                        |

71

E

| Image: Sustant de Inform     Sistema de Inform       Sistema único de Saúde     Bolletim de Produção AN                                                                                                    | ICÁO AMBULATORIAL- SIA/SUS<br>BULATORIAL (INDIVIDUALIZADO) – BPA-I                                                                                                    |
|----------------------------------------------------------------------------------------------------|----------------------------------------------------------------------------------------------------|
| Dados Operacionais                                                                                                    |                                                                                                    |
| ATENDM                                                                                                    | ENTO REALIZADO                                                                                                    |
| Date: The second second s                                                                                                    | DATA NASCINERTO(adventures) (c00.808 NUMC. RESEDENCIA                                                                                                    |
|                                                                                                    | CID-59 CAR, ATTRIC. RAÇA COR NUMBRO DA AUTORIZAÇÃO                                                                                                    |
| Date of the second state of the second state o | DATA NASCIMENTO(definimitata) (c00.808 MUNIC) RESIDENCIA                                                                                                    |
|                                                                                                    | I         I         I |
|                                                                                                    |                                                                                                    |
|                                                                                                    |                                                                                                    |
|                                                                                                    | CID-19 CAR, ATTARD. RAGA COR NUMBERO DA AUTORIZAÇÃO                                                                                                    |
|                                                                                                    |                                                                                                    |
| SEE. MÜREND DO CANTÃO NACIONAL DE ANÚCE (DHI) DO USUÁRIO<br>MÚREND DO CANTÃO NACIONAL DE ANÚCE (DHI) DO USUÁRIO                                                                                                    | DATA M45CMENTO(definitional) 000-080E MUMIC: RESIDENCIA                                                                                                    |
|                                                                                                    | CID-19 CAR, ATTHRD. RAGA COR NUMBERD DA AUTORIZAÇÃO                                                                                                    |
|                                                                                                    |                                                                                                    |
|                                                                                                    |                                                                                                    |
|                                                                                                    |                                                                                                    |
| SEG. NÚMERIO DO CARTÃO NACIONAL DE SAÚDE JONEJ DO USUÁRIO                                                                                                    | DATA NASCIMENTO(defentivata) COD.800E MLWO: RESEDENCIA                                                                                                    |
|                                                                                                    | CID-19 CAR. ATTRIC. RAGA COR                                                                                                    |
|                                                                                                    |                                                                                                    |
|                                                                                                    |                                                                                                    |
|                                                                                                    | CID-10 CAR ATTRIC. RAGA COR MUNITIO DA AUTORIZAÇÃIO                                                                                                    |
| SEG. NÜMERO DO CARTÃO NACIONAL DE SAÚDE JON DO USUÁRIO O USUÁRIO O VALENCE DO PACENTE                                                                                                    | DATA NASCIMENTO(defentivasa) COD.BOE MUNIC RESERVICIA                                                                                                    |
|                                                                                                    | CIE-19 CAR ATTRED. RAGA COR NUMBRO DA AUTORIZAÇÃO                                                                                                    |
| RESPONSAVEL PELO ESTABELECIMENTO DE SAÚDE                                                                                                    |                                                                                                    |
|                                                                                                    |                                                                                                    |
| DATA I I<br>BPA-ANDVNDUALIZADO-AB-15-12-17-Ved                                                                                                    | DATA / /                                                                                                    |

72
# LAUDO DE SOLICITAÇÃO DE AIH

ANEXO I

| Sistema Minis<br>SUS Único de da<br>Saúde Saúd                                       | terio LAUDO                  | LAUDO PARA SOLICITAÇÃO DE AUTORIZAÇÃO<br>DE INTERNAÇÃO HOSPITALAR |                                                |  |  |
|--------------------------------------------------------------------------------------|------------------------------|-------------------------------------------------------------------|------------------------------------------------|--|--|
|                                                                                      | mento de Saúde               |                                                                   |                                                |  |  |
| 1 - NOME DO ESTABELECIMENTO SO                                                       | UCITANTE-                    |                                                                   | -2 - CNE8-                                     |  |  |
|                                                                                      |                              |                                                                   |                                                |  |  |
| 3 - NOME DO ESTABELECIMENTO E                                                        | ECUTANTE-                    |                                                                   | -4- CNES                                       |  |  |
| <u> </u>                                                                             |                              |                                                                   |                                                |  |  |
| Identificação do Paciente_                                                           |                              |                                                                   |                                                |  |  |
| 5 - NOME DO PACIENTE                                                                 |                              |                                                                   | 8 - Nº DO PRONTUÁRIO                           |  |  |
|                                                                                      |                              |                                                                   |                                                |  |  |
|                                                                                      |                              |                                                                   |                                                |  |  |
| 11 - NOME DA MÃE 12 - TELEFONE DE CONTATO                                            |                              |                                                                   |                                                |  |  |
|                                                                                      |                              |                                                                   |                                                |  |  |
| 13-NOME DO RESPONSAVEL                                                               |                              |                                                                   |                                                |  |  |
| 15 - ENDEREÇO (RUA, Nº, BAIRRO)-                                                     |                              |                                                                   |                                                |  |  |
|                                                                                      |                              |                                                                   |                                                |  |  |
| 18 - MUNICÍPIO DE RESIDÊNCIA                                                         |                              | 17 - CÓD. 180                                                     | E MUNICÍPIO 18 - UF 19 - CEP                   |  |  |
|                                                                                      |                              |                                                                   |                                                |  |  |
| <u> </u>                                                                             |                              |                                                                   |                                                |  |  |
| 20 - PRINCIPAIS SINAIS E SINTOMAS                                                    | JUSTIFICATIVA                | da Internação                                                     |                                                |  |  |
|                                                                                      |                              |                                                                   |                                                |  |  |
|                                                                                      |                              |                                                                   |                                                |  |  |
|                                                                                      | arrando                      |                                                                   |                                                |  |  |
| 21 - CONDIÇÕES QUE JUSTIFICAM A                                                      | INTERNAÇÃO                   |                                                                   |                                                |  |  |
|                                                                                      |                              |                                                                   |                                                |  |  |
|                                                                                      |                              |                                                                   |                                                |  |  |
|                                                                                      |                              |                                                                   |                                                |  |  |
| 22 DRINGBAIR DERI II TADOR DE D                                                      |                              | VANER DEAL (740/08)                                               |                                                |  |  |
|                                                                                      |                              |                                                                   |                                                |  |  |
|                                                                                      |                              |                                                                   |                                                |  |  |
|                                                                                      |                              |                                                                   |                                                |  |  |
|                                                                                      |                              |                                                                   |                                                |  |  |
| 23 - DIAGNÓSTICO                                                                     | INICIAL 24 -                 | CID 10 PRINCIPAL 25 - CID                                         | 10 SECUNDARIO 28 - CID 10 CAUSAS ASSOCIADAS    |  |  |
| L                                                                                    |                              |                                                                   |                                                |  |  |
|                                                                                      | PROCEDIMEN                   | TO SOLICITADO                                                     |                                                |  |  |
| -27 - DESCRIÇÃO DO PROCEDIMENTO SOLI                                                 | CITADO-                      |                                                                   | 28 - CÓDIGO DO PROCEDIMENTO                    |  |  |
|                                                                                      |                              |                                                                   |                                                |  |  |
| -29 - CLÍNICA                                                                        | TER DA INTERNAÇÃO 31 - DOCUN | ENTO 32 - Nº DOCUMENTO (C                                         | NS/CPF) DO PROFISSIONAL SOLICITANTE/ASSISTENTE |  |  |
|                                                                                      | ()CNS (                      | ) CPF                                                             |                                                |  |  |
| 33 - NOME DO PROFISSIONAL SOLICITANT                                                 | EASSISTENTE                  | M - DATA DA SOLICITAÇÃO - 35-ASS                                  | INATURA E CARIMBO (Nº DO REGISTRO DO CONSELHO) |  |  |
| PREENC                                                                               | ER EM CASO DE CAUSAS E       | XTERNAS (ACIDENTES (                                              | OU VIOLÊNCIAS)                                 |  |  |
|                                                                                      | 39 - CNPJ DA SEGURADORA      | Property of                                                       | 40 - Nº DO BILHETE 41 - SÉRIE                  |  |  |
| 36-( ) ACIDENTE DE TRÂNSITO                                                          |                              |                                                                   |                                                |  |  |
| 37 - ( ) ACIDENTE TRABALHO TÍPICO                                                    | 42 - CNPJ EMPRESA            |                                                                   | 43 - CNAE DA EMPRESA 44 - CBOR                 |  |  |
| 38-( ) ACIDENTE TRABALHO TRAJETO                                                     |                              |                                                                   |                                                |  |  |
| 45 - VINCULO COM & REFUNDENCIA                                                       |                              |                                                                   |                                                |  |  |
| () EMPREGADO () EMPREGADOR () AUTÓNOMO () DESEMPREGADO () APOSENTADO () NÃO SEGURADO |                              |                                                                   |                                                |  |  |
| <u></u>                                                                              |                              |                                                                   |                                                |  |  |
| AUTORIZAÇÃO                                                                          |                              |                                                                   |                                                |  |  |
| 47 - CÓD. ÓRGÃO EMISSOR - 52 - Nº DA AUTORIZAÇÃO DE INTERNAÇÃO HOSPITALAR            |                              |                                                                   |                                                |  |  |
|                                                                                      |                              |                                                                   |                                                |  |  |
|                                                                                      |                              |                                                                   |                                                |  |  |
| 50.04TA DA ALITORIZAÇÃO 51. ASSINATURA E CARIMRO DO DO RECISTRO DO CONSEL HON        |                              |                                                                   |                                                |  |  |
| ST-ASSINTURA E GARMOU (P. DU REGISTRO DO CONSELHO)                                   |                              |                                                                   |                                                |  |  |
|                                                                                      |                              |                                                                   |                                                |  |  |
|                                                                                      |                              |                                                                   |                                                |  |  |

73

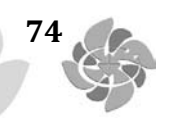

# LAUDO DE SOLICITAÇÃO DE AIH ESPECIAL

ANEXO II

| Sistema Ministério<br>. 505 Único de da<br>Saúde Saúde | LAUDO PARA SOLICITAÇÃO<br>PROCEDIMENTO E DE PRO                                                                                                    | 0/AUTORIZAÇÃO DE MUDANÇA DE Folha<br>DCEDIMENTO(S ) ESPECIAL(AIS) 1/2 |  |  |
|--------------------------------------------------------|----------------------------------------------------------------------------------------------------|-----------------------------------------------------------------------|--|--|
| Identificação do Estabeleciment                        | o de Saúde                                                                                                    |                                                                       |  |  |
| 1 - NOME DO ESTABELECIMENTO SOLICITA                   | NTE-                                                                                                    |                                                                       |  |  |
| 3 NONE DO ESTABELECIMENTO EXECUTA                      | NTE                                                                                                    | 4.0058                                                                |  |  |
|                                                        |                                                                                                    |                                                                       |  |  |
| Identificação do Paciente                              |                                                                                                    | -8 - Nº DO PRONTUÁRIO-                                                |  |  |
|                                                        |                                                                                                    |                                                                       |  |  |
| 7 - CARTÃO NACIONAL DE SAUDE (CNS)                     | 8 - DATA DE NASC                                                                                                    | MENTO 9 - SEXO 10 -RAÇA/COR 10.1 - ETNIA                              |  |  |
|                                                        |                                                                                                    |                                                                       |  |  |
| 11 - NOME DA MÁE                                       |                                                                                                    |                                                                       |  |  |
| 13 - NOME DO RESPONSÁVEL                               |                                                                                                    | 14 - TELEFONE DE CONTATO                                              |  |  |
|                                                        |                                                                                                    |                                                                       |  |  |
| 15 - ENDEREÇO (RUA, Nº, BAIRRO)                        |                                                                                                    |                                                                       |  |  |
|                                                        |                                                                                                    |                                                                       |  |  |
| 18 - MUNICIPIO DE RESIDENCIA-                          |                                                                                                    | 17 - COD. IBGE MUNICIPIO 18 - UF 19 - CEP                             |  |  |
| <u>ر</u>                                               |                                                                                                    |                                                                       |  |  |
| 20 - NÚ                                                | MERO DA AUTORIZAÇÃO DE INTERNAÇ                                                                                                    | AO HOSPITALAR (AIH)                                                   |  |  |
|                                                        |                                                                                                    |                                                                       |  |  |
| MODANÇA DE PROCEDIMENTO                                |                                                                                                    |                                                                       |  |  |
| -21 - DESCRIÇÃO DO PROCEDIMENTO SOLICITADO             | - ANTERIOR                                                                                                    |                                                                       |  |  |
| - 21 - DESCRICÃO DO PROCEDIMENTO SOLICITADO            | HIDANCA                                                                                                    | 24, CÓD DO PROCEDIMENTO , NI IDANCA                                   |  |  |
|                                                        | - source,                                                                                                    |                                                                       |  |  |
| 25 - DIAGNÓSTICO INICIAL                               | 28 - CID 10 PRINCIPAL                                                                                                    | 27 - CID 10 SECUNDÁRIO 28 - CID 10 CAUSAS ASSOCIADAS                  |  |  |
|                                                        |                                                                                                    |                                                                       |  |  |
|                                                        |                                                                                                    |                                                                       |  |  |
| SOLICITAÇÃO DE PROCEDIMEN                              | ITO(S) ESPECIAL(AIS)                                                                                                    |                                                                       |  |  |
| 29 - DESCRIÇÃO DO PROCEDIMENTO PRINCIPAL-              |                                                                                                    |                                                                       |  |  |
|                                                        |                                                                                                    |                                                                       |  |  |
| -31 - SOLICITAÇÃO DE DIARIA DE UTI E/OU DIARIA         | DE ACOMPANHANTE                                                                                                    |                                                                       |  |  |
| DIARIA DE ACOMPANNANTE                                 | Division Division Divisio Divisio Division Division Division Division Division Divis |                                                                       |  |  |
| 32 - DESCRIÇÃO DO PROCEDIMENTO ESPECIAL-               |                                                                                                    | -33 - CÓD. DO PROCEDIMENTO ESPECIAL 34-QTDE                           |  |  |
|                                                        |                                                                                                    |                                                                       |  |  |
| -35 - DESCRIÇÃO DO PROCEDIMENTO ESPECIAL-              |                                                                                                    | -36 - COD. DO PROCEDIMENTO ESPECIAL                                   |  |  |
|                                                        |                                                                                                    | -39 - CÓD. DO PROCEDIMENTO ESPECIAL                                   |  |  |
|                                                        |                                                                                                    |                                                                       |  |  |
|                                                        | 41 - JUSTIFICATIVA DA SOL                                                                                                    | CITAÇÃO                                                               |  |  |
| ſ                                                      |                                                                                                    |                                                                       |  |  |
|                                                        |                                                                                                    |                                                                       |  |  |
|                                                        |                                                                                                    |                                                                       |  |  |
|                                                        |                                                                                                    |                                                                       |  |  |
|                                                        |                                                                                                    |                                                                       |  |  |
|                                                        |                                                                                                    |                                                                       |  |  |
| 42 - NOME DO PROFISSIONAL SOLICITANTE                  |                                                                                                    | 43 - DATA DA SOLICITAÇÃO                                              |  |  |
|                                                        |                                                                                                    |                                                                       |  |  |
| 45-ASSINATURA E CARIMBO (M DO REGISTRO DO CONSELHO)    |                                                                                                    |                                                                       |  |  |
|                                                        |                                                                                                    |                                                                       |  |  |
| AUTORIZAÇÃO                                            |                                                                                                    |                                                                       |  |  |
| 47 - NOME DO PROFISSIONAL AUTORIZADOR-                 | A CONTRACTOR                                                                                                    | 48 - CÓD. ÓRGÃO EMISSOR                                               |  |  |
|                                                        |                                                                                                    |                                                                       |  |  |
| 50 - DOCUMENTO 51 - Nº DOCUMENTO                       | (CNS/CPF) DO PROFISSIONAL SOLICITANTE                                                                                                    | 52-ASSINATURA E CARIMBO (Nº DO REGISTRO DO CONSELHO)                  |  |  |
|                                                        |                                                                                                    |                                                                       |  |  |

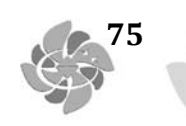

### PUBLICAÇÃO DE PORTARIA

#### Conass Informa n.412 de 17 de novembro de 2010

Encaminhamos para conhecimento a Portaria GM n.3462 publicada no DOU de 12 de novembro de 2010, que estabelece critérios para alimentação dos Bancos de Dados Nacionais dos Sistemas de Informação da Atenção à Saúde

### PORTARIA N.3.462, DE 11 DE NOVEMBRO DE 2010

Estabelece critérios para alimentação dos Bancos de Dados Nacionais dos Sistemas de Informação da Atenção à Saúde.

O MINISTRO DE ESTADO DA SAÚDE, no uso de suas atribuições, e Considerando o art. nº 47 da Lei nº 8.080, de 19 de setembro de 1990, que define a organização de um sistema nacional de informações em saúde, integrado em todo o território brasileiro, abrangendo aspectos epidemiológicos e de prestação de serviços;

Considerando a Portaria nº 399/GM/MS, de 22 de fevereiro de 2006, que divulga o Pacto pela Saúde e a Portaria nº 699/GM, de 30 de março de 2006, que regulamenta as diretrizes operacionais dos Pactos pela Vida e de Gestão;

Considerando a Portaria nº 648/GM/MS, de 28 de março de 2006, que aprova a Política Nacional de Atenção Básica e define regras para a suspensão da transferência dos recursos do Piso da Atenção Básica - PAB;

Considerando a Portaria nº 204/GM/MS, de 29 de janeiro de 2007, que regulamenta o financiamento e a transferência dos recursos federais para as ações e os serviços de saúde;

Considerando a importância do envio das informações da produção ambulatorial e hospitalar para a composição das informações necessárias ao desenvolvimento das políticas de saúde nas três esferas de governo;

Considerando a importância das informações de produção para subsidiar os cálculos de impacto para repasses de teto financeiro fundo a fundo dos blocos Média e Alta Complexidade - MAC e da Atenção Básica - PAB e de outros programas com fonte de financiamento por parte do Ministério da Saúde; e

Considerando a necessidade de definir critérios para o envio das Bases de Dados dos Sistemas de Informação da Atenção à Saúde, resolve:

Art. 1º Estabelecer critérios para alimentação dos Bancos de Dados Nacionais dos Sistemas de Informação da Atenção à Saúde.

Art. 2º Definir a obrigatoriedade de alimentação mensal e sistemática dos Bancos de Dados Nacionais dos Sistemas: Cadastro Nacional de Estabelecimentos de Saúde - SCNES, Sistema de Informação Ambulatorial - SIA/SUS, Sistema de Informação Hospitalar - SIH/SUS, Comunicação de Internação Hospitalar - CIH, Serviço de Atendimento Médico de Urgência - SAMU, Sistema de Informação da Atenção Básica - SIAB e Sistema de Vigilância Alimentar e Nutricional - SISVAN.

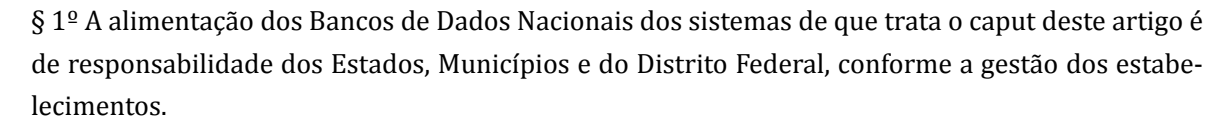

76

§ 2º A alimentação do Banco de Dados Nacional com a base dos sistemas referidos neste artigo será realizada somente por meio do Módulo Transmissor Simultâneo, obtido no site do sistema

http://transmissor.datasus.gov.br, excetuando-se o SISVAN, que não se enquadra nessa forma de transmissão.

§ 3º Os envios das remessas de atualização dos Sistemas de Informação, por meio do Módulo Transmissor Simultâneo, à Base de Dados Nacional por Estados, Municípios e Distrito Federal deverão obedecer ao cronograma anual publicado pela Secretaria de Atenção à Saúde.

Art. 3º Definir a sistemática de alimentação dos Bancos de Dados Nacionais dos Sistemas de Informação em Saúde SIA, SIH e SCNES, conforme descrito a seguir:

Parágrafo único. O arquivo, referente à competência vigente de produção, a ser enviado ao Banco de Dados Nacionais só será aceito obedecendo à ordem de transmissão sequencial das bases de dados, a partir do envio da produção referente à competência de janeiro 2011.

I - cabe ao gestor Municipal, Estadual e do Distrito Federal, após a transmissão das bases de dados da competência processada sob sua gestão, verificar a situação de envio e situação carga definitiva da remessa na base de dados por meio dos sites dos Sistemas de Informação: SIA/SUS - http://sia. datasus.gov.br/, SIH/SUS - http://sihd.datasus.gov.br/ e CNES - http://cnes.datasus.gov.br/ a fim de verificar se a base de dados foi enviada e carregada com sucesso no Banco de Dados Nacional;

II - havendo qualquer falha no envio das remessas ou na carga definitiva da remessa da competência vigente, na Base de Dados Nacional o gestor deverá obrigatoriamente:

a) identificar e efetuar a correção dos erros apresentados de envio ou carga definitiva;

b) gerar novo arquivo de remessa para a competência nos sistemas de produção;

c) transmitir novamente a base de dados da competência usando o Módulo Transmissor;

d) repetir o processo de verificação de situação de envio e carga definitiva da remessa da competência.

III - a aceitação de arquivo remessa, referente à competência de produção ambulatorial e/ou hospitalar de cada gestão terá como requisito a validação da remessa da competência imediatamente anterior, atestada por meio de comprovação no site de cada um dos sistemas, obedecendo, assim, à ordem cronológica de envio;

IV - havendo necessidade de envio de base de competência anterior será observada a condição de gestão naquela competência que define a responsabilidade de envio da remessa ambulatorial e/ou hospitalar; e

V - o arquivo de remessa ambulatorial e/ou hospitalar de cada competência será enviado e validado pelas regras vigentes de pactuação entre gestores e pelas regras de sistemas contidas nas versões da competência a ser corrigida da época.

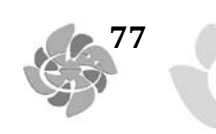

Art. 4º Determinar que a Secretaria de Atenção à Saúde/SAS adote as providências necessárias quanto à suspensão da transferência de recursos financeiros a Estados, Municípios e Distrito Federal quando o Banco de Dados Nacional de um dos Sistemas de Informação em Saúde, estabelecidos como obrigatórios para cada gestão, não forem alimentados e devidamente validados por 3 (três) competências consecutivas.

Art. 5º Determinar que a atualização do SCNES siga o disposto na Portaria SAS/MS nº 2, de 3 de janeiro de 2008, em que o envio de atualização de base de 100% dos estabelecimentos sob sua gestão ocorre por atualização ou por Certidão Negativa.

Art. 6º Para os sistemas citados no art. 2º desta Portaria, tornam-se sem efeito a alínea "b", do inciso III do art. 7º da Portaria nº 699/GM, de 30 de março de 2006; o inciso I do item 5, Capítulo 3, do Anexo da Portaria nº 648/GM, de 28 de março de 2006, e o inciso I do art. 37, Capítulo 3, da Portaria nº 204/GM, de 29 de Janeiro de 2007.

Art. 7º Determinar que o DATASUS adote as medidas necessárias para adequação do Módulo Transmissor e relatórios de acompanhamento de remessas nos sites do SIA e SIH, para efetivação das medidas estabelecidas nesta Portaria.

Art. 8º Esta Portaria entra em vigor na data da sua publicação, com efeitos a partir da competência janeiro de 2011.

#### JOSE GOMES TEMPORÃO

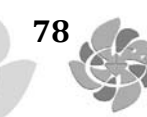

#### PORTARIA № 380, DE 12 DE AGOSTO DE 2010

O Secretário de Atenção à Saúde, no uso de suas atribuições,

Considerando a Portaria Nº 321/GM, de 08 de fevereiro de 2007, que institui a Tabela de Procedimentos, Medicamentos, Órteses, Próteses e Materiais Especiais (OPM) do Sistema Único de Saúde (SUS);

Considerando a Portaria Nº 2.848/GM, de 06 de novembro de 2007, que consolida a estrutura organizacional e o detalhamento completo dos procedimentos da Tabela de Procedimentos, Medicamentos e OPM do SUS;

Considerando a Portaria SAS/MS Nº 709, de 06 de novembro de 2007, que institui o Boletim de Produção Ambulatorial Individualizado (BPA-I);

Considerando que os sistemas de informação são instrumentos imprescindíveis aos gestores nas ações de planejamento, programação, regulação, controle, avaliação e auditoria; e

Considerando a necessidade de qualificação permanente do Sistema de Informação Ambulatorial do SUS (SIA/SUS), proporcionando melhorias na captação do registro, de forma individualizada e, em especial, com objetivo de subsidiar os gestores na pactuação dos indicadores em saúde, resolve:

Art. 1º - Estabelecer que os procedimentos da Tabela de Procedimentos, Medicamentos e OPM do SUS, descritos nos Anexos I, II, III e IV, desta Portaria, atualmente com instrumento de registro em BPA Consolidado (BPA-C), passem a ser registrados no SIA/SUS, por meio do BPA-I, conforme cronograma a seguir:

| ANEVOC                                             | COMPETENCIA DE REGISTRO |
|----------------------------------------------------|-------------------------|
| ANEXOS                                             | NO BPA INDIVIDUALIZADO  |
| ANEXO I - ANEXO I- PROCEDIMENTOS COM INSTRUMEN-    | OUTUBRO/2010            |
| TO DE REGISTRO AIH PRINCIPAL E BPA INDIVIDUALIZADO |                         |
| ANEXO II- PROCEDIMENTOS COM INSTRUMENTO DE         | OUTUBRO/2010            |
| REGISTRO AIH ESPECIAL E BPA INDIVIDUALIZADO        |                         |
| ANEXO III - PROCEDIMENTOS COM INSTRUMENTO DE       | JANEIRO/2011            |
| REGISTRO AIH SECUNDÁRIO E BPA INDWDUALIZADO        |                         |
| ANEXO IV-PROCEDIMENTOS COM INSTRUMEN-              | JANEIRO/2011            |
| TO DE REGISTRO APENAS EM BPA INDIVIDUALIZADO       |                         |

Parágrafo único. Caberá ao Departamento de Regulação, Avaliação e Controle de Sistemas (DRAC),

Parágrafo único. Caberá ao Departamento de Regulação, Avaliação e Controle de Sistemas (DRAC), da Secretaria de Atenção à Saúde (SAS), por meio da Coordenação Geral de Sistemas de Informação (CGSI), providenciar adequação do Sistema de Gerenciamento da Tabela de Procedimentos, Medicamentos e OPM do SUS (SIGTAP) ao que dispõe este artigo.

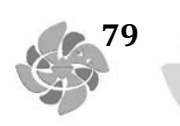

Art. 2º - Os Gestores Estaduais, Municipais e do Distrito Federal poderão definir, se necessário, de acordo com o processo de Regulação local implantado, o elenco de procedimentos com instrumento de registro em BPA individualizado que necessitam de autorização.

Art. 3º - Cabe ao Departamento de Regulação, Avaliação e Controle de Sistemas, providenciar junto ao Departamento de Informática do SUS - DATASUS/SE/MS, para que sejam efetivadas as adequações do Sistema de Informação Ambulatorial definidas nesta Portaria.

Parágrafo único. Os bancos de dados disponíveis através dos aplicativos TABWIN e TABNET também deverão ser adequados aos dispositivos desta Portaria.

Art. 4º - Esta Portaria entra em vigor na data da sua publicação.

ALBERTO BELTRAME

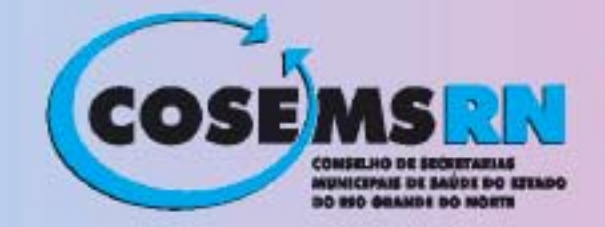

Av. Ayrton Senna, 357, Sala- 17 - Condomínio Mandacaru Mall Capim Macio - CEP 59080-100, Natal/RN Telefax (84) **3222-8996** www.cosemsrn.org.br cosemsrn@digi.com.br